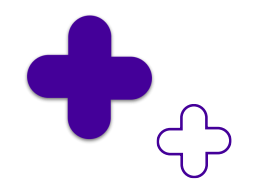

# Manual de usuario SUICC

Sistema Unificado de Información para los procesos del Cargo por Confiabilidad

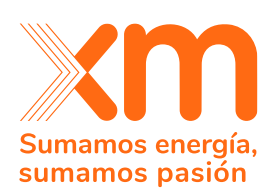

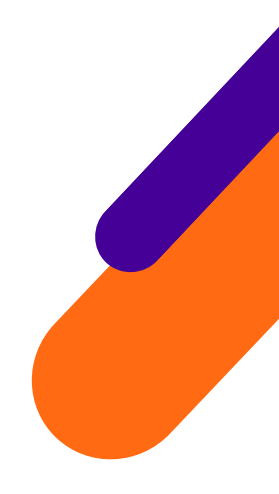

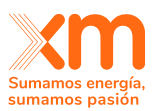

# Contenido

| <u>1.</u>                                         | INICIO DE SESIÓN Y MANEJO DE CREDENCIALES4                                                                                                    |
|---------------------------------------------------|----------------------------------------------------------------------------------------------------|
| 1.1.<br>1.2.<br>1.3.<br>1.4.                      | REGISTRO COMO USUARIO EN EL SUICC                                                                                                    |
| <u>2.</u>                                         | PÁGINA PRINCIPAL DEL SUICC 16                                                                                                    |
| <b>2.1.</b><br>Reg<br>Reg<br>Edic<br><b>2.2</b> . | REGISTRARSE PARA PARTICIPAR EN UN MECANISMO DE ASIGNACIÓN DE OEF       17         ISTRO COMO PERSONA JURÍDICA       18         ISTRO COMO PERSONA NATURAL       20         CIÓN DEL REGISTRO       21         PARTICIPAR EN UN MECANISMO DE ASIGNACIÓN DE OEF       22 |
| <u>3.</u>                                         | ASIGNAR CONTACTOS                                                                                                    |
| <u>4.</u><br><u>5.</u><br><u>EST</u>              | REQUISITOS LEGALES Y ASIGNAR APODERADO                                                                                                    |
| 5.2.<br>5.2.<br>DE U<br>5.3.<br>5.4.              | ACTIVIDAD POR EMPRESA O PERSONA NATURAL PARTICIPANTE:                                                                                                    |
| <u>6.</u><br>ASI                                  | <u>ACTIVIDAD DECLARACIÓN DE PARÁMETROS PARA UN MECANISMO DE</u><br>GNACIÓN DE OEF                                                                                                    |
| 6.1<br>6.2                                        | DECLARACIÓN DE PARÁMETROS PLANTAS HIDRÁULICAS                                                                                                    |
| <u></u>                                           | <u></u>                                                                                                    |
| 6.3                                               | DECLARACIÓN DE PARÁMETROS PLANTAS SOLARES                                                                                                    |

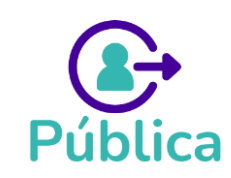

| <b>Xm</b>        |
|------------------|
|                  |
| Sumamos energía, |
| sumamos pasión   |

| 6.4 DECLARACIÓN DE PARÁMETROS ΡΙ ΔΝΤΑς ΕΟΊ ΙCAS 55                                     | um<br>um |  |  |  |
|----------------------------------------------------------------------------------------|----------|--|--|--|
| 65 DECLARACIÓN DE PARÁMETROS PLANTA MENOR                                              | 1        |  |  |  |
|                                                                                        | 1        |  |  |  |
|                                                                                        |          |  |  |  |
| 7. OFCIÓN DE CARGA MASIVA EN LA ACTIVIDAD DECLARACIÓN DE                               | 1        |  |  |  |
|                                                                                        | ±        |  |  |  |
|                                                                                        |          |  |  |  |
| 7.1 PLANTILLA CARGA MASIVA: DECLARACION DE PARAMETROS PLANTAS HIDRAULICAS              |          |  |  |  |
| ου<br>7.2 - Ριαντιμά αροαλιάς Ναρίνας Περιαρασιόν πε Παράλιστρος ΠΙΑΝΙΤΑς ΤΈΡΜΙζΑς - ο | -        |  |  |  |
| 7.2 PLANTILLA CARGA MASIVA: DECLARACION DE PARAMETROS PLANTAS TERMICAS 6               | ./       |  |  |  |
| 7.3 PLANTILLA CARGA MASIVA: DECLARACION DE PARAMETROS PLANTAS SOLARES 6                | 9        |  |  |  |
| 7.4 PLANTILLA CARGA MASIVA: DECLARACION DE PARAMETROS PLANTAS EOLICAS                  | 3        |  |  |  |
|                                                                                        |          |  |  |  |
| 8. ACTIVIDADES ESPECIALES: NOTIFICACIÓN DE ENFICC MÁXIMA Y                             |          |  |  |  |
| NOTIFICACIÓN DE ENFICC NO COMPROMETIDA7                                                | 6        |  |  |  |
|                                                                                        |          |  |  |  |
| 7.1 PASOS PARA SOLICITAR ACLARACIONES SOBRE UNA NOTIFICACIÓN DE ENFICC                 |          |  |  |  |
| MÁXIMA O NOTIFICACIÓN DE ENFICC NO COMPROMETIDA7                                       | 8        |  |  |  |
|                                                                                        |          |  |  |  |
| 9 REPORTES DEL SUICC 7                                                                 | 'a       |  |  |  |
| <u>s.</u> <u>NEI ONTEO DEE SOTOC INICIA INC. 1977</u>                                  | -        |  |  |  |
|                                                                                        | 0        |  |  |  |
| 9.1. MANUALES Y REPORTES PUBLICOS                                                      | 9        |  |  |  |
| 9.2. REPORTES PUBLICADOS SOLO PARA LOS PARTICIPANTES DE LOS MECANISMOS                 | Z        |  |  |  |
| ··· ··· ··· ··· ··· ··· ··· ··· ··· ··                                                 |          |  |  |  |
| 10. <u>REPORTE DE INFORMACION METEOROLOGICA – RESOLUCIONES CREG 101</u>                |          |  |  |  |
| <u>006 Y 101 007 DE 20238</u>                                                          | 6        |  |  |  |
|                                                                                        |          |  |  |  |
| 10.1. REQUISITOS PARA EL USO DE LA FUNCIONALIDAD                                       | 6        |  |  |  |
| 10.2. CRITERIOS DE REPORTE DE LA INFORMACIÓN METEOROLÓGICA                             | 6        |  |  |  |
| <b>10.3.</b> INSTRUCCIONES PARA EL USO DE LA FUNCIONALIDAD DE REPORTE DE INFORMACIÓN   |          |  |  |  |
| METEOROLÓGICA                                                                          | 8        |  |  |  |
| INGRESO A LA FUNCIONALIDAD                                                             | 8        |  |  |  |
| REPORTE DE INFORMACIÓN                                                                 | 0        |  |  |  |
| <b>10.4.</b> Consideraciones para el uso de la funcionalidad de reporte de información |          |  |  |  |
| METEOROLÓGICA                                                                          |          |  |  |  |

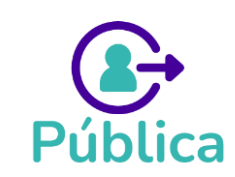

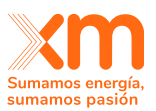

# 1. Inicio de sesión y manejo de credenciales

Aspectos para considerar antes de iniciar sesión.

- 1. Es requerido tener conexión a Internet para poder Ingresar a la plataforma SUICC.
- 2. Ingrese a la siguiente **URL**: <u>XM SUICC</u>
- 3. Dar clic en el botón Iniciar sesión.

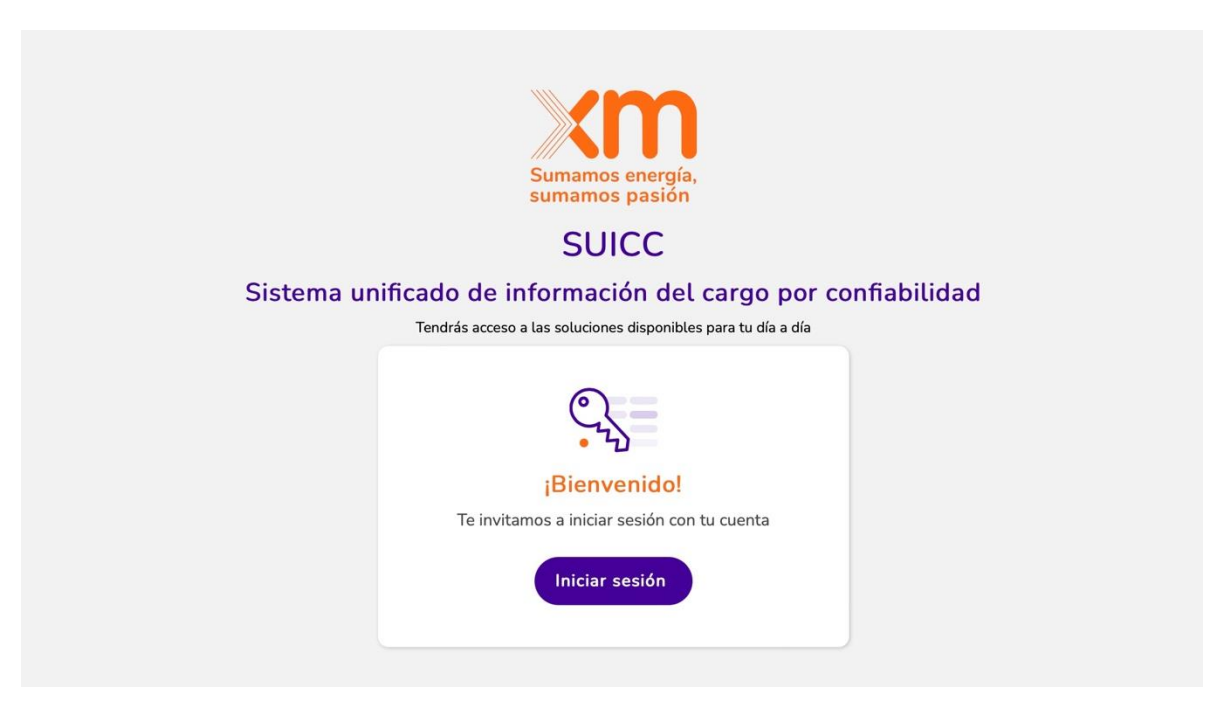

Pantalla inicial SUICC

#### 1.1. Registro como usuario en el SUICC

#### Consideraciones iniciales:

- 1. El registro es realizado por usuarios cuya cuenta no existe en el SUICC.
- 2. Cada una de las personas de una empresa que vayan a intercambiar información referente a los mecanismos de asignación de OEF con el ASIC deberán tener una cuenta en SUICC. Las credenciales son por usuario y no por compañía.

Para realizar el registro se debe tener en cuenta la siguiente información:

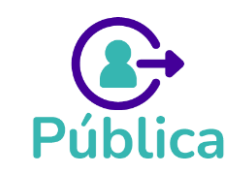

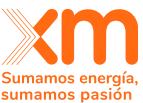

 Al ingresar a la Plataforma SUICC, se visualiza un mensaje informativo ¿No tienes una cuenta? Se debe dar clic a la opción "Registrarse". Se muestra un formulario que se debe diligenciar con la siguiente información:

| Sumamos energía,<br>sumamos pasión<br>Sistema Unificado de Inform<br>del Cargo por Confiabilid<br>Registro<br>Te invitamos a crear la cuenta para contin                                                                                                    | ación<br>ad              |                |  |
|----------------------------------------------------------------------------------------------------|--------------------------|----------------|--|
| Correo electrónico                                                                                                    | <u> </u>                 | States The     |  |
| Nombre completo                                                                                                    |                          |                |  |
| Usuario Teléfono d                                                                                                    | de contacto              | Sector Street  |  |
| Nueva contraseña                                                                                                    | ۲                        |                |  |
| Confirmar nueva contraseña                                                                                                    | ۲                        |                |  |
| Acepto términos y condiciones y condiciones | <u>y el</u><br><u>s.</u> | CONTRACTOR OF  |  |
| Registrarse                                                                                                    | r050                     | and the second |  |
| <u>ra tengo cuenta, ir at ing</u>                                                                                                    | 1650                     |                |  |

Formulario para registrarse

**Nota:** Los campos cuentan con políticas de validaciones que deben cumplirse; si el usuario no completa el campo según lo requerido, no se permite realizar el registro.

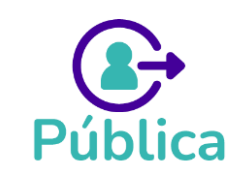

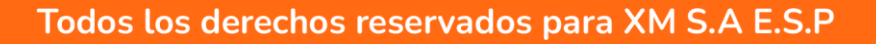

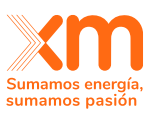

| Suma<br>suma                                                           | mos energía,<br>mos pasión               |  |  |  |
|------------------------------------------------------------------------|------------------------------------------|--|--|--|
| Sistema Unifi<br>del Cargo                                             | cado de Información<br>por Confiabilidad |  |  |  |
| Te invitamos a crear la cue                                            | nta para continuar con el proceso        |  |  |  |
| Correo electrónico                                                     |                                          |  |  |  |
| Nombre completo                                                        |                                          |  |  |  |
| Usuario                                                                | Teléfono de contacto                     |  |  |  |
| Nueva contraseña                                                       | ۲                                        |  |  |  |
| Confirmar nueva contra                                                 | aseña 💿                                  |  |  |  |
| Acepto términos y condiciones y el<br>tratamiento de datos personales. |                                          |  |  |  |
| Re<br><u>Ya tengo cu</u>                                               | egistrarse<br>Jenta, ir al ingreso       |  |  |  |

- 1. Correo electrónico: Se permite el ingreso de correos con diversos dominios.
- 2. Nombre completo. El usuario debe ingresar su nombre completo.
- **3. Nombre de usuario:** Para ingresar un nombre de usuario, se deben cumplir las siguientes políticas:
  - a. Debe contener al menos 6 caracteres alfanumérico (solo letras y números).
  - b. No se permite caracteres especiales (%\$#\*^@!).
  - c. Se debe utilizar combinaciones de mayúsculas y minúsculas para aumentar la seguridad.

**¡IMPORTANTE!** Debes recordar tu nombre de usuario para poder ingresar al SUICC.

- 4. Teléfono de contacto: El número de teléfono debe contener al menos 10 dígitos. (0-9)
- 5. Nueva contraseña: Al ingresar la contraseña debe cumplirse al menos tres (3) de las siguientes políticas:
  - a. Debe tener caracteres en mayúsculas y minúscula.
  - b. Debe tener dígitos numéricos (0-9).
  - c. Debe tener caracteres especiales (@#\$%^&\*).
  - d. Debe tener entre 8 a 16 caracteres.

Registro usuario SUICC

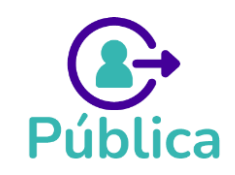

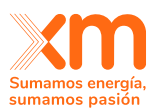

- 6. Confirmar nueva contraseña: La contraseña ingresada debe coincidir exactamente con la contraseña proporcionada en el campo "Nueva contraseña".
- **7.** Aceptar los términos y condiciones y el tratamiento de datos personales: Para poder registrarse, el usuario debe aceptar los términos y condiciones y el tratamiento de datos personales descritos en el documento que se encuentra al hacer clic en el enlace que se muestra en la imagen. Es obligación de quien se registra leer el documento indicado.

| Sistema Unificado<br>Te invitamos a c<br>Correo electrónico | Sumamos energía,<br>sumamos pasión<br>SUICC<br>de Información del Cargo por Confiabilidad<br>Registro<br>rear la cuenta para continuar con el proceso |
|-------------------------------------------------------------|----------------------------------------------------------------------------------------------------|
| Nombre complete                                             | )                                                                                                    |
| Usuario                                                     | Teléfono de contacto                                                                                                    |
| Nueva contraseña                                            | ۲                                                                                                    |
| Confirmar nueva                                             | contraseña 💿                                                                                                    |
| Acepto términ<br>datos persona                              | nos y condiciones y el tratamiento de<br>ales.                                                                                                    |
|                                                             | Registrarse                                                                                                    |

Link donde se muestra el documento de tratamiento de datos.

8. Una vez que el usuario haya completado el formulario de registro, debe dar clic en la opción **REGISTRARSE**.

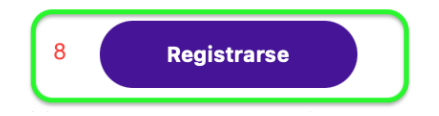

**Nota:** Si la información requerida no se completa correctamente, cada campo mostrará un mensaje informativo que indica las políticas necesarias para ese campo específico. Si el formulario no cumple con las políticas establecidas, el registro no será exitoso.

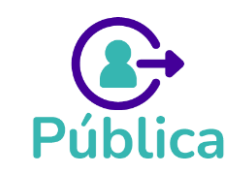

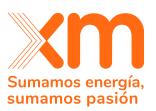

Si el registró es correcto se muestra un mensaje informando que el registro ha sido exitoso.

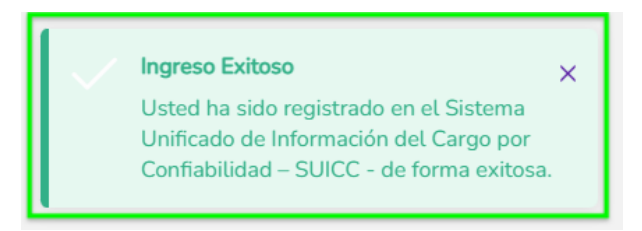

Cuando el registro se realiza correctamente, también se enviará una notificación al correo electrónico del usuario registrado en el SUICC.

Con el asunto: "Bienvenido a XM"

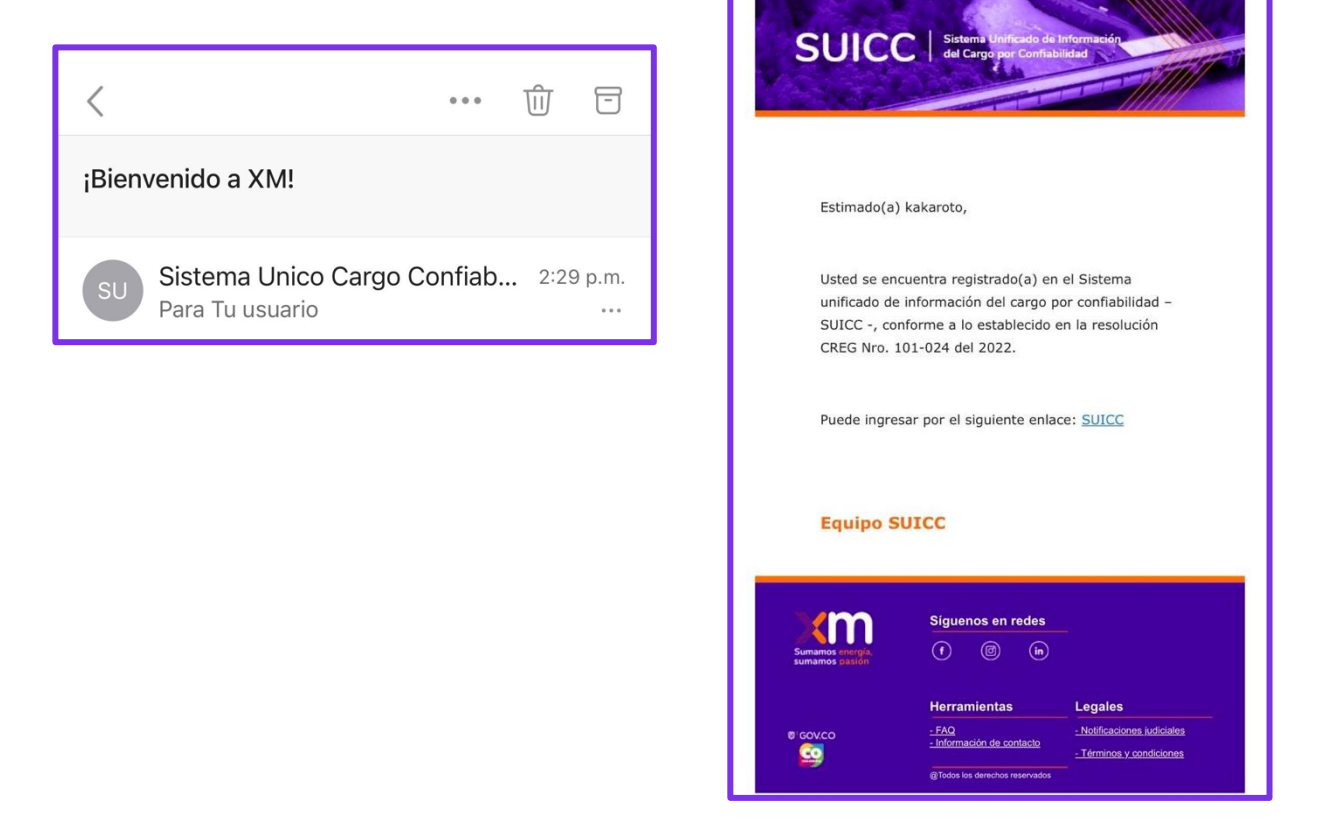

El usuario podrá ingresar al SUICC por medio del link que se encuentra en la notificación de Bienvenida enviada al correo electrónico.

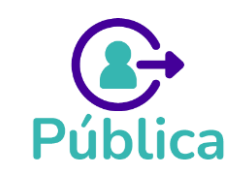

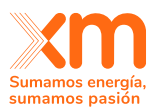

Puede ingresar por el siguiente enlace: SUICC

# 1.2. Iniciar sesión cuando el usuario ya está registrado

Cuando el usuario ya está registrado, puede iniciar sesión, donde únicamente debe ingresar el usuario y la contraseña.

- a. Ingrese el Usuario
- b. Ingrese la contraseña
- c. Haga clic en el botón "Iniciar sesión".

|                           | Sumamos energía,<br>sumamos pasión         |
|---------------------------|--------------------------------------------|
| Cietara Uniferada         | SUICC                                      |
| Sistema Unificado o       | de información del Cargo por Conflabilidad |
|                           | Ingreso                                    |
| Te invita                 | amos a iniciar sesión con tu cuenta        |
| Usuario                   |                                            |
| Contraseña                | ۲                                          |
| ¿ <u>Olvidó su contra</u> | iseña?                                     |
| ¿No tiene una cue         | Iniciar sesión                             |
|                           | sar con directorio activo XM               |

Se muestra la página principal del SUICC:

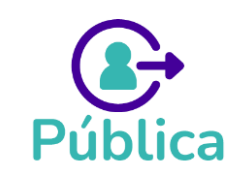

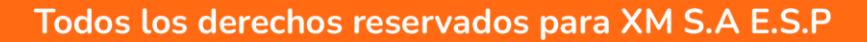

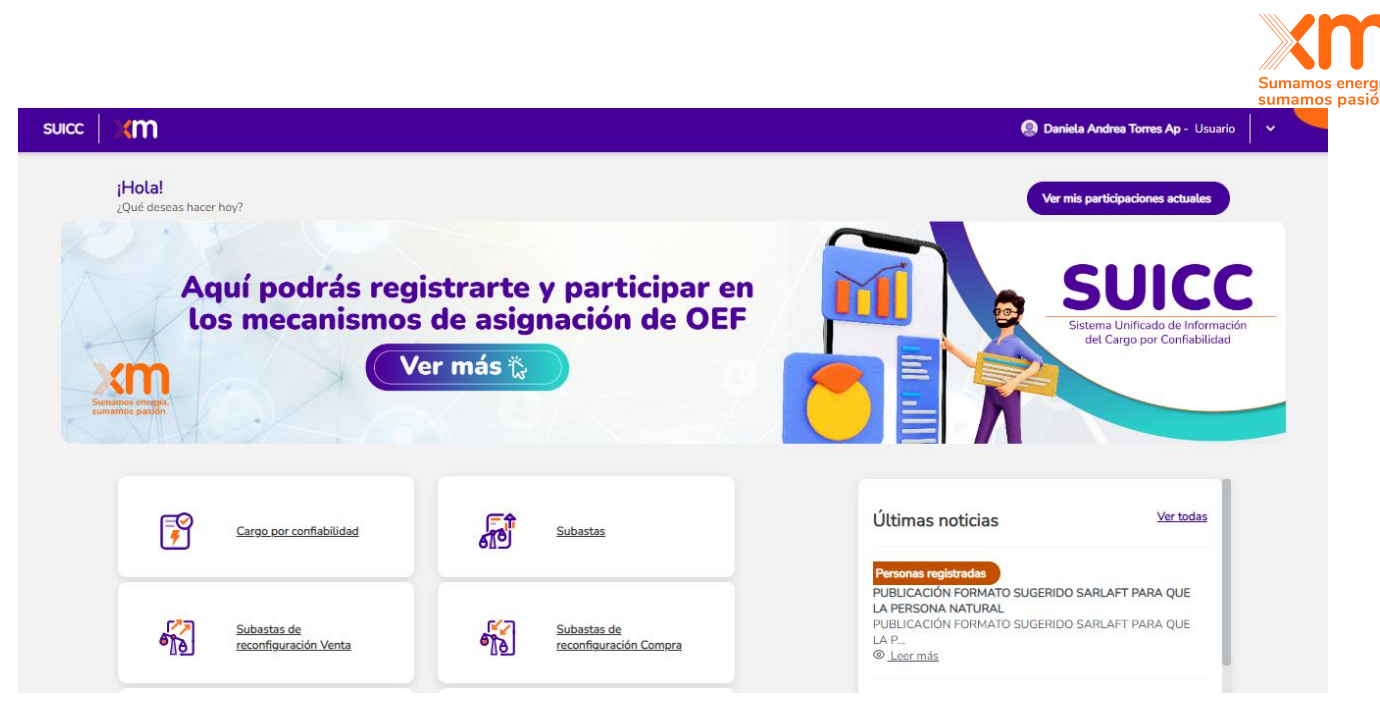

# 1.3. Recuperar Contraseña

Si el usuario olvidó la contraseña para acceder al SUICC, debe dirigirse a la opción "¿Olvidó su contraseña?".

| Xm                                                              |                                                                                                    |
|-----------------------------------------------------------------|----------------------------------------------------------------------------------------------------|
| Sumamos energía,                                                | and the second second                                                                                                    |
| sumanos pasion                                                  |                                                                                                    |
|                                                                 |                                                                                                    |
| Sistema Unificado de Información<br>del Cargo por Confiabilidad |                                                                                                    |
| Ingreso                                                         |                                                                                                    |
| Te invitamos a iniciar sesión con tu cuenta                     |                                                                                                    |
| Usuario                                                         |                                                                                                    |
| Contraseña 📀                                                    |                                                                                                    |
| ¿ <u>Olvidó su contraseña?</u>                                  |                                                                                                    |
| Iniciar sesión                                                  |                                                                                                    |
| No tiene una cuenta? Registrarse                                |                                                                                                    |
|                                                                 |                                                                                                    |
|                                                                 |                                                                                                    |
|                                                                 | A CARLES A A CARLES AND A CARLES AND A CARLE |

Al seleccionar la opción "¿Olvidó su contraseña?", siga los siguientes pasos para recuperar exitosamente la contraseña:

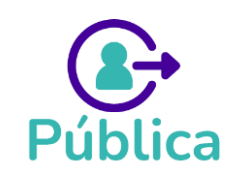

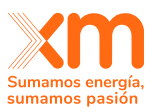

**PASO1:** Ingresar el usuario y el correo electrónico registrado en el SUICC.

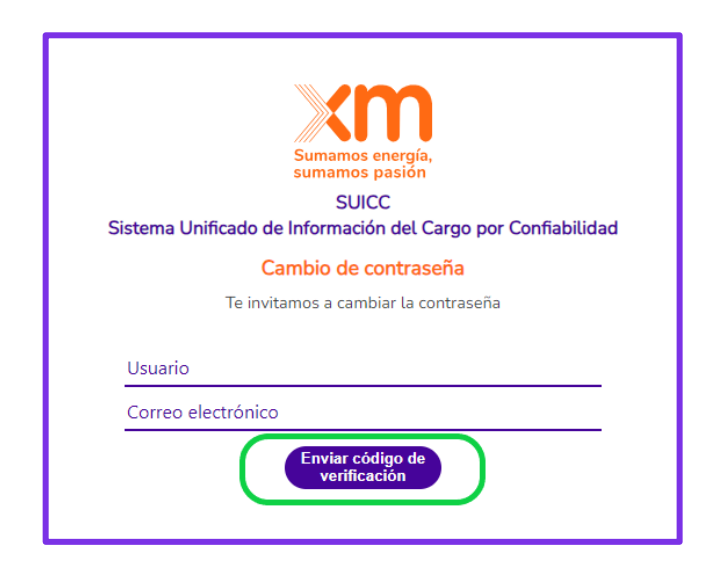

PASO 2: Dar clic en la opción "Enviar código de verificación"

**PASO 3:** Se muestra un mensaje informativo "**El código de verificación ha sido enviado a** su bandeja de entrada. Cópielo en el cuadro de entrada a continuación."

| Sumamos energía,<br>sumamos pasión<br>SUICC<br>Sistema Unificado de Información del Cargo por Confiabilidad                        |
|----------------------------------------------------------------------------------------------------|
| Cambio de contraseña                                                                                                    |
| Te invitamos a cambiar la contraseña                                                                                               |
| El código de verificación ha sido enviado a su bandeja de<br>entrada. Cópielo en el cuadro de entrada a continuación.<br>Prueba123 |
|                                                                                                    |
| gpanaloot@solemap.com                                                                                                    |
| Código de verificación                                                                                                    |
| Validar código de Enviar nuevo<br>verificación código                                                                              |

**PASO 4:** A la dirección de correo ingresada, llegará un mensaje con el asunto **"XM código de comprobación**", que incluirá un código de verificación similar al siguiente:

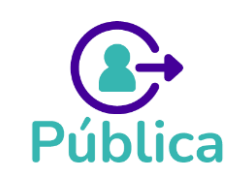

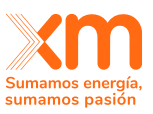

| XM Código de comprohación D Bestilde y                           | -                                  |                                                    |                                                            |
|------------------------------------------------------------------|------------------------------------|----------------------------------------------------|------------------------------------------------------------|
| Sistema Unico Cargo Confiabilidad «XM_§_Soporte_SUICC@xm.com.co» |                                    |                                                    |                                                            |
| para mi •                                                        | SUICO                              | Sistema Unificado da 1<br>del Cargo por Confiab    | Información                                                |
|                                                                  | Cambio de contr                    | e contraseña XM                                    | 5                                                          |
|                                                                  | jhon94edison@o                     | 932740                                             |                                                            |
|                                                                  | Equipo SL                          | псс                                                |                                                            |
|                                                                  | Sumamos energía,<br>sumamos pasión | Siguenos en redes<br>(f) (8) (in)                  | -                                                          |
|                                                                  | e'eovco                            | Herramientas<br>- FAQ<br>- Información de contacto | Legales -Notificaciones judiciales -Términos y condiciones |

**PASO 5:** El usuario ingresa el código de verificación enviado al correo en el cuadro de entrada llamado "**Código de verificación**"

# Código de verificación

Y presionar clic en la opción "Validar código de verificación"

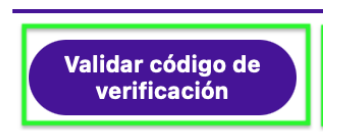

**Nota:** El usuario puede solicitar un **Nuevo código** donde llegara al correo electrónico ingresado. Similar al. **Paso 4** 

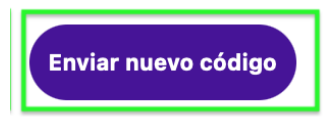

**PASO 6:** Se muestra un mensaje informativo **"Correo electrónico verificado ahora puedes continuar"** 

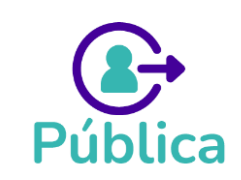

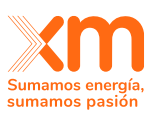

| Sumamos energía,<br>sumamos pasión<br>SUICC<br>Sistema Unificado de Información del Cargo<br>por Confiabilidad |  |  |  |  |
|----------------------------------------------------------------------------------------------------|--|--|--|--|
| Cambio de contraseña                                                                                           |  |  |  |  |
| Te invitamos a cambiar la contraseña                                                                           |  |  |  |  |
| Correo electrónico verificado. Ahora<br>puede continuar.<br>jhon94edison@gmail.com                             |  |  |  |  |
| Continuar                                                                                                    |  |  |  |  |

El usuario da clic en la opción continuar

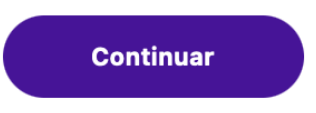

PASO 7: Se muestra el mensaje informativo "Te invitamos a cambiar la contraseña"

Nota: La contraseña debe cumplir las políticas descritas en el **Registro como usuario al SUICC.** 

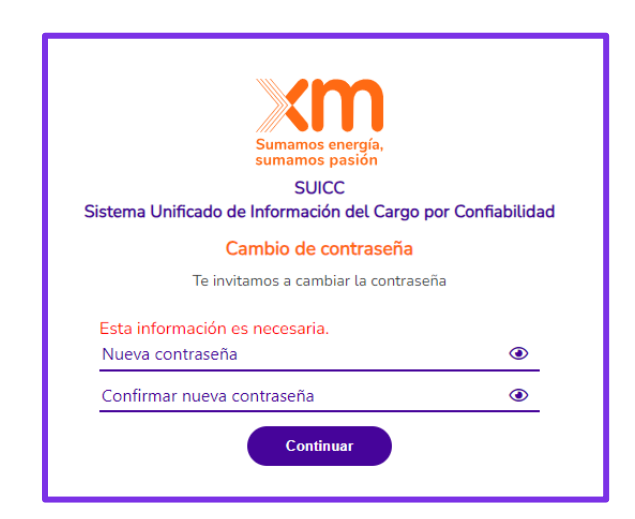

- 1. Nueva contraseña: Al ingresar la contraseña debe cumplirse las siguientes políticas:
- e. Debe tener caracteres en mayúsculas y minúscula.
- f. Debe tener dígitos numéricos (0-9).
- g. Debe tener caracteres especiales (@#%^&\*).

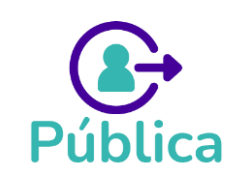

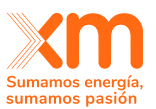

- h. Debe tener entre 8 a 16 caracteres.
- 2. Confirmar nueva contraseña: La contraseña ingresada debe coincidir exactamente con la contraseña proporcionada en el campo "Nueva contraseña".
- **3.** Clic en el botón continuar.

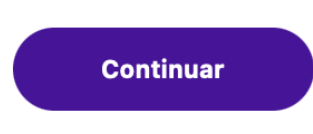

**PASO 8:** Al correo del usuario llega un correo notificando "Su cambio de contraseña se hizo de manera correcta"

| Cambio de contraseña en XM ⊅ Recibidos ×                                                     |       |                                    |                                                  |                     |
|----------------------------------------------------------------------------------------------|-------|------------------------------------|--------------------------------------------------|---------------------|
| Sistema Unico Cargo Confiabilidad <xm s="" soporte="" suicc@xm.com.co=""><br/>para mi +</xm> |       |                                    |                                                  |                     |
|                                                                                              | - I 🛛 |                                    |                                                  |                     |
|                                                                                              |       | SUICC                              | Sistema Unificado de l<br>del Cargo por Confiabi | nformación<br>fidad |
|                                                                                              |       |                                    | Charles -                                        |                     |
|                                                                                              | -     |                                    |                                                  |                     |
|                                                                                              |       |                                    |                                                  |                     |
|                                                                                              |       | Ectimado(a)                        | ibon bodova                                      |                     |
|                                                                                              |       | Estimado(a)                        | jilon bedoya.                                    |                     |
|                                                                                              |       |                                    |                                                  |                     |
|                                                                                              |       | Su cambio d<br>correcta.           | e contrasena se hizo                             | de manera           |
|                                                                                              |       |                                    |                                                  |                     |
|                                                                                              |       | Equipo SI                          | 100                                              |                     |
|                                                                                              |       | Ldaibe pe                          |                                                  |                     |
|                                                                                              |       |                                    |                                                  |                     |
|                                                                                              |       | Xm                                 | Síguenos en redes                                |                     |
|                                                                                              |       | Sumamos inergia,<br>sumamos pasión | († (© (n)                                        |                     |
|                                                                                              |       |                                    | Herramientas                                     | Legales             |
|                                                                                              |       |                                    | - FAQ<br>- Información de                        | - Notificaciones ju |
|                                                                                              |       | e govco                            | contacto                                         | - Términos y cond   |
|                                                                                              |       |                                    | @Todos los derecho                               | IS                  |
|                                                                                              |       |                                    | reservados                                       |                     |
|                                                                                              |       |                                    |                                                  |                     |

#### 1.4. Cambio de contraseña

Para que el usuario pueda cambiar su contraseña, debe acceder a las opciones de configuración de su perfil de usuario.

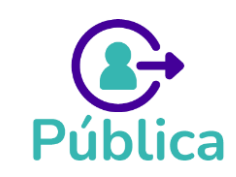

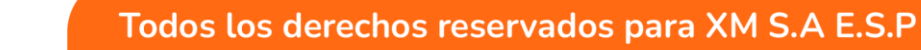

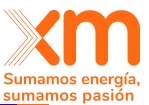

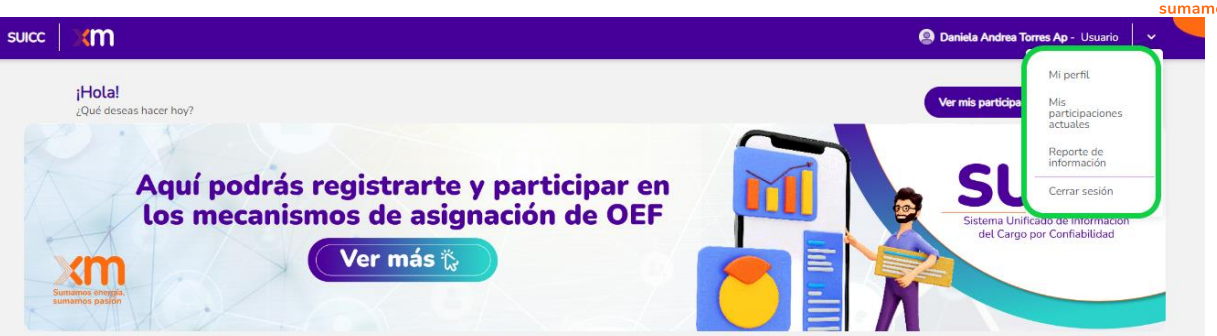

#### Pasos para cambiar la contraseña.

1. Ingresar a perfil de usuario.

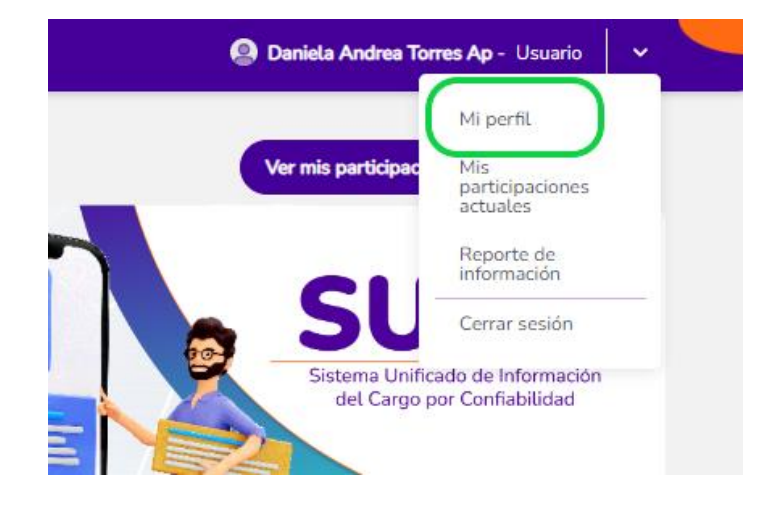

2. El perfil de usuario muestra los datos ingresados en el registro

| cm suice                                                    |                | - Usuario 🗸 🗸 🗸                 |                        |
|-------------------------------------------------------------|----------------|---------------------------------|------------------------|
| Mi perfil - Lizeth Johar<br>Información de registro general | nna Tamayo Gil |                                 | Cambio de contraseña   |
| Correo<br>@gmail.com                                        | Nombre X000X   | Nombre de usuario<br>Itamayo123 | Teléfono<br>3214456677 |

3. Ingresar a la opción "cambio de contraseña"

| <b>(m</b>   suicc        |                | 9                               | - Usuario 🗸 🗸          |
|--------------------------|----------------|---------------------------------|------------------------|
| Mi perfil - Lizeth Johan | na Tamayo Gil  |                                 | Cambio de contraseña   |
| Correo<br>@gmail.com     | Nombre<br>XXXX | Nombre de usuario<br>Itamayo123 | Teléfono<br>3214456677 |

4. Se muestra la pantalla para el cambio de contraseña.

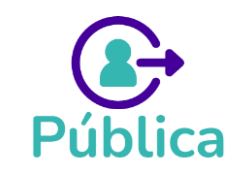

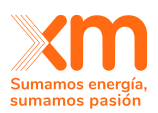

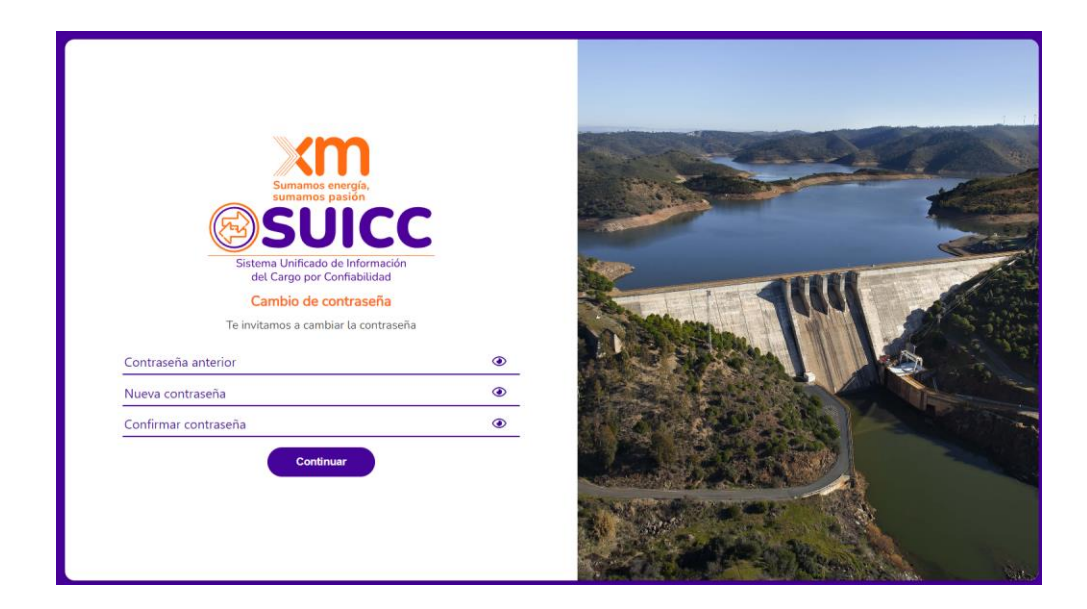

# 2. Página principal del SUICC

La imagen que se muestra a continuación es la pantalla principal del SUICC donde se muestran las siguientes opciones.

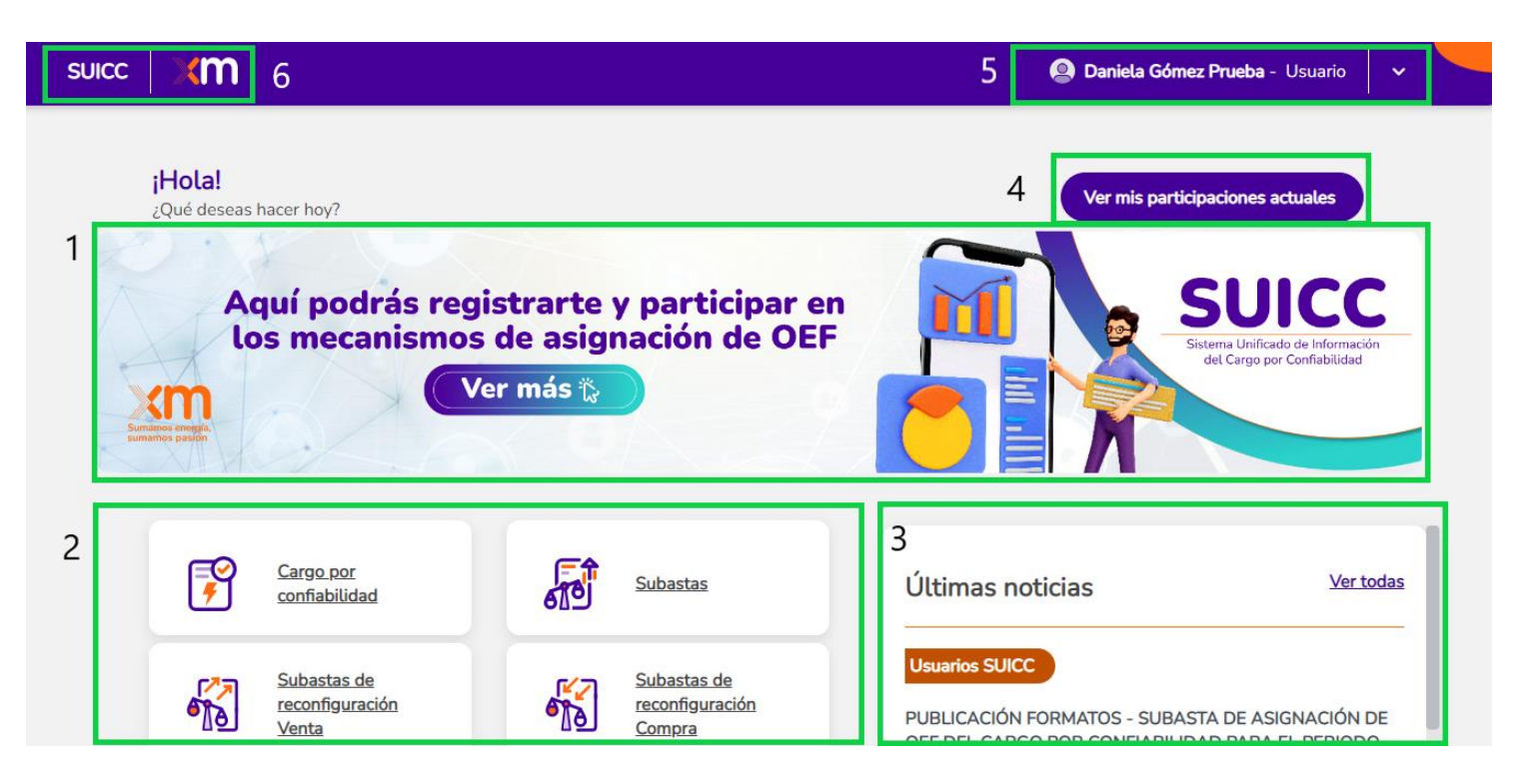

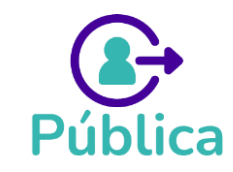

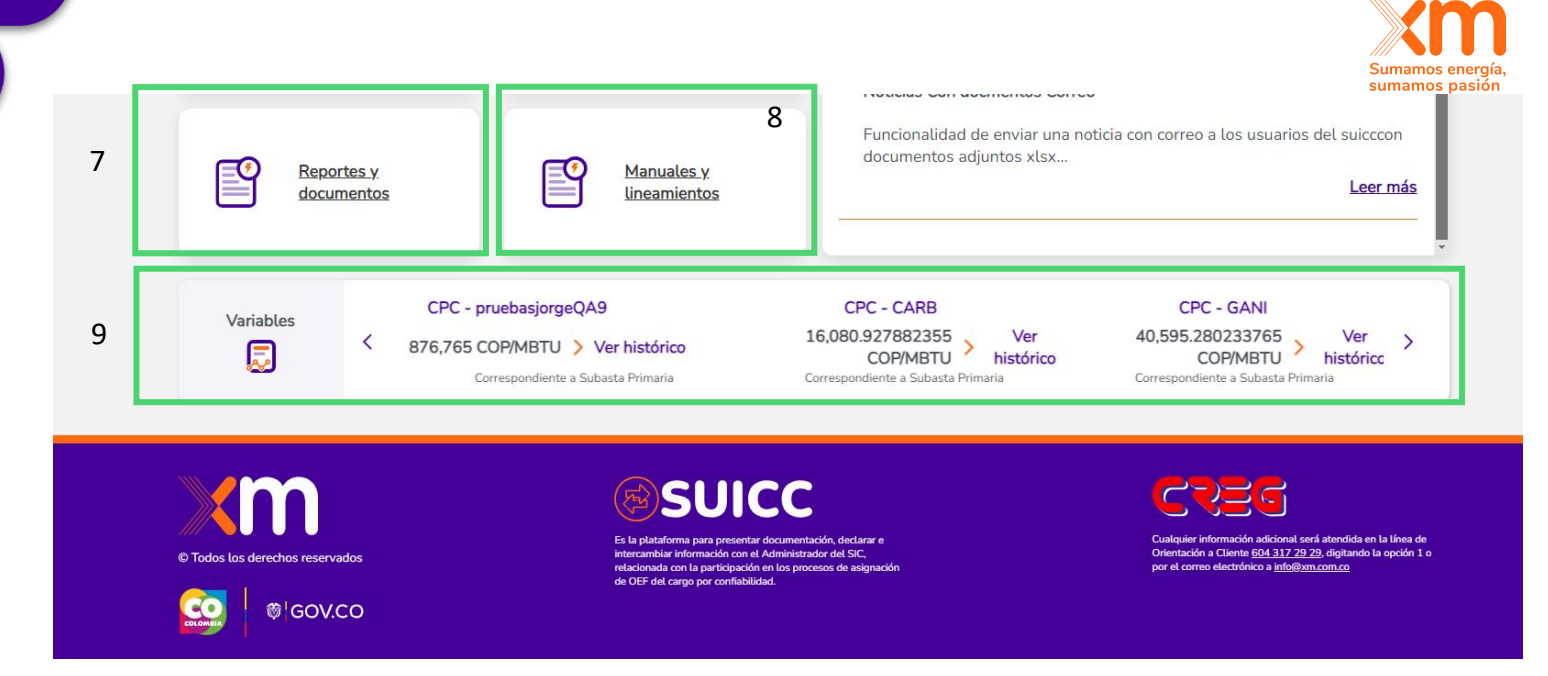

- 1. Registro e ingreso para participar a los mecanismos de asignación OEF disponibles.
- 2. Opciones informativas XM y del Cargo por Confiabilidad.
- **3.** Ultimas noticias publicadas.
- 4. Participaciones actuales.
- 5. Nombre del usuario y opciones de configuración.
- 6. SUICC y acceso página de inicio.
- **7.** Reportes y documentos públicos, pueden ser consultados por cualquier tipo de usuario
- 8. Manuales y lineamientos del SUICC
- 9. Banner de variables relacionadas con los mecanismos de asignación de OEF

# 2.1. Registrarse para participar en un mecanismo de asignación de OEF

Para participar en los mecanismos de asignación de OEF, lo primero que se debe hacer es el registro a mecanismos de asignación de OEF. Para esto se debe dar clic en el siguiente banner:

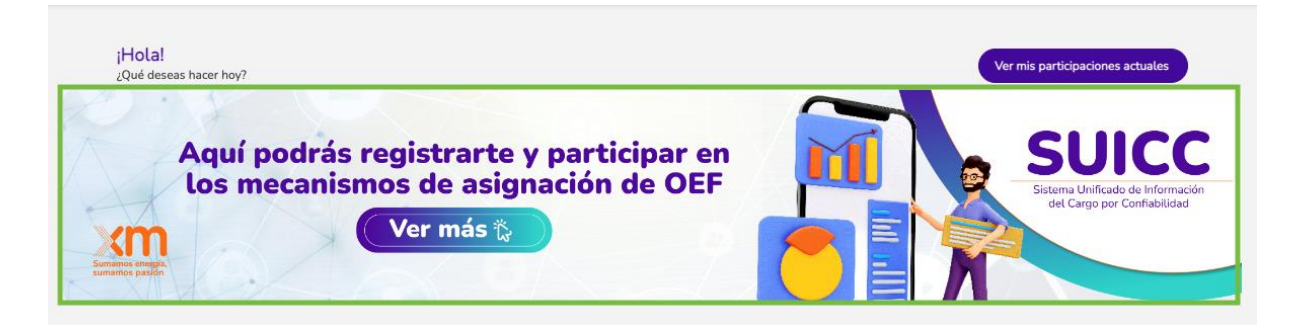

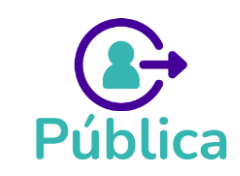

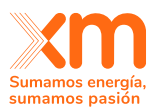

#### Registro como persona jurídica

Si se va a participar de un mecanismo de asignación de OEF (Obligaciones de Energía Firme) en nombre de una compañía (esto aplica para el registro del representante legal, el apoderado y los contactos activos), se debe elegir la opción de "persona jurídica" y diligenciar el número de NIT de la compañía. Luego, se debe dar clic al botón "Validar existencia".

| Registrarme para participar | egistrarme para participar en los mecanismos de asignación de Obligaciones de Energía Firme (OEF) |                                                                                            |  |  |  |  |
|-----------------------------|---------------------------------------------------------------------------------------------------|--------------------------------------------------------------------------------------------|--|--|--|--|
| Realizarás tu registro com  | 0                                                                                                 |                                                                                            |  |  |  |  |
| Persona natural             | Persona jurídica                                                                                  | $\ensuremath{\mathbb{O}}$ Si estás representando una empresa debes elegir persona jurídica |  |  |  |  |
| Validación de existencia e  | n el sistema *                                                                                    |                                                                                            |  |  |  |  |
| Número de NIT *             | Validar existencia                                                                                | ① Debes realizar la validación de existencia en el sistema para continuar en el proceso.   |  |  |  |  |
|                             | Guardar como borrador                                                                             | Enviar solicitud de registro                                                               |  |  |  |  |

Si la empresa ya se encuentra registrada como agente del mercando ante XM, en la pregunta "¿Eres agente del mercado?" deben elegir la opción "Si". De lo contrario, se debe elegir la opción "No". Si la compañía ya está registrada ante XM, se le precargarán los datos de razón social (nombre de la compañía), sigla, tipo de empresa, país, dirección y teléfono de la empresa. Si algún campo no se precarga, se debe diligenciar.

| Datos de la empresa         |                                                                                                    |                                                                                                    |                                                      |
|-----------------------------|----------------------------------------------------------------------------------------------------|----------------------------------------------------------------------------------------------------|------------------------------------------------------|
| ¿Eres agente del mercado? * | Los agentes del mercado son los encargados de p<br>generadores, transmisores, comercializadores y ac | roducir, llevar y vender la energía al usuario final y ya (<br><b>dministradores,</b> según el rol que desempeñan. | están registrados en XM. Se clasifican en            |
| Número de NIT *             | Razón social*                                                                                        | Sigla*                                                                                                    | Tipo de empresa*<br>Selecciona el tipo de la empresa |
| País*<br>Selecciona un país | Dirección *                                                                                          | Teléfono empresa *                                                                                                 |                                                      |

En la sección "Rol del registro", para el caso del registro del **representante legal** debe elegir la opción "Representante legal". En este caso se le desplegarán los campos necesarios para el ingreso de la información personal del representante legal. En la sección de documentos debe adjuntar el certificado de existencia y representación legal, la fotocopia del documento de identidad y dar clic en el botón "*Enviar solicitud de registro*":

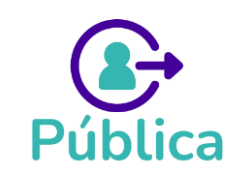

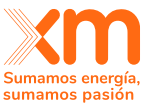

| Rol del registro                                                 |                                                           |                                                    | Summer p                                            |
|------------------------------------------------------------------|-----------------------------------------------------------|----------------------------------------------------|-----------------------------------------------------|
| Representante legal     Otro                                     | La empresa aún no cuenta con el registro del represistro. | presentante legal. Es obligatorio que el represent | ante legal tenga una cuenta y realice el proceso de |
| Tipo de identificación *<br>Selecciona un tipo de identificación | Número de identificación *                                | Nombre completo *                                  | Teléfono de contacto *                              |
| Teléfono móvil de contacto *                                     | Correo electrónico * (jorge7777042@gmaiLcom               | ū                                                  |                                                     |
| Documentación                                                    |                                                           |                                                    |                                                     |
| Certificado de existenc                                          | <b>)</b><br>a y representación legal                      | Documer                                            | to de identidad                                     |

Adicionalmente, le llegará un correo de Docusign para la firma del documento SARLAFT. Se debe firmar este documento para que el registro quede en estado "En revisión" por parte del ASIC.

En el caso del registro del **apoderado y/o de los contactos activos**, en caso de contar con ellos, en la sección "Rol del registro" se debe elegir "Otro" y diligenciar los campos respectivos. En la sección de "Documentación" se debe adjuntar la fotocopia del documento de identidad de la persona que se está registrando y dar clic en el botón "Enviar solicitud de registro".

| Rol del registro                       |                            |                   |                        |
|----------------------------------------|----------------------------|-------------------|------------------------|
| Representante legal     Otro           |                            |                   |                        |
| Tipo de identificación *               | Número de identificación * | Nombre completo * | Teléfono de contacto * |
| Selecciona un tipo de identificación 🗸 |                            |                   |                        |
| Teléfono móvil de contacto *           | Correo electrónico *       | Cargo*            |                        |
| <b>-</b> + 57 <b>V</b>                 | jorge7777042@gmail.com     |                   | <u>۵</u>               |
| Documentación                          | <u>↑</u>                   |                   |                        |
| Documento                              | de identidad               |                   |                        |

**Nota 1:** Tener en cuenta que la primera persona que se debe registrar es el representante legal. De lo contrario, el registro se bloquea automáticamente como se observa en la siguiente imagen, por lo que se debe refrescar la página y realizar el registro del representante legal, antes de que se registre el apoderado y los contactos.

**Nota 2:** Solo el representante legal es quien debe firmar el SARLAFT. Mientras no haya firmado dicho documento, el registro queda en estado "Pendiente por firma".

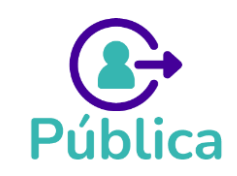

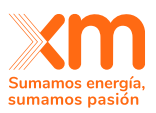

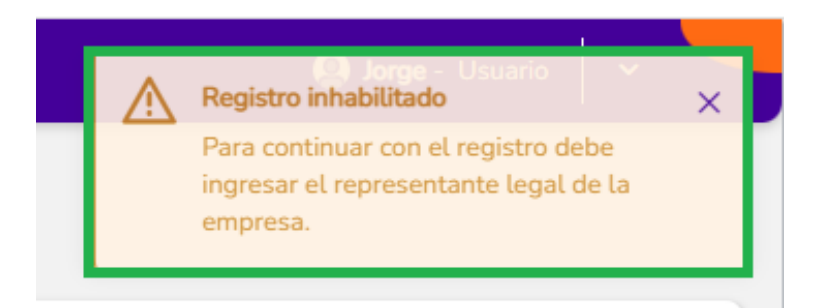

#### Registro como persona natural

Si va a participar en un mecanismo de asignación de OEF a nombre propio, debe realizar el registro como "Persona natural" y diligenciar los campos respectivos. Además, debe adjuntar la fotocopia del documento de identidad, el RUT y dar clic en el botón "*Enviar solicitud de registro*".

| Registrarme para participar en los                                                                                                    | mecanismos de asignación de Obliga                                                                                                    | ciones de Energía Firme (OEF)                                                                                   |                                                      |
|----------------------------------------------------------------------------------------------------|----------------------------------------------------------------------------------------------------|----------------------------------------------------------------------------------------------------|------------------------------------------------------|
| Realizarás tu registro como Persona natural                                                                                                    | O Persona jurídica                                                                                                    | ③ Si estás representando una empresa debes elegi                                                                | r persona jurídica                                   |
| Tipo de identificación *                                                                                                    | Número de identificación *                                                                                                    | Nombre completo *                                                                                               | Teléfono de contacto *                               |
| Teléfono móvil de contacto *                                                                                                    | Correo electrónico *                                                                                                    |                                                                                                    |                                                      |
| Documentación                                                                                                    |                                                                                                    |                                                                                                    |                                                      |
| Document                                                                                                    | ♪<br>o de identidad                                                                                                    | Registro Único                                                                                                  | Tributario (RUT)                                     |
| 😢 El documento de identidad es requerido.                                                                                                    |                                                                                                    |                                                                                                    |                                                      |
| <ul> <li>El representante legal de tu empresa debe r</li> <li>El representante legal es quien podrá asigna</li> <li>El documento SARLAFT se generará de forr</li> </ul> | realizar este registro en SUICC.<br>arte como contacto encargado para participar en los dif<br>na automática con la información suministrada en el foi | erentes procesos de los mecanismos de asignación de<br>rmulario; revisa tu correo después de enviar el registro | : Obligación de Energía Firme (OEF).<br>para firmar. |
|                                                                                                    | Guardar como borrador                                                                                                    | Enviar solicitud de registro                                                                                    |                                                      |

Adicionalmente, le llegará un correo de Docusign para la firma del documento SARLAFT. Se debe firmar este documento para que el registro quede en estado "En revisión" por parte del ASIC.

**Nota:** Toda persona natural que vaya a participar en un mecanismo de asignación de OEF a nombre propio debe firmar el SARLAFT. Mientras no haya firmado dicho documento, el registro queda en estado "Pendiente por firma".

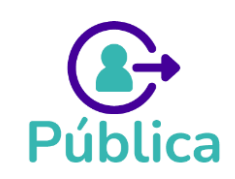

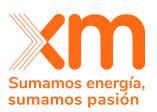

#### Edición del registro

Si se requiere modificar la información del registro o si el ASIC le ha solicitado aclaraciones sobre la información enviada, podrá hacer una edición de su registro. En caso de que el ASIC haya solicitado aclaraciones, las observaciones las podrá observar en su perfil de usuario y se visualizarán como un mensaje en color rojo (ver iamgen), para poder editar, debe dar clic en la opción "Editar información".

| nformación de registro <b>para participar</b> | en los mecanismos de asignación de OEF | 🖉 Editar información | () Solicitud de aclaración |
|-----------------------------------------------|----------------------------------------|----------------------|----------------------------|
| Registro                                      | Gestión de aclaraciones                |                      |                            |
| Observaciones de la solicitud d               | e aclaración                           |                      |                            |
| Se deben corregir los campos Se d             | leben corregir los campos              |                      |                            |

Si debe corregir datos de su información personal, debe dar clic en el ícono de la basurera como se ve en la ilustración.

| O Representante legal Otro                                                                                                  | Importantel La empresa ya cuenta con un re<br>anterior registro. | epresentante legal. Al hacer este registro con est | e rol, estarás solicitando a XM inhabilitar al |
|----------------------------------------------------------------------------------------------------|------------------------------------------------------------------|----------------------------------------------------|------------------------------------------------|
| Tipo de identificación *           Selecciona un tipo de identificación             El tipo de identificación es requerido. | Número de identificación *                                       | Nombre completo *                                  | Teléfono de contacto *                         |
| Teléfono móvil de contacto *                                                                                                | Correo electrónico *<br>hecicen833@dekaps.com                    | Ξ.                                                 |                                                |

Toda la trazabilidad quedará en la pestaña de "Gestión de aclaraciones". Allí encontrará las observaciones dadas por XM, así como el estado de los documentos que se han subido. Estos pueden estar vigentes o caducos (ver imágenes)

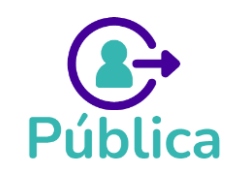

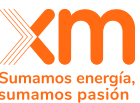

|                                                                                                    | Registro                                                                                     | Gestión de aclaraciones                                                                                                    |                                      |                            |
|----------------------------------------------------------------------------------------------------|----------------------------------------------------------------------------------------------|----------------------------------------------------------------------------------------------------|--------------------------------------|----------------------------|
|                                                                                                    | ✓ Aclaraciones d                                                                             | e XM                                                                                                    |                                      |                            |
|                                                                                                    | (m) 31/05/20                                                                                 | 13, 12:14:15 p. m.   XM solicitó la siguiente aclaración<br>rregir los campos de la empresa "                                |                                      |                            |
|                                                                                                    | (m) 15/05/20<br>" Esto es                                                                    | 13, 4:32:59 p. m.   XM solicitó la siguiente aclaración<br>na observación. Esto es una observación. Esto es una observación. | ervación. Esto es una observación. " |                            |
|                                                                                                    | (m) 15/05/20<br>" Esta es                                                                    | 13, 4:22:39 p. m.   XM solicitó la siguiente aclaración<br>na observación de una SOLICITUD DE ACLARACION "                   |                                      |                            |
|                                                                                                    | > Documentos c                                                                               | rgados por el participante                                                                                                   |                                      |                            |
| stro                                                                                                    | Gestión                                                                                      | de aclaraciones                                                                                                    |                                      |                            |
| Aclaraciones de                                                                                                    | e XM                                                                                         |                                                                                                    |                                      |                            |
| <ul> <li>Aclaraciones de</li> <li>Documentos ca</li> </ul>                                                                                                    | e XM<br>Irgados por el participan                                                            | e                                                                                                    |                                      |                            |
| Actaraciones de     Documentos ca                                                                                                    | ₂ XM<br>Irgados por el participan<br>de existencia y repres                                  | e<br>entación legal                                                                                                    |                                      |                            |
| <ul> <li>Aclaraciones de</li> <li>Documentos ca</li> <li>Documento e</li> <li>Estado</li> <li>Vig</li> </ul>                                                       | ₂ XM<br>Irgados por el participan<br>de existencia y repres<br>iente                         | e<br>entación legal<br>Fecha<br>05/29/2023, 9:47:52 a.m.                                                                     | ©<br>Ve                              | ہ<br>r Descargar           |
| <ul> <li>Aclaraciones de</li> <li>Documentos ca</li> <li>Documento o</li> <li>Estado</li> <li>Éstado</li> <li>Vigo</li> <li>Estado</li> <li>O cardo</li> </ul>     | e XM<br>Irgados por el participan<br>de existencia y repres<br>Iente                         | e<br>entación legal<br>Fecha<br>05/29/2023, 9:47:52 a.m.<br>Fecha<br>05/15/2023, 9:35:38 a.m.                                | ©<br>Ve<br>Ve                        | r Descargar<br>r Descargar |
| <ul> <li>Aclaraciones de</li> <li>Documentos ca</li> <li>Documento o</li> <li>Estado</li> <li>© Vig</li> <li>Estado</li> <li>© Car</li> <li>Documento o</li> </ul> | e XM<br>Irgados por el participan<br>de existencia y repres<br>Iente<br>duco<br>de identidad | e<br>entación legal<br>Fecha<br>05/29/2023, 9:47:52 a. m.<br>Fecha<br>05/15/2023, 9:35:38 a. m.                              | ©<br>Ve<br>Ve                        | r Descargar<br>r Descargar |

**Nota 1:** Tenga en cuenta que una vez se edita la información, el registro quedará en revisión por parte de XM.

**Nota 2:** Si usted ya se encontraba participando en un mecanismo de asignación de OEF, y su modificación del registro está en solicitud de aclaración o en revisión, seguirá estando vigente el usuario con la información anterior y no con la nueva registrada hasta que la modificación esté aprobada por el ASIC.

#### 2.2. Participar en un mecanismo de asignación de OEF

Una vez su registro para participar en los mecanismos de asignación de OEF sea **Aprobado** por el ASIC, podrá ingresar a los mecanismos de asignación de OEF y participar en ellos. Se puede ingresar a través de la imagen mostrada a continuación, la cual se encuentra en la página principal del SUICC.

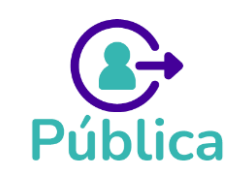

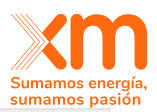

| ;Hola!<br>¿Qué deseas hacer hoy?                                               | Ver mis participaciones actuales                                         |
|--------------------------------------------------------------------------------|--------------------------------------------------------------------------|
| Aquí podrás registrarte y participar en<br>los mecanismos de asignación de OEF | SUICC<br>Sistema Unificado de Información<br>del Cargo por Confiabilidad |

Allí se podrán encontrar los mecanismos que están habilitados, deshabilitados para participar y en los que ya tiene un proceso en curso, como se muestra a continuación:

| ∝   <b>×m</b>                                                                                        |                                                    |                                                                                                    |                                                                  | Daniela Andrea Torres Go                                                                                 | Smez Xm - Usuario                                            |
|----------------------------------------------------------------------------------------------------|----------------------------------------------------|----------------------------------------------------------------------------------------------------|------------------------------------------------------------------|----------------------------------------------------------------------------------------------------|--------------------------------------------------------------|
| Información de los mecar                                                                             | nismos de asig                                     | nación de OEF                                                                                        |                                                                  |                                                                                                    |                                                              |
| Si quieres autorizar personas de tu en                                                               | mpresa para que realicer                           | i y gestionen las actividades de alguno                                                              | de los mecanismos de asignaci                                    | ón, puedes hacerlo desde Gestionar conta                                                                 | ctos                                                         |
| Mecanismo<br>Subasta Primaria                                                                        | (14)<br>(14)                                       | Mecanismo<br>Subasta Primaria                                                                        |                                                                  | Mecanismo<br>Subasta Primaria                                                                            |                                                              |
| Proceso de asignación del Reg<br>Subasta de Sobre Cerrado para p<br>Plantas ylo Unidades de Generaci | lamento de la<br>articipantes con<br>ón con Períod | Marzo 2023<br>Proceso de asignación del<br>Subasta de Sobre Cerrado p<br>Plantas y/o Unidades de Ger | Reglamento de la<br>ara participantes con<br>reración con Períod | Marzo 2023<br>Proceso de asignación del<br>Subasta de Sobre Cerrado par<br>Plantas y/o Unidades de Gener | Reglamento de la<br>a participantes con<br>ración con Períod |
|                                                                                                    | <u>Ver detaile</u>                                 | Estado<br>HABILITADO                                                                                 | <u>Ver detaile</u>                                               | HABILITADO                                                                                               | <u>Ver detalle</u>                                           |

Ejemplo de cómo se ve una subasta primaria en sus tres estados.

Si desea participar en uno de los mecanismos habilitados debes dar clic en el botón "Participar". Al dar clic, saldrá un mensaje como el de la imagen. Si da clic en aceptar, empezará a participar en el mecanismo.

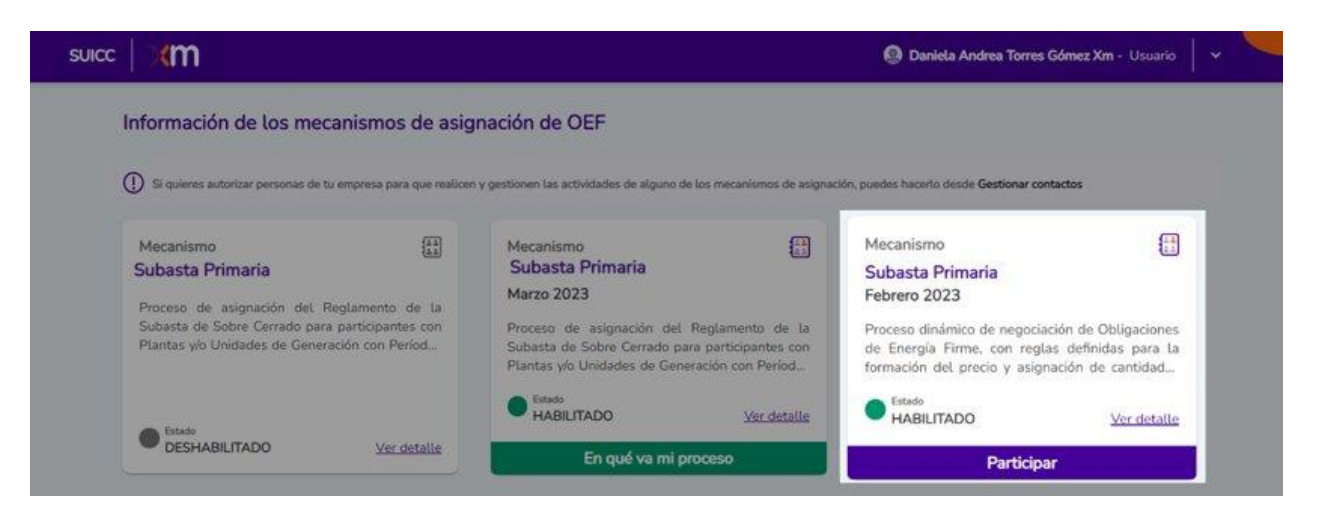

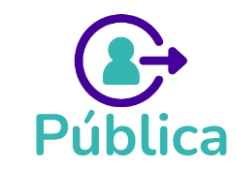

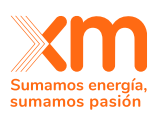

| Confirmación de participación                                                    | ×  |
|----------------------------------------------------------------------------------|----|
| ¿Deseas participar en el mecanismo de asignación de Obligaciones de energía firm | e? |
| Cancetar                                                                         |    |

Una vez comience a participar, podrá visualizar los mecanismos en "*Mis participaciones actuales*". Se puede ingresar a esta opción desde el menú superior a la derecha o desde el botón que encuentra en la parte superior de la imagen de la página principal como se muestra a continuación:

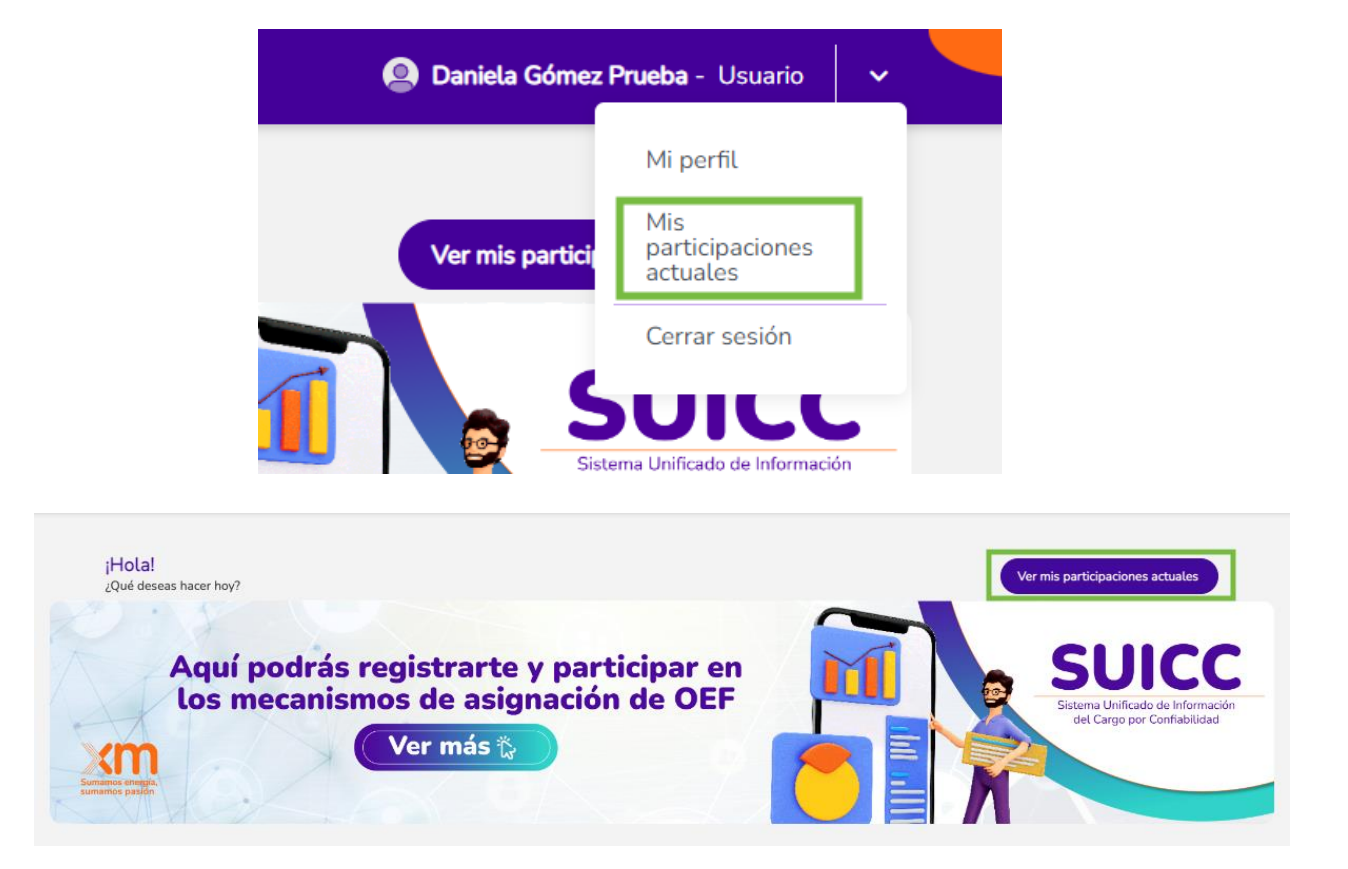

Al participar de los mecanismos de asignación de OEF, aparecerán todas las actividades del cronograma del mecanismo o mecanismo de asignación, en forma de tarjetas como se ve en la imagen. Las actividades pueden estar en los siguientes estados:

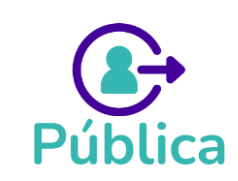

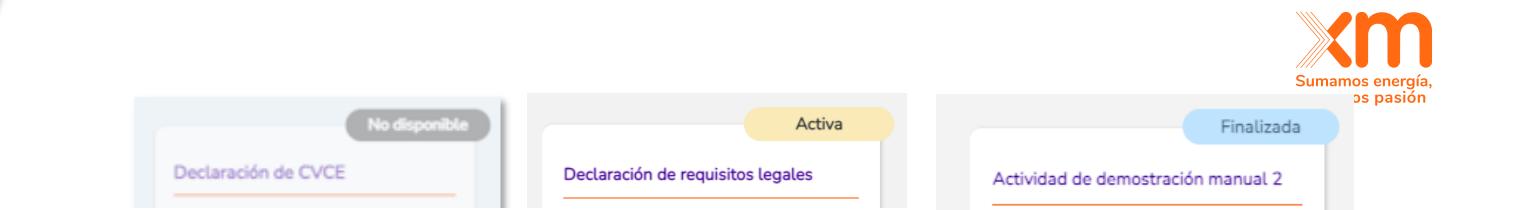

- **No disponibles**: Cuando la actividad aún no se encuentra disponible para ser realizada por parte de los participantes.
- Activa: Cuando se puede realizar la actividad por primera vez, hacer solicitudes de aclaración o responder a las solicitudes de aclaración.
- Finalizada: Cuando, por plazos del cronograma, no se puede enviar más información para su revisión, hacer solicitudes de aclaración o responder a las solicitudes de aclaración. A partir de este momento se puede acceder al histórico de la actividad a

través del siguiente botón: Ver histórico donde se podrá acceder a toda la trazabilidad de la información enviada y las interacciones con XM.

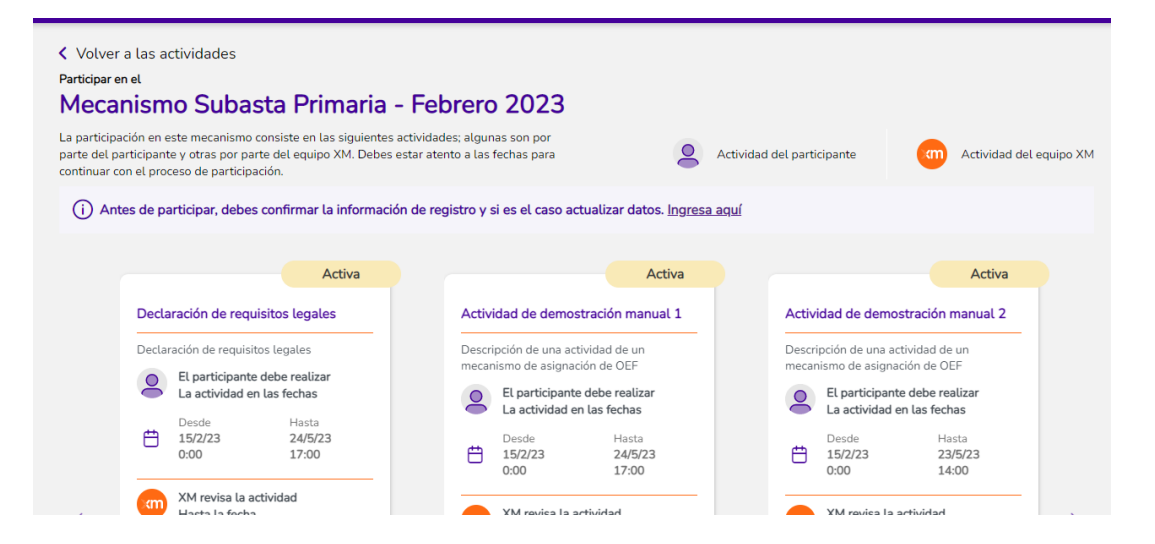

Las tarjetas muestran las siguientes fechas:

- 1. Fecha y hora **desde** la cual se puede realizar la actividad por primera vez y enviarla a revisar.
- 2. Fecha y hora **hasta** la cual se puede realizar la actividad por primera vez y enviarla a revisar.
- 3. Fecha y hora que tiene XM para hacer solicitudes de aclaración.

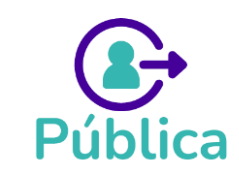

+

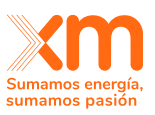

| Declar | ración de requis<br>El participant<br>La actividad e | itos legales<br>e debe realizar<br>en las fechas |
|--------|------------------------------------------------------|--------------------------------------------------|
| Ħ      | Desde<br>15/2/23<br>0:00 1                           | Hasta<br>24/5/23<br>17:00 2                      |
| Sam    | XM revisa la a<br>Hasta la fech                      | actividad<br>a                                   |
| Ħ      | Hasta<br>25/5/23<br>17:00<br><b>3</b>                |                                                  |
|        | (                                                    | ]                                                |
| •      | Te quedan 27 h                                       | oras y 56 minutos                                |

Para realizar la actividad correspondiente, se debe dar clic en "*Realizar actividad*". Esto lo redirigirá a una pantalla similar a la de las siguientes imágenes. Allí podrá encontrar dos opciones: Que se deba diligenciar una actividad que solo se realiza por empresa, por ejemplo, la declaración de requisitos legales, la declaración de interés o la declaración de retiro de las que habla la resolución CREG 101 – 024 del 2022. O puede encontrar una actividad que se debe realizar por cada una de las plantas o proyectos de generación con las cuales desea participar en la subasta o el mecanismo de asignación correspondiente.

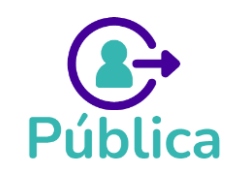

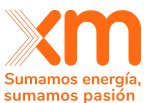

|                                                                       | Suman                                                       |
|-----------------------------------------------------------------------|-------------------------------------------------------------|
| Actividad de demostración manual 1                                    |                                                             |
|                                                                       |                                                             |
| Estado Activo<br>Pendiente por aclarar hasta el 26/5/2023, 5:00 p. m. | Desde Hasta<br>15/2/2023, 12:00 a. m. 24/5/2023, 5:00 p. m. |
| Gestión de la actividad Gestión de aclaraciones                       |                                                             |
| Descripción de una actividad de un mecanismo de asignación de OEF     |                                                             |
| > Formulario 2                                                        | Activo                                                      |
| > Documentos por adjuntar                                             | Activo                                                      |
|                                                                       | Guardar y continuar luego Enviar a revisar                  |

Ejemplo de cómo se ve una actividad que solo debe realizarse una vez por empresa o persona natural participante.

| Actividad de demostración manual 2                                     |                                                             |
|------------------------------------------------------------------------|-------------------------------------------------------------|
| D Estado Activo<br>Pendiente por aclarar hasta el 23/5/2023, 2:00 p.m. | Desde Hasta<br>15/2/2023, 12:00 a. m. 23/5/2023, 2:00 p. m. |
| Gestión de la actividad Gestión de aclaraciones                        |                                                             |
| ① Descripción de una actividad de un mecanismo de asignación de OEF    |                                                             |
| test - Hidráulica 🛞                                                    | <b>v</b>                                                    |
| ✓ test - Hidráulica                                                    | Activo                                                      |
| > Formulario 1                                                         | Activo                                                      |
| > Documentos por adjuntar                                              | Activo                                                      |
|                                                                        | Guardar y continuar luego Enviar a revisar                  |

Ejemplo de cómo se ve una actividad que debe realizarse por cada una de las plantas o proyectos de generación de la empresa o persona natural participante.

Adicionalmente, aparecerán alertas y mensajes sobre el proceso de participación en la actividad:

- **Por realizar:** Si la actividad se encuentra pendiente por realizar. Aparecerán las horas que quedan para enviarla a revisión.
- **En proceso:** Si la actividad ya se encuentra en algún proceso. Aparecerán las horas que quedan para terminar de diligenciarla y enviarla a revisar por primera vez.

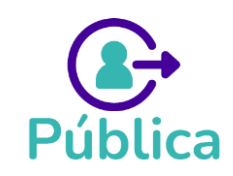

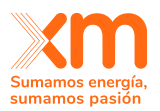

- **Pendiente por aclarar:** Si hay solicitudes de aclaración por parte de XM. En este caso, aparecerá la fecha y hora límite para responder a dichas solicitudes.
- Con ninguna/todas/algunas plantas o proyectos de generación aprobadas: Si la actividad ya se encuentra en finalizada por los plazos del cronograma, se indicará si las plantas o proyectos de generación con las que se envió la actividad no fueron aprobadas o si, por el contrario, todas o algunas fueron aprobadas.

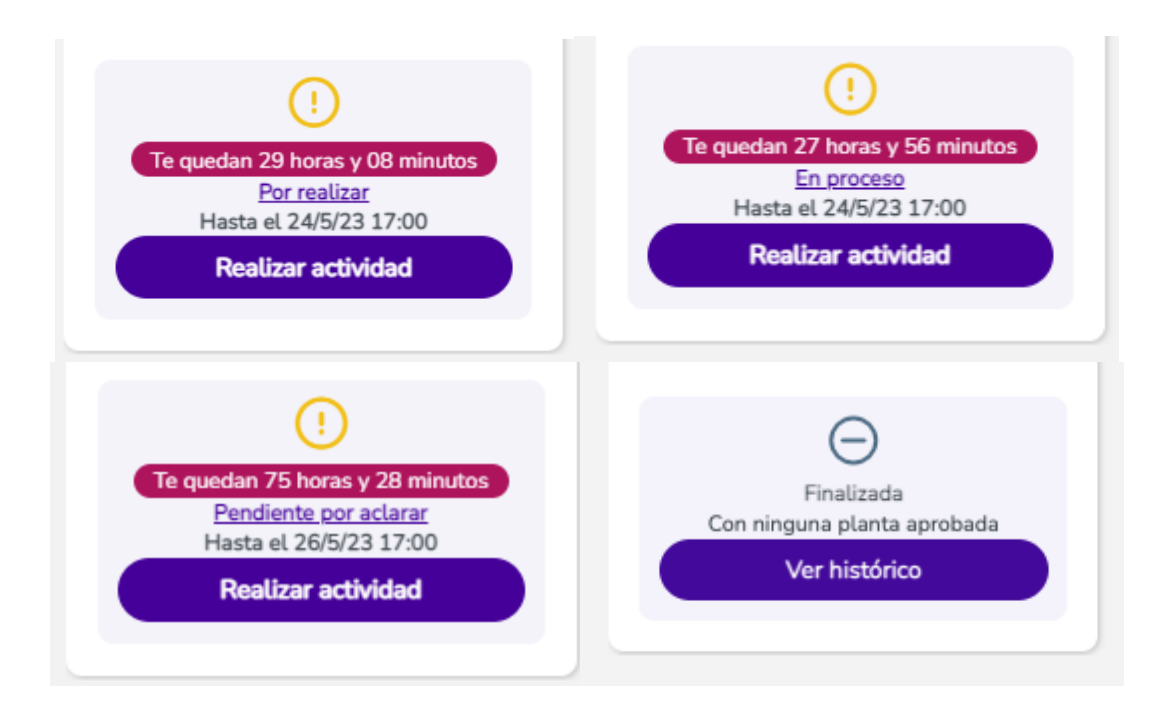

Ejemplos de posibles alertas que se pueden ver en las tarjetas de actividades

# 3. Asignar contactos

El representante legal y/o el apoderado son quienes deben asignar los contactos, a través del SUICC para participar en los mecanismos de asignación de OEF. Esto es opcional, pero si se quiere asignar contactos en el mecanismo en el que estén participando, se debe dar clic al ícono que se ilustra a continuación para gestionar contactos:

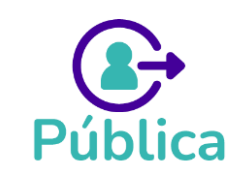

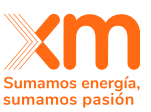

| Mecanismo<br>Subasta Primaria<br>Mayo 2023                                                       |                                                             | Gestionar contactos. |
|--------------------------------------------------------------------------------------------------|-------------------------------------------------------------|----------------------|
| Proceso dinámico de negociacio<br>de Energía Firme, con reglas<br>formación del precio y asignad | ón de Obligaciones<br>definidas para la<br>ción de cantidad |                      |
| HABILITADO                                                                                       | <u>Ver detalle</u>                                          |                      |
| Participar                                                                                       |                                                             |                      |

Ícono para gestionar contactos

Aparecerá una ventana, en la cual se visualizarán las personas que se han registrado para participar en los mecanismos de asignación de OEF en el SUICC, usando el NIT de la empresa a la cual pertenece el representante legal.

| Gestionar                    | contactos                                                                                                    |                                                       |                                                                                                   |                                                                          |                                           | ×                          |  |
|------------------------------|----------------------------------------------------------------------------------------------------|-------------------------------------------------------|---------------------------------------------------------------------------------------------------|--------------------------------------------------------------------------|-------------------------------------------|----------------------------|--|
| Los contacti<br>seleccionarl | Los contactos deben tener una cuenta en SUICC y deben registrarse para participar en los mecanismos como persona jurídica con el NIT de tu empresa. Cuando estén registrados podrás visualizarlos aquí y seleccionarlos para continuar con los procesos del mecanismo en el que estás participando. Puedes seleccionar máximo dos. |                                                       |                                                                                                   |                                                                          |                                           |                            |  |
| Recuerda qu<br>mecanismo,    | ue, al asignar un contacto, estás autoriz<br>respondan a las solicitudes de aclaració                                                                                                    | zándolo para que en nom<br>in del ASIC y presenten la | ibre y representación de la persona jurídi<br>oferta (si aplica). Sin embargo, ellos <u>no</u> es | ca que representas, entreguen y/c<br>itán autorizados para firmar la doc | reciban toda la informacio<br>umentación. | ón y documentación de este |  |
|                              |                                                                                                    |                                                       |                                                                                                   |                                                                          | E                                         | Buscar                     |  |
|                              | Nombre                                                                                                    | No. Identificación                                    | Correo electrónico                                                                                | Celular                                                                  | Participa como                            | Acciones                   |  |
| Cristia                      | n Parra                                                                                                    | 20839494                                              | cristian@mail.com.co                                                                              | 57 123938400                                                             | Sin permisos 1                            | Asignar contacto           |  |
| Ana M                        | lontoya                                                                                                    | 1128281339                                            | ana@mail.com.co                                                                                   | 57 575757573217741143                                                    | Representante legal                       |                            |  |
| Juan C                       | Carlos Pérez                                                                                                    | 123456                                                | juan@mail.com.co                                                                                  | 57 3214567890                                                            | Apoderado 2                               | Revocar el poder           |  |
| Luz N                        | Nary Torres                                                                                                    | 99999999                                              | luzmary@mail.com.co                                                                               | 57 333333333                                                             | Representante legal                       |                            |  |
|                              |                                                                                                    |                                                       |                                                                                                   |                                                                          |                                           |                            |  |

Selección de los contactos activos

- Asignar contacto: Las personas de la empresa que <u>no</u> tienen permisos para ingresar al mecanismo, aparecerán en estado "Sin permisos" en la columna "Participa como". Para asignarlos como contacto encargado, se debe dar clic en "Asignar contacto".
- 2. Revocar apoderado: Si en el mecanismo seleccionado se asignó un apoderado, El representante legal puede revocar el poder al hacer clic en *"Revocar poder"*. Esto implica que los representantes legales serán quienes deben firmar toda la documentación con Docusign y el apoderado revocado no podrá diligenciar más información dentro del mecanismo.
- **3. Eliminar contacto:** Las personas de la empresa que tienen permisos para ingresar al mecanismo, aparecerán "*Contacto*" en la columna "*Participa como*". Para eliminar el contacto se debe dar clic en "Eliminar contacto". Esto implica que, en el mecanismo seleccionado, el contacto eliminado no podrá diligenciar más información dentro del mecanismo.

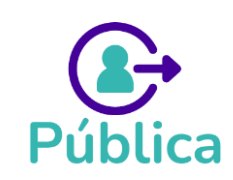

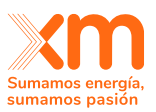

Nota:

- 1. Los contactos asignados, tendrán permisos para subir toda la documentación necesaria para los procesos del mecanismo en el cual se esté participando e intercambiando información con el ASIC. Un contacto puede visualizar la información y el estado de una actividad que haya diligenciado otro contacto de la misma empresa. Así mismo, recibirá notificaciones, vía correo electrónico, correspondiente a los procesos del mecanismo en el cual estén participando.
- 2. Es importante tener en cuenta que los contactos <u>no</u> están autorizados para firmar la documentación; la única persona autorizada para la firma de documentos es el representante legal o el apoderado.

# 4. Requisitos legales y asignar apoderado

En todos los mecanismos encontrará la actividad de "Declaración de requisitos legales", donde podrá asignar un apoderado (en caso de ser requerido), especificar si ya la empresa está constituida o si se va a constituir en el futuro y, si es empresa de servicios públicos (E.S.P.) o no.

Adicionalmente, se podrá adjuntar la siguiente documentación asociada: el poder (si se va a asignar un apoderado), certificado de existencia y representación legal, autorización para contratar en cuantía ilimitada y sin restricciones (es opcional, se debe adjuntar si le aplica), formato de constitución futura como E.S.P (si aplica), entre otros.

| Volver a la lista de actividades                                               |                                                             |
|--------------------------------------------------------------------------------|-------------------------------------------------------------|
| Declaración de requisitos legales                                              |                                                             |
|                                                                                |                                                             |
| D Estado Activo<br><u>Pendiente por aclarar</u> hasta el 26/5/2023, 5:00 p. m. | Desde Hasta<br>15/2/2023, 12:00 a. m. 24/5/2023, 5:00 p. m. |
| Gestión de la actividad Gestión de aclaraciones                                |                                                             |
| ① Declaración de requisitos legales                                            |                                                             |
| > Asignación del apoderado                                                     | Activo                                                      |
| > Rol del registro                                                             | Activo                                                      |
| > Documentos por adjuntar                                                      | Activo                                                      |
|                                                                                | Guardar y continuar luego Enviar a revisar                  |

Al desplegar el acordeón del formulario "Asignación del apoderado" se visualiza así:

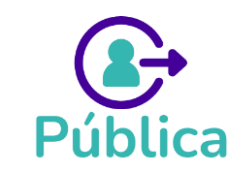

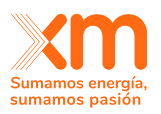

| ✓ Asignación del apoderado  | Activa |
|-----------------------------|--------|
| Quiero asignar un apoderado |        |
|                             |        |

Si se quiere asignar apoderado se debe dar clic al cuadro para elegir la opción "Quiero asignar un apoderado". Al seleccionar esta opción aparece una lista desplegable con las personas que se han registrado a los mecanismos de asignación de OEF con el NIT de la compañía. De estas personas el representante legal debe elegir a quien quiere apoderar y en la sección de documentación se debe adjuntar el documento de poder respectivo.

| Gestión de la actividad Ge                            | estión de aclaraciones                          |                                            |
|-------------------------------------------------------|-------------------------------------------------|--------------------------------------------|
| <ol> <li>Declaración de requisitos legales</li> </ol> |                                                 |                                            |
| ✓ Asignación del apoderado                            |                                                 | Activo                                     |
| Quiero asignar un apoderado                           | Persona que apoderará * Selecciona una opción Q |                                            |
| > Rol del registro                                    | Ana Zapata                                      | Activo                                     |
| > Documentos por adjuntar                             | Daniela Torres                                  | Activo                                     |
|                                                       |                                                 | Guardar y continuar luego Enviar a revisar |

En la sección "Rol del registro" se debe elegir si la empresa ya está constituida o no.

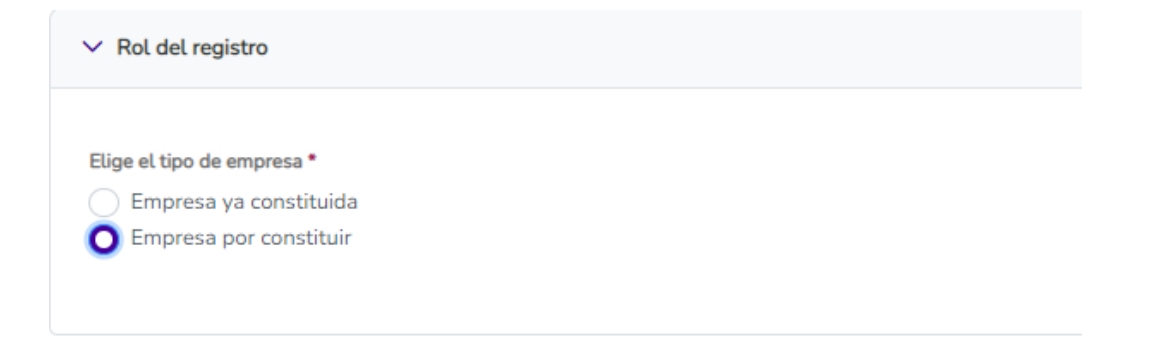

Si se elige que la empresa ya está constituida se debe elegir si es E.S.P o si no lo es.

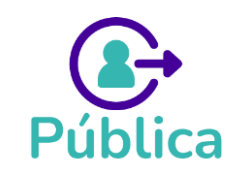

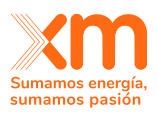

| <ul> <li>Rol del registro</li> </ul> |                          |
|--------------------------------------|--------------------------|
| Elige el tipo de empresa *           | Selecciona si eres ESP * |
| 🔵 Empresa ya constituida             | Si soy ESP               |
|                                      | <u> </u>                 |

#### Nota:

- 1. El apoderado tendrá permisos para subir toda la documentación necesaria para los procesos del mecanismo en el cual se esté participando e intercambiar información con el ASIC, en los plazos para las solicitudes de aclaraciones. Un apoderado puede visualizar la información y el estado de una actividad que haya diligenciado otro contacto o el representante legal de la misma empresa. Así mismo, recibirá notificaciones, vía correo electrónico, correspondiente a los procesos del mecanismo en el cual estén participando.
- 2. Es importante tener en cuenta que el apoderado está autorizado para firmar la documentación. Una vez se autorice la solicitud del apoderado por parte del ASIC, los correos para firma de documentación (Docusign) llegarán solo al apoderado y no al representante legal.

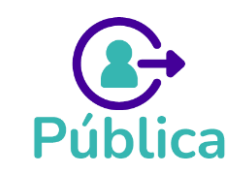

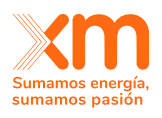

# 5. Cómo enviar una actividad del cronograma y explicación de los estados.

Las actividades del cronograma de una subasta o mecanismo de asignación pueden ser de dos tipos: Que se deban diligenciar una vez por empresa o persona natural participante, por ejemplo, la declaración de requisitos legales, la declaración de interés o la declaración de retiro de las que habla la Resolución CREG 101 – 024 del 2022, o puede encontrar una actividad que se deba realizar por cada una de las plantas o proyectos de generación con las cuales desea participar en la subasta o el mecanismo de asignación correspondiente.

# 5.2. Actividad por empresa o persona natural participante:

Al ingresar a una actividad de este tipo, aparecerá una vista como la de la imagen, donde encontrará lo siguiente:

- **1.** Plazo (desde, hasta y hora) en el que se puede realizar la actividad y enviarla a revisar por primera vez.
- **2.** Pestaña de "Gestión de la actividad" en la cual encontrará los formularios o documentación que debe diligenciar.
- **3.** Flechas para desplegar el formulario o documentación que se debe diligenciar.
- 4. Estado de los formularios o documentos (estos estados se explican más adelante)
- **5.** Botón para guardar en modo borrador. Esto significa que la actividad se guardó parcialmente, podrá ser modificada o terminar de ser diligenciada posteriormente y enviada a revisar si se encuentra dentro de los plazos establecidos. Tener en cuenta que aún NO está siendo revisada por XM.
- 6. Botón para enviar a revisar. De clic a este botón una vez esté seguro(a) de querer enviar la información para que sea revisada por XM y cuando haya terminado de diligenciar **todos** los formularios y documentos de carácter obligatorio.

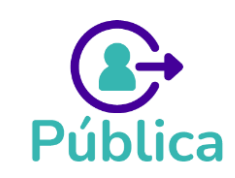

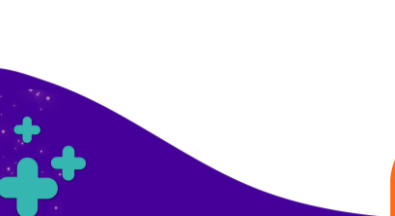

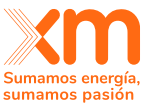

| Declaración de interés                                                                                                    |                                                                                                    |                                                                                                    |                                                         |                     |
|----------------------------------------------------------------------------------------------------|----------------------------------------------------------------------------------------------------|----------------------------------------------------------------------------------------------------|---------------------------------------------------------|---------------------|
| Desde Hasta<br>15/2/2023 24/11/2023<br>12:00 a. m. 5:00 p. m.                                                                                                    | Fecha límite para aclaraciones<br>Para XM solicitar aclaraciones<br>18/12/2023, 5:00 p. m.                      | Para el participante aclarar<br>26/12/2023, 5:00 p.m.                                                                 |                                                         |                     |
| Gestión de la actividad Gestión de aclaraciones                                                                                                    |                                                                                                    |                                                                                                    |                                                         |                     |
| 2<br>Aquí podrás adjuntar el formato previsto para la declaración de ir<br>Recuerda que una vez adjuntado y enviado el documento, el repr<br>Los formatos para realizar esta actividad los puedes encontrar en | iterés de acuerdo a la clasificaci<br>esentante legal (o su apoderado<br>1 la sección de <i>Manuales y Form</i> | ón de la planta. Solo debes adjuntar el documen<br>e) deberá realizar su firma por DocuSign (correo c<br><b>atos.</b> | to que te aplique.<br>Jue recibe solicitando la firma). |                     |
| Nombre de la compañia                                                                                                    |                                                                                                    | Nombre del contacto                                                                                                   |                                                         | Correo del contacto |
| > Documentos por adjuntar                                                                                                    |                                                                                                    |                                                                                                    |                                                         | 4 Activa            |
| > Formulario 1                                                                                                    |                                                                                                    |                                                                                                    | 5                                                       | 6 Activa            |
|                                                                                                    |                                                                                                    |                                                                                                    | Guardar y continuar luego                               | Enviar a revisar    |

# 5.2. Actividad que se realiza por cada una de las plantas o proyectos de generación de una empresa o persona natural participante

Al ingresar a este tipo de actividad, aparecerá una vista como la de la imagen, donde encontrará lo siguiente:

- 1. Plazo (desde, hasta y hora) en el que se puede realizar la actividad y enviarla a revisar por primera vez.
- **2.** Pestaña de "Gestión de la actividad" en la cual encontrará los formularios o documentación que debe diligenciar.
- **3.** Lista desplegable con las plantas o proyectos de generación que pertenecen a la empresa o persona natural participante.
- **4.** Selección múltiple de las plantas o proyectos de generación. Allí debe seleccionar solo aquellas con las cuales desea realizar la actividad. Las plantas o proyectos de generación seleccionadas se irán agregando en la pantalla y en la lista que se ve en el punto 3.

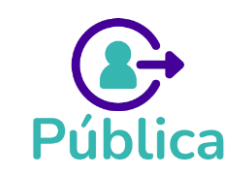

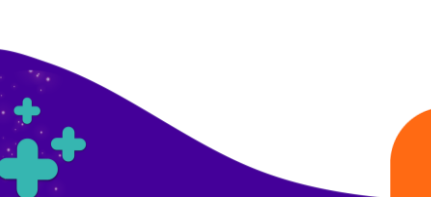

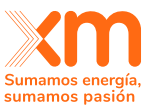

| Declaración de Costo                                                                                                    | Variable de Combustible                                                                                                    | e Estimado - CVCE                                                                                                    |                                                                                                    |        |
|----------------------------------------------------------------------------------------------------|----------------------------------------------------------------------------------------------------|----------------------------------------------------------------------------------------------------|----------------------------------------------------------------------------------------------------|--------|
| Desde         Hasta           1/2/1984         20/11           12:00 a. m.         6:00 p                                                           | V2023<br>p. m. <b>1</b><br>Fecha lím<br>Para XM so<br>21/11/202                                                                                                    | ite para aclaraciones<br>Dicitar aclaraciones Para el participante aclarar<br>3, 6:00 p. m. 22/11/2023, 6:00 p. m.                                                            |                                                                                                    |        |
| Gestión de la actividad                                                                                                    | Gestión de aclaraciones                                                                                                    |                                                                                                    |                                                                                                    |        |
| De acuerdo con el artículo 23 de la<br>que deseen tener asignaciones de                                                                             | a resolución CREG 101 024 de 2022,<br>obligaciones de energía firme, deberá                                                                                         | los participantes de la subasta que representen pl<br>in reportar al ASIC sus costos variables de combus                                                                      | antas o unidades de generación térmicas nuevas, especiales o existentes con obras,<br>stible estimados, CVCE, para respaldar dícha obligación.                                                                                                    |        |
| Nota: Si no se tiene información de<br>Platts o curvas forward de mercad<br>en otra actividad correspondiente<br>combustibles se podrá realizar est | eclarada por generadores térmicos sot<br>los internacionales líquidos de los con<br>a la declaración del CSC y CTC mensu<br>a actividad para las plantas que les ap | pre los costos de combustibles, el participante de l<br>nbustibles que mejor apliquen al caso del participa<br>Jal, luego se debe esperar a que el ASIC calcule el<br>plique. | la subasta deberá reportar estos costos para el cálculo del CPC y el CVCE del EIA,<br>nnte de la subasta con estas opciones. El reporte de esta información se debe hacer<br>. CPC con los valores reportados. Cuando el ASIC publique el CPC para estos |        |
| TER 1 - Térmica 🛞 TER C - '                                                                                                    | Térmica 🛞                                                                                                    |                                                                                                    |                                                                                                    | $\sim$ |
|                                                                                                    |                                                                                                    |                                                                                                    | ۵) >                                                                                                    | :      |
| TER C - Térmica                                                                                                    |                                                                                                    |                                                                                                    |                                                                                                    |        |

Una vez agregue las plantas o proyectos de generación con las cuales desea realizar la actividad, tendrá una vista como la de la siguiente imagen. Allí encontrará lo siguiente:

- **1.** Flecha desplegable para ver qué debe diligenciar por cada planta o proyecto agregado.
- 2. Flecha desplegable para ver el formulario o documentación que debe diligenciar.
- **3.** Estado de los formularios o documentos.
- **4.** Botón para guardar en modo borrador. Esto significa que la actividad se guardó parcialmente, podrá ser modificada o terminar de ser diligenciada posteriormente y enviada a revisar si se encuentra dentro de los plazos establecidos. Debe tener en cuenta que aún NO está siendo revisada por XM.
- **5.** Botón para enviar a revisar. De clic a este botón una vez esté seguro(a) de querer enviar la información para que sea revisada por XM y cuando haya terminado de diligenciar **todos** los formularios y documentos de carácter obligatorio.
- **6.** Estado en el que se encuentra la planta o proyecto de generación (estos estados se explican más adelante)

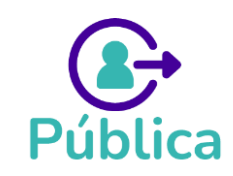

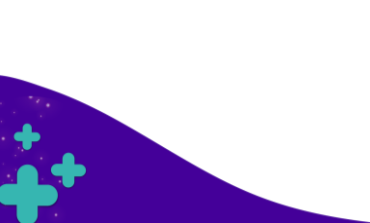

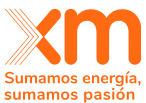

|                                                                                                    |                                                                                          |                                                                                           |                                                                                    | 501                                                                  |
|----------------------------------------------------------------------------------------------------|------------------------------------------------------------------------------------------|-------------------------------------------------------------------------------------------|------------------------------------------------------------------------------------|----------------------------------------------------------------------|
| Gestión de la actividad Gestión                                                                                                  | de aclaraciones                                                                          |                                                                                           |                                                                                    |                                                                      |
|                                                                                                    |                                                                                          |                                                                                           |                                                                                    |                                                                      |
| La garantía de participación se debe presenta<br>2022, si resultan con asignación de Obligacio<br>Obligaciones de Energía Firme. | r previamente al Administrador de la Suba<br>nes de Energía Firme. Esto se debe realizar | sta para cubrir la obligación de entregar la<br>r para cada planta o unidad de generación | s garantías exigidas en el artículo 35<br>y es un requisito para participar en la: | de la Resolución CREG 101 024 de<br>s subastas para la asignación de |
| HIDRO - Hidráulica 🛞 HIDRO A                                                                                                    | - Hidráulica 🛞                                                                           |                                                                                           |                                                                                    | ~                                                                    |
| > HIDRO - Hidráulica                                                                                                    | _                                                                                        |                                                                                           |                                                                                    | 6 En revisión                                                        |
| V HIDRO A - Hidráulica                                                                                                    | ]1                                                                                       |                                                                                           |                                                                                    | <u>ل</u>                                                             |
| Capacidad efectiva neta (MW)                                                                                                    | Eficiencia planta o u                                                                    | unidad (MBTU/MWh)                                                                         | IHF (%)                                                                            | <b>Tipo de operación</b><br>DC (Despachada Centralmente)             |
| > Formulario 1                                                                                                    |                                                                                          |                                                                                           |                                                                                    | 3 Activa                                                             |
| > Formulario 2                                                                                                    |                                                                                          |                                                                                           |                                                                                    | Activa                                                               |
| > Documentos por adjuntar                                                                                                    |                                                                                          |                                                                                           | 4                                                                                  | 5 Activa                                                             |
|                                                                                                    |                                                                                          |                                                                                           | Guardar y continuar luego                                                          | Enviar a revisar                                                     |

# 5.3. Estados de las Actividades

Los estados de las plantas o proyectos de generación se pueden observar en el lado derecho de la pantalla, como se ven a continuación:

| > |          | GEO A - Geotérmica   | En revisión             | 0 |
|---|----------|----------------------|-------------------------|---|
| > |          | HIDRO A - Hidráulica | Aclarado                | ₫ |
| > |          | SOLAR A - Solar      | Solicitud de aclaración | 0 |
| > | <b>E</b> | TER C - Térmica      | Pendiente               | • |

Los estados en los que se puede encontrar una planta o actividad son los siguientes:

- **Activo**: Aún no se ha diligenciado información, es decir, no se ha enviado a revisar a XM o no se ha guardado en modo borrador.
- Pendiente: Se guardó la información parcialmente en modo borrador. Es decir, si la actividad aún se encuentra en el plazo para ser enviada por primera vez a revisar y el estado es Pendiente, la información aún se puede modificar o terminar de diligenciar. Se debe tener en cuenta que esta información *No* está siendo revisada por XM. Para ello se debe dar clic en el botón "Enviar a revisar". Igualmente, para actividades con planta, la planta puede ser eliminada de su participación en esta actividad mientras se encuentra en este estado.

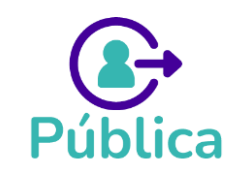
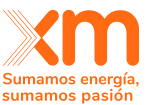

**Pendiente por firma**: Al enviar a revisión una actividad que contenga documentos que requieren firma desde el sistema SUICC (Docusign), quedarán en este estado hasta que el(los) representante(s) legal(es) (o el apoderado si lo hay) lo firme. Para esto llegará un correo de Docusign al e-mail registrado en el sistema, y una vez se firme, cambiará al estado a "En Revisión". Debe tener en cuenta que puede tardar unos pocos minutos para ver reflejada la firma en el documento.

### NOTA:

- >> Si la empresa tiene varios representantes legales, el estado no cambia a "En revisión" hasta que todos los representantes legales firmen"
- Mientras el estado se encuentre en "Pendiente por firma", la actividad aún no se encuentra en revisión por XM
- **En revisión**: La actividad ya ha sido enviada y está siendo revisada por XM. Tenga en cuenta que la información no puede ser modificada mientras esté en este estado.
- **Solicitud de aclaración:** Indica que XM realizó una solicitud de aclaración sobre la información enviada. Solo la información que se encuentre en dicho estado podrá ser modificada. Para enviar sus aclaraciones, debe dar clic en el botón "Enviar aclaraciones" y tiene plazo hasta la fecha que aparece en la parte superior derecha de la actividad, la cual se ve así:

| Desde      | Hasta      | Fecha límite para aclaraciones | 5                            |
|------------|------------|--------------------------------|------------------------------|
| 1/9/2023   | 22/11/2023 | Para XM solicitar aclaraciones | Para el participante aclarar |
| 12:00 a.m. | 5:00 p. m. | 24/11/2023, 5:00 p.m.          | 28/11/2023, 5:00 p.m.        |

- **Aclarado**: Cuando usted da respuesta a las solicitudes de aclaración, corrigiendo la información y escribiendo las observaciones correspondientes. Tenga en cuenta que la información no puede ser modificada mientras esté en este estado.
- No aclarado: Cuando la información estaba en estado "Solicitud de aclaración" y se pasó la fecha límite para dar respuesta a estas solicitudes. Tenga en cuenta que la información no puede ser modificada mientras esté en este estado y ya no puede enviar aclaraciones. Además, no podrá continuar la actividad con esta planta o proyecto en la actividad en la que se encuentra.
- **No enviado**: Cuando la información estaba en estado "Pendiente" o "Activo" y se pasó la fecha límite para enviarla a revisar. Tenga en cuenta que **no** podrá continuar la actividad con esta planta o proyecto en la actividad en la que se encuentra.
- Aprobado: Cuando XM ha aprobado la información enviada.

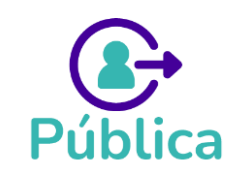

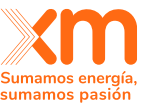

 No aprobado: Cuando XM no aprobó la actividad enviada. Tenga en cuenta que no podrá continuar la actividad con esta planta o proyecto en la actividad en la que se encuentra.

Los documentos o formularios también cuentan con los estados previamente descritos. Cada formulario y documento contará con un estado independiente (ver imágenes). Para ver el detalle de cada uno de estos, deberá desplegar el formulario o documentación dando clic

| en la barra    | ✓ Formulario 2  |                              |
|----------------|-----------------|------------------------------|
| ✓ Formulario 2 |                 | <ul> <li>Aclarado</li> </ul> |
| Dato Prueba *  | Dato Prueba 2 * |                              |
|                |                 |                              |
| > Documentos p | por adjuntar    | ⊖ Aclarado                   |

Ejemplo de una actividad con formulario y documentos en estado Aclarado. Se puede ver que cada uno tiene un estado independiente.

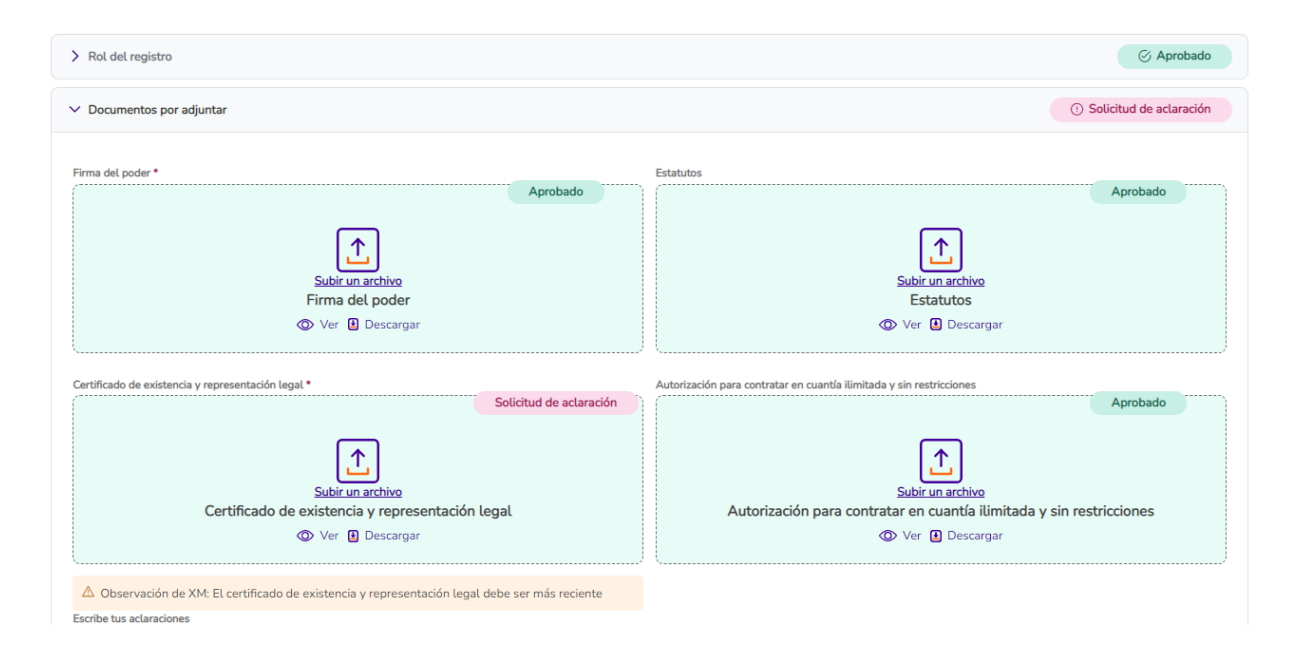

Ejemplo de una actividad con formulario y documentos en distintos estados. Se puede ver que cada uno tiene un estado independiente.

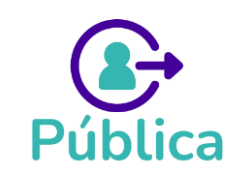

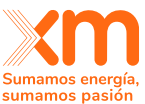

**Nota**: Si *al menos* un formulario o documento de una planta NO está en estado aprobado, la planta automáticamente tomará el estado de ese formulario o documento. Por ejemplo, en la siguiente imagen, se puede observar que el estado de la planta es "No aclarado" porque tiene un formulario y un documento en ese estado, a pesar de que el primer documento ya se encontraba aprobado.

| Planta prueba 2 - Hidráulica |          |                      | No aclarado             |
|------------------------------|----------|----------------------|-------------------------|
| > Formulario 1               |          |                      | ⊗ No aclarado           |
| ✓ Documentos por adjuntar    |          |                      | ⊗ No aclarado           |
| Documento Prueba *           | Aprobado | Documento Prueba 2 * | No aclarado<br>Prueba 2 |

### 5.4. Dar respuesta a las solicitudes de aclaración

Una vez la actividad realizada se encuentra en estado "Solicitud de aclaración", aparecerá una alerta en la tarjeta de la actividad como se ve a continuación. Allí se indica la fecha límite para las respectivas aclaraciones.

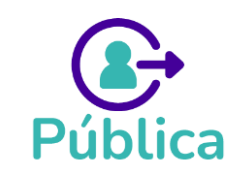

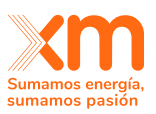

| Activ           | idad de demo                                      | Activa                                                |
|-----------------|---------------------------------------------------|-------------------------------------------------------|
| Descri<br>mecar | pción de una ac<br>iismo de asigna                | tividad de un<br>ción de OEF                          |
| 9               | El participant<br>La actividad e                  | e debe realizar<br>n las fechas                       |
| Ħ               | Desde<br>15/2/23<br>0:00                          | Hasta<br>24/5/23<br>17:00                             |
| Scm             | XM revisa la a<br>Hasta la fecha                  | actividad<br>a                                        |
| Ë               | Hasta<br>25/5/23<br>17:00                         |                                                       |
| •               | e quedan 75 ho<br><u>Pendiente</u><br>Hasta el 26 | ras y 26 minutos<br><u>por aclarar</u><br>/5/23 17:00 |
|                 | Realizar                                          | actividad                                             |

Al dar clic en "Realizar actividad" aparecerá otra alerta como la siguiente:

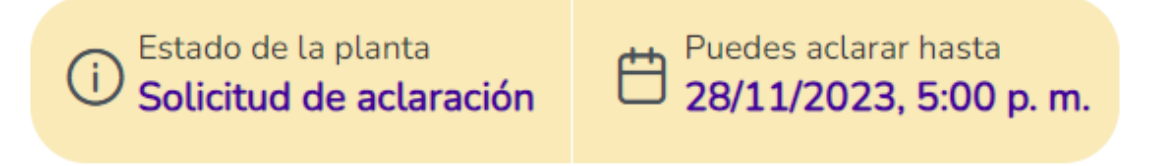

Si la actividad es por planta o proyecto de generación, es posible que tenga una o más plantas en "Solicitud de aclaración" como se ve en el ejemplo de la ilustración. Si la actividad se debe realizar solo una vez por empresa o persona natural, se vería como en el ejemplo de la segunda imagen.

| Gestión de la actividad                                                                                 | Gestión de aclaraciones                                                                                                    |                                             |     |
|----------------------------------------------------------------------------------------------------|----------------------------------------------------------------------------------------------------|---------------------------------------------|-----|
| La garantía de participación se c<br>2022, si resultan con asignación<br>Obligaciones de Energía Firme. | debe presentar previamente al Administrador de la Subasta para cubrir la obligación de entregar las garantías exigidas en el artículo 35 de la Resolu<br>1 de Obligaciones de Energía Firme. Esto se debe realizar para cada planta o unidad de generación y es un requisito para participar en las subastas p | ción CREG 101 024 d<br>ara la asignación de | le  |
| HIDRO A - Hidráulica 🛞 S                                                                                | SOLAR A - Solar 🛞                                                                                                    |                                             | ~   |
| > HIDRO A - Hid                                                                                         | dráulica                                                                                                    | Aclarado                                    | ۵   |
| > 📰 SOLAR A - Sola                                                                                      | ar Solid                                                                                                    | itud de aclaración                          | . ⊕ |
|                                                                                                    |                                                                                                    |                                             |     |

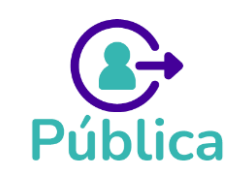

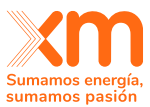

|                                                                     | suma                      |
|---------------------------------------------------------------------|---------------------------|
| Gestión de la actividad Gestión de aclaraciones                     |                           |
| O Descripción de una actividad de un mecanismo de asignación de OEF |                           |
| > Formulario 2                                                      | ③ Solicitud de aclaración |
| > Documentos por adjuntar                                           | ① Solicitud de aclaración |
|                                                                     | Enviar aclaraciones       |
|                                                                     |                           |
|                                                                     |                           |

Para responder a las solicitudes de aclaración se debe desplegar el formulario o documento que se encuentre en este estado. Tenga en cuenta que solo se podrá modificar dicha información. Si la solicitud de aclaración es de un formulario, podrá modificar y corregir la información, y si es de un documento, podrá reemplazarlo volviendo a cargar uno nuevo.

| > Formulario 2                                                      |                               |                                                               | ① Solicitud de aclaración |
|---------------------------------------------------------------------|-------------------------------|---------------------------------------------------------------|---------------------------|
| ✓ Documentos por adjuntar                                           |                               |                                                               | ① Solicitud de aclaración |
| Documento Prueba *                                                  | Documento Pru                 | eba 2                                                         |                           |
| Subir un archivo<br>Documento Prueba<br>© Ver 🗿 Descargar           | Solicitud de aclaración       | Subir un archivo<br>Documento Prueba 2<br>() Ver () Descargar | Aprobado                  |
| Observación de XM: Observación de la Solicitud de aclaración del XM | Documento Prueba por parte de |                                                               |                           |
| Escribe tus aclaraciones                                            |                               |                                                               |                           |
| Escribe aqui tu actaración                                          |                               |                                                               |                           |

Las observaciones dadas por XM se podrán observar debajo del formulario o documento en estado "Solicitud de aclaración". Debajo de este, aparecerá también un cuadro de texto con el nombre "Escribe tus aclaraciones", donde el participante podrá escribir las observaciones asociadas a su aclaración (Ver imágenes):

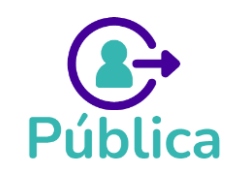

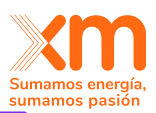

| > Formulario 2                                                                                                    |                                                                                              |                               |                    |                                                               |                                                                                                |
|----------------------------------------------------------------------------------------------------|----------------------------------------------------------------------------------------------|-------------------------------|--------------------|---------------------------------------------------------------|------------------------------------------------------------------------------------------------|
| ✓ Documentos por adjuntar                                                                                                    |                                                                                              |                               |                    |                                                               | ① Solicitud de aclaración                                                                      |
| Documento Prueba *                                                                                                    |                                                                                              |                               | Documento Prueba 2 |                                                               |                                                                                                |
|                                                                                                    |                                                                                              | Solicitud de aclaración       |                    |                                                               | Aprobado                                                                                       |
|                                                                                                    | $\square$                                                                                    |                               |                    |                                                               |                                                                                                |
|                                                                                                    | <b>1</b>                                                                                     |                               |                    | []                                                            |                                                                                                |
|                                                                                                    | Subir un archivo                                                                             |                               |                    | Subir un archivo                                              |                                                                                                |
| L                                                                                                    | ocumento Prueba                                                                              |                               |                    | Documento Prueba 2                                            |                                                                                                |
|                                                                                                    | 🕑 Ver 🔄 Descargar                                                                            |                               |                    | Ver 🖬 Ditscerger                                              |                                                                                                |
| Observación de XM: Observación de                                                                                                    | <ul> <li>Solicitud de aclaración del D</li> </ul>                                            | ocumento Prueba por parte de  |                    |                                                               |                                                                                                |
| XM                                                                                                    | a solicitud de actaración decisi                                                             | beamento r rueba por parte de |                    |                                                               |                                                                                                |
| Escribe tus aclaraciones                                                                                                    |                                                                                              |                               |                    |                                                               |                                                                                                |
| Escribe aquí tu aclaración                                                                                                    |                                                                                              |                               |                    |                                                               |                                                                                                |
|                                                                                                    |                                                                                              |                               |                    |                                                               |                                                                                                |
|                                                                                                    |                                                                                              | /i                            |                    |                                                               |                                                                                                |
|                                                                                                    |                                                                                              | <i>h</i>                      |                    |                                                               |                                                                                                |
|                                                                                                    |                                                                                              | ß                             |                    |                                                               |                                                                                                |
|                                                                                                    |                                                                                              | <i>h</i>                      |                    |                                                               |                                                                                                |
| > Formulario 2                                                                                                    |                                                                                              | A                             |                    |                                                               | <ul> <li>O Solicitud de aclaración</li> </ul>                                                  |
| > Formulario 2                                                                                                    |                                                                                              | A                             |                    |                                                               | <ul> <li>O Solicitud de aclaración</li> </ul>                                                  |
| > Formulario 2<br>> Documentos por adjuntar                                                                                                    |                                                                                              | A                             |                    |                                                               | Solicitud de aclaración     Solicitud de aclaración                                            |
| <ul> <li>&gt; Formulario 2</li> <li>&gt; Documentos por adjuntar</li> </ul>                                                                                                    |                                                                                              | A                             |                    |                                                               | Solicitud de aclaración     Solicitud de aclaración                                            |
| <ul> <li>&gt; Formulario 2</li> <li>&gt; Documentos por adjuntar</li> <li>Documento Prueba *</li> </ul>                                                                                                    |                                                                                              | A                             | Documento Prueba 2 |                                                               | Solicitud de aclaración     Solicitud de aclaración                                            |
| <ul> <li>&gt; Formulario 2</li> <li>&gt; Documentos por adjuntar</li> <li>Documento Prueba *</li> </ul>                                                                                                    |                                                                                              | Solicitud de aclaración       | Documento Prueba 2 |                                                               | O Solicitud de aclaración     O Solicitud de aclaración     Aprobado                           |
| Formulario 2     Documentos por adjuntar Documento Prueba *                                                                                                    |                                                                                              | Solicitud de actaración       | Documento Prueba 2 |                                                               | Solicitud de aclaración     Solicitud de aclaración     Solicitud de aclaración     Aprobado   |
| Formulario 2     Documentos por adjuntar Documento Prueba *                                                                                                    |                                                                                              | Solicitud de actaración       | Documento Prueba 2 | <b>.</b>                                                      | Solicitud de aclaración     Solicitud de aclaración     Solicitud de aclaración     Aprobado   |
| Formulario 2     Documentos por adjuntar Documento Prueba *                                                                                                    | Subir un archivo                                                                             | Solicitud de actaración       | Documento Prueba 2 | Subit un archivo                                              | Solicitud de aclaración     Solicitud de aclaración     Solicitud de aclaración     Aprobado   |
| Formulario 2     Documentos por adjuntar Documento Prueba *                                                                                                    | Subir un archivo<br>ocumento Prueba                                                          | Solicitud de actaración       | Documento Prueba 2 | Subir un archivo<br>Documento Prueba 2                        | <ul> <li>Solicitud de aclaración</li> <li>Solicitud de aclaración</li> <li>Aprobado</li> </ul> |
| Formulario 2  Documentos por adjuntar  Documento Prueba *                                                                                                    | Subir un archivo<br>ocumento Prueba<br>© Ver (L) Descargar                                   | Solicitud de aclaración       | Documento Prueba 2 | Subir un archivo<br>Documento Prueba 2<br>() Ver () Descargar | Solicitud de aclaración     Solicitud de aclaración     Aprobado                               |
| Formulario 2     Documentos por adjuntar  Documento Prueba *                                                                                                    | Subirun archivo<br>ocumento Prueba<br>© Ver 🔋 Descargar                                      | Solicitud de aclaración       | Documento Prueba 2 | Subir un archivo<br>Documento Prueba 2<br>() Ver () Descargar | Solicitud de aclaración     Solicitud de aclaración     Aprobado                               |
| Formulario 2     Documentos por adjuntar Documento Prueba *                                                                                                    | Subir un archivo<br>ocumento Prueba<br>O Ver 🕑 Descargar                                     | Solicitud de actaración       | Documento Prueba 2 | Subirun archivo<br>Documento Prueba 2<br>@ Ver 🕑 Desargar     | Solicitud de actaración     Solicitud de actaración     Aprobado                               |
| Formulario 2     Documentos por adjuntar  Documento Prueba *  Documento Prueba * | Subir un archivo<br>ocumento Prueba<br>O Ver Descargar<br>a Solicitud de aclaración del D    | Solicitud de aclaración       | Documento Prueba 2 | Subir un archivo<br>Documento Prueba 2<br>@ Ver @ Descargar   | Solicitud de aclaración     Solicitud de aclaración     Aprobado                               |
| > Formulario 2  > Documentos por adjuntar  Documento Prueba *  Cumento Prueba *  Cumento Prueba *  Cumento Prueba *  Cumento Prueba *  Cumento Prueba *  Cumento Prueba *  Cumento Prueba *  Cumento Prueba *  Cumento Prueba *                                                                                                    | Subir un archivo<br>iocumento Prueba<br>© Ver 🕑 Descargar<br>a Solicitud de aclaración del D | Solicitud de aclaración       | Documento Prueba 2 | Subir un archivo<br>Documento Prueba 2<br>To Ver Descargar    | Solicitud de actaración     Solicitud de actaración     Aprobado                               |

Toda la trazabilidad de la interacción se encontrará en la pestaña "Gestión de aclaraciones", tal y como se muestra a continuación:

| Gestión de la actividad | Gestión de aclaraciones |         |
|-------------------------|-------------------------|---------|
|                         |                         |         |
| > HIDRO A - Hidráulica  | A                       | clarado |
| > SOLAR A - Solar       | Solicitud de acta       | aración |
| > TER C - Térmica       | Per                     | diente  |
| > GEO A - Geotérmica    | Enr                     | evisión |
|                         | Ir a aclarar            |         |

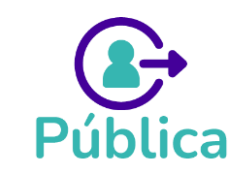

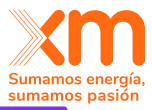

|                      | Aclarado                                                               |
|----------------------|------------------------------------------------------------------------|
|                      | 1                                                                      |
| Estado de aclaración | Ver detalle                                                            |
| 2 Aprobado           | >                                                                      |
|                      |                                                                        |
| Estado de aclaración | Ver detalle                                                            |
| Aclarado 3           | ~                                                                      |
| 4                    | <b>4</b> ⊚ ↓<br><sub>Ver Descargar</sub>                               |
|                      |                                                                        |
|                      | Ver Descargar                                                          |
|                      |                                                                        |
| Aprobado             | >                                                                      |
|                      | Estado de aclaración<br>Aprobado<br>Estado de aclaración<br>Aclarado 3 |

En el detalle de la información, se verá lo siguiente:

- 1. Nombre y estado de la planta o actividad
- 2. Estado del formulario o documento.
- **3.** Botón para desplegar el historial de interacciones del documento o formulario respectivo.
- **4.** Visualizar o descargar un documento: Se podrán visualizar los documentos cargados al momento de enviar la actividad por primera vez o los enviados en una aclaración.
- **5.** Historial de aclaraciones del documento o formulario seleccionado: El historial incluye las fechas y las observaciones dadas en las solicitudes de aclaración por parte de XM y las observaciones dadas por el participante al momento de aclarar.

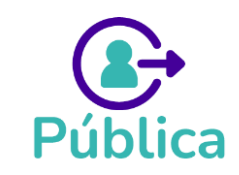

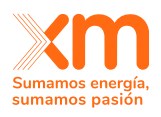

## 6. Actividad DECLARACIÓN DE PARÁMETROS para un mecanismo de asignación de OEF

Esta es una actividad por planta que sigue los estados descritos en el capitulo 5 de este manual.

### ¿Cómo ingresar a la actividad?

Para ingresar, debes estar dentro del mecanismo y dar clic a REALIZAR ACTIVIDAD.

Encontraras los plazos definidos regulatoriamente para realizar la declaración de parámetros.

| a deo<br>NFIC | laración de para<br>C máxima de la | ámetros para calcular la<br>s plantas con las que |
|---------------|------------------------------------|---------------------------------------------------|
| 0             | El participant<br>La actividad e   | e debe realizar<br>en las fechas                  |
| #             | Desde<br>27/9/23<br>0:00           | Hasta<br>28/10/23<br>12:00                        |
| m             | XM revisa la a<br>Hasta la fech    | actividad<br>a                                    |
| 3             | Hasta<br>12/10/23<br>12:00         |                                                   |
|               | (                                  | ]                                                 |

Debes seleccionar la ventana **Ejecución de la actividad,** allí encontrarás una pestaña por TECNOLOGÍA: HIDRÁULICA, TÉRMICA, SOLAR, EÓLICA, GEOTÉRMICA y PLANTA MENOR

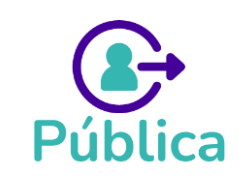

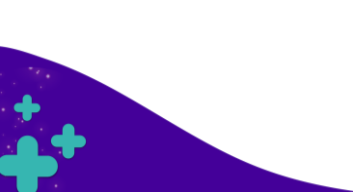

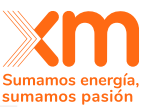

| Declarar                            | r parámetros o                                   | le las plantas                                               |                                                               |                                                                    |                                  |                                       |
|-------------------------------------|--------------------------------------------------|--------------------------------------------------------------|---------------------------------------------------------------|--------------------------------------------------------------------|----------------------------------|---------------------------------------|
| Desde<br>1/5/1982<br>12:00<br>a. m. | Hasta<br>31/7/2024<br>11:00 a.m.                 | <b>Fecha lími</b><br>Para XM so<br><b>9/8/2024, 1</b>        | ite para aclaraciones<br>Ilicitar aclaraciones<br>L1:00 a. m. | :<br>Para el participante aclarar<br><b>16/8/2024, 11:00 a. m.</b> |                                  |                                       |
| Ejecución de l                      | <b>la actividad</b><br>Itinuación las plantas co | <b>Gestión de aclaracio</b><br>n las que deseas participar s | nes<br>según su tecnología                                    |                                                                    |                                  |                                       |
| Hidráulica                          | T                                                | érmica                                                       | Solar                                                         | Eólica                                                             | Geotérmica                       | Planta me 🗦                           |
| Información básica                  |                                                  |                                                              |                                                               |                                                                    | Generar                          | reporte Hidráulica                    |
| Selecciona la planta r<br>*         | registrada a agregar                             | <u>No encuentras tu planta;</u><br>g <u>eneración</u>        | o proyecto de<br>2                                            | _                                                                  |                                  |                                       |
| Selecciona                          |                                                  |                                                              | ~                                                             | También puedes hacer esta activ                                    | idad a través de <b>carga ma</b> | <b>siva</b> haciendo clic <u>aquí</u> |
| Nombre planta *                     |                                                  | Capacidad efectiva neta                                      | (MW) *                                                        | Eficiencia planta o unidad (MW/m3/s) *                             | IHF (%) *                        |                                       |
| Clasificación *                     | No sé cuál elegir                                |                                                              |                                                               |                                                                    |                                  |                                       |
| Selectional                         |                                                  |                                                              |                                                               |                                                                    |                                  | 📋 <u>Guardar y agregar</u>            |

Para declarar parámetros para una planta debes seguir los siguientes pasos:

**Paso 1.** Seleccionar una planta registrada. Aparecerá un listado desplegable con las plantas existentes y proyectos de generación registrados en las bases de datos de XM.

Si no encuentras el nombre de la planta o proyecto de generación para el cual deseas realizar la Declaración de Parámetros es porque aún no se han hecho los trámites para registrar la información en las bases de datos de XM, por tanto deberás hacer lo siguiente:

• Enviar la solicitud de registro (de tu planta o proyecto) al buzón de info@xm.com.co

**Paso 2.** Ingresar la información básica. Esta depende de la tecnología seleccionada pero en términos generales corresponde a la Capacidad Efectiva Neta – CEN-, el Índice de Indisponibilidad Histórico Forzado – IHF- , Tipo de Operación, entre otros

**Paso 3**. Seleccionar la clasificación de la Planta. Debes tener en cuenta que este dato no podrá ser modificado posteriormente

**Paso 4.** Debes dar clic al botón <sup>Cuardar y agregar</sup> la planta se listará en la parte inferior de la pantalla. Dando clic en el nombre de la planta, se desplegará un listado de **formularios** y/o **documentos** que debes diligenciar, específicos para **cada tecnología**, de acuerdo con lo establecido en la regulación vigente. El estado de la planta será PENDIENTE hasta sé que

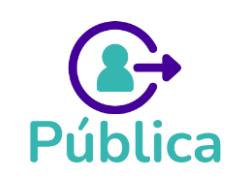

**\***+

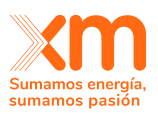

hayan completado los formularios y documentos obligatorios y se clic en el botón

Enviar a revisar

#### Enviar a revisar

**Paso 5.** Una vez se de clic al botón **REVISIÓN** y es en este estado donde la información puede ser revisada por el ADMINISTRADOR DE SUICC.

## 6.1 Declaración de Parámetros PLANTAS HIDRÁULICAS

La declaración de parámetros para plantas hidráulicas se compone de 11 formularios, pero no todos son obligatorios. A continuación, describimos que se debe tener encuentra para algunos formularios que tienen características especiales:

### Formulario 2: Topología de Plantas Hidráulicas

Este formulario es Obligatorio. Se deben crear tantos registros como CLASES tenga la PLANTA HIDRAULICA, las clases corresponden a:

- Planta
- Embalse
- Arcos de Descarga
- Bombeo
- Filtraciones
- Otros Usos

| Crear topológia           |                 |         |               | × |
|---------------------------|-----------------|---------|---------------|---|
| ELEMENTO                  |                 |         |               |   |
| Clase:*                   | Nombre:*        |         |               |   |
| Planta V                  | HIDR01          |         |               |   |
| Arcos de Bombeo           |                 |         |               |   |
| Embalse                   | ,               |         |               |   |
| Arcos de                  | Embalse:        | Planta: | Otro:         |   |
| Descarga                  |                 | DATO    |               |   |
| Planta                    |                 |         |               |   |
| DESCARGAS (Punto de Salio | ta)<br>Embalse: | Planta: | Otro:<br>DATO |   |
| VERTIMIENTOS              |                 |         |               |   |
| Río:                      | Embalse:        | Planta: | Otro:         |   |
|                           |                 | DATO    |               |   |
|                           |                 |         |               |   |
|                           | Guardar y       | agregar |               |   |
|                           |                 |         |               |   |

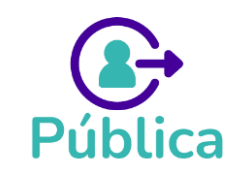

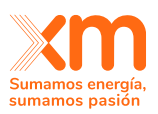

Se debe dar clic a GUARDAR Y AGREGAR para incluir una nueva clase y repetir el proceso anterior.

Adicionalmente se debe ingresar un documento con el diagrama topológico, para que así el formulario cambie a estado COMPLETADO.

✓ Formulario 2 - Topología - Obligatorio \* Por completar (1) Si agregas ARCOS DE DESCARGA debes llenar obligatoriamente el Formulario 8. Si agregas ARCOS DE BOMBEO debes llenar obligatoriamente el Formulario 9. Crear registro ELEMENTO APORTES (Punto de Entrada) DESCARGAS (Punto de Salida) VERTIMIENTOS Clase Nombre Río Embalse Planta Otro Río Embalse Planta Otro Río Embalse Planta Acciones Otro HIDR01 DATO 6 🖥 DATO DATO DATO Planta 15 🗸 << 1 >> ≏ Diagrama topológico

Para adjuntar el documento se debe dar clic en el icono:

Una vez se agrega el documento, el formulario cambia estado COMPLETADO

| ✓ Formulario | o 2 - Topología - O | bligatorio * |                              |                 |                          |                   |                                  |                           |                |               |         |         |               | Completado            |
|--------------|---------------------|--------------|------------------------------|-----------------|--------------------------|-------------------|----------------------------------|---------------------------|----------------|---------------|---------|---------|---------------|-----------------------|
| (i) Si agr   | egas ARCOS DE D     | ESCARGA deb  | pes llenar <b>obligatori</b> | amente el Formu | <b>ılario 8</b> . Si agr | regas <b>ARCO</b> | S DE BOMBEO deb                  | es llenar <b>obligat</b>  | oriamente el l | Formulario 9. |         |         |               | <u>Crear registro</u> |
| ELE          | EMENTO              |              | APORTES (Punt                | o de Entrada)   |                          |                   | DESCARGAS (                      | Punto de Salida)          |                |               | VERTIM  | IIENTOS |               |                       |
| Clase        | Nombre              | Río          | Embalse                      | Planta          | Otro                     | Río               | Embalse                          | Planta                    | Otro           | Río           | Embalse | Planta  | Otro          | Acciones              |
| Planta       | HIDR01              | DATO         |                              | DATO            |                          |                   |                                  |                           | DATO           |               |         | DATO    |               | 6 6                   |
|              |                     |              |                              |                 |                          |                   |                                  |                           |                |               |         | « «     | 1 >           | » 15 v                |
|              |                     |              |                              |                 |                          | [<br>@ Ver        | Diagrama topoló<br>관 Descargar 합 | <b>gico</b><br>Reemplazar |                |               |         |         |               |                       |
|              |                     |              |                              |                 |                          |                   |                                  |                           |                |               |         | P       | e-cargar info | ormación              |

### Formulario 4: Serie histórica de caudales

Este formulario es Obligatorio y debido a la cantidad de datos, la carga de la información se hace a través de una plantilla.

La plantilla definida para este formulario la puedes descargar dando clic en <sup>d</sup> Descargar plantilla que se encuentra en el extremo derecho del formulario:

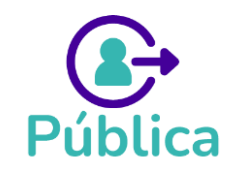

|                                                                                                    | Sumamos energ<br>sumamos pasie |
|----------------------------------------------------------------------------------------------------|--------------------------------|
| ✓ Formulario 4 - Caudales históricos - Obligatorio *                                                                  | Por completar                  |
| Este formulario se Ilena a través de la <u>carga de un archivo</u> . Una vez lo cargues podrás editar la información. | 📩 Descargar plantilla          |
| Serie histórica de caudales                                                                                           |                                |

El sistema valida que para cada RIO los registros deben tener una longitud mínima de 20 años (20\*12 = 240 registros) en meses continuos. Los datos deben estar ordenados de manera descendente.

| Nombre del campo | Unidad | Descripción                             |
|------------------|--------|-----------------------------------------|
| Río              | N/A    | AlfaNumérico (Sin restricción longitud) |
| Año              | N/A    | Numérico Entero (4 dígitos)             |
| Mes              | N/A    | Numérico Entero entre 1 y 12            |
| m3/s             | m3/s   | Numérico positivo (hasta 2 decimales)   |

**¡IMPORTANTE!** Para indicar que en algún mes-año **no cuentas con información** debes poner el **valor -99,** así el sistema entenderá que se trata de un campo vacío.

El sistema informará en pantalla cuando el archivo se encuentra en proceso de carga, si la carga fue exitosa o si por el contrario se presentaron errores:

| Formulario 4 - Caudales históricos - Obligatorio *                                                                                                    | Por completar                                                                                                    |
|----------------------------------------------------------------------------------------------------|----------------------------------------------------------------------------------------------------|
| D Este formulario se llema a través de la <u>carga de un archive</u> . Una vez la                                                                                                    | o cargues podrels editar la información.                                                                                                    |
| Cargando información desde un archivo<br>Avance de carga                                                                                                    | E archive està sendo cargade en la aplicación y puede tantar varios minutos. Se informará si la carga fue vertosa. Detentes sub proceso usuad puede seguir realizando etras actividades en la aplicación sin ringuna afectación.                                            |
| Formulario 4 - Caudales histórices - Obligatorio *                                                                                                    | Completado                                                                                                    |
|                                                                                                    |                                                                                                    |
| Cote formulario se litena a través de la <u>cartos de un archino</u> Una -     Serie histórica de caudales     Serie histórica de caudales     Wer III Descaraar III Recenstazar                                                                                                    | rez lo cargues podrás esflar La información.<br>Carga exitosa<br>El archivo se cargó exitósamente y sin emores, en caso de querer cargar stro archivo puedes hacerlo desde La opción Eliminar                                                                               |
| Exte formulario se tiena a través de la <u>carca de un archino</u> Una<br>Serie histórica de caudales     Serie histórica de caudales     Serie histórica de caudales     Serie histórica de caudales     Serie histórica de caudales     Serie histórica de caudales                                | rez lo cargues podrás esflar la información.<br>Carga exitosa<br>El archivo se cargó exitósamiente y sin errores, en caso de querer cargar stro archivo puedes hacerlo desde la opción Eliminar<br>Con erro                                                                 |
| Cotte formulario se tiena a través de la <u>carga de un archino</u> Una<br>Serie histórica de caudales     So Mr. Dibesaraar e foemelazar  Formulario 7 - Curva de operación de embalse  Formulario 7 - Curva de operación de embalse  Formulario 5 - Euro a través de la carga de un archive. Una v | rez lo cargues podrás editar la información.  Carga exitosa El archivo se cargó exitósamente y sin errores, en caso de querer cargar stro archivo puedes hacerlo desde la opción Eliminar  con erro er lo cargues podrás editar la información.  Frror en carga del archivo |

Si el archivo presenta errores, al correo electrónico que tienes registrado en SUICC te llegará un mensaje que describe los errores encontrados.

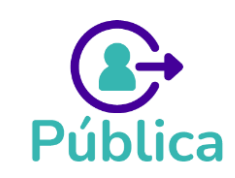

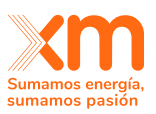

El mensaje tendrá como asunto: NOTIFICACIÓN DE ARCHIVO DE ERRORES | <Nombre del Mecanismo> |<Nombre de la PLANTA> y será enviado desde el buzón de SUICC.

| NOTIFICACIÓN DE ARCHIVO DE ERRORES   Mecanism                                                                                                    | o Sul                  | oasta GPPS -            | Enero 1988   EOLIC             | CA 1                   |           |          |
|----------------------------------------------------------------------------------------------------|------------------------|-------------------------|--------------------------------|------------------------|-----------|----------|
| Sistema Unico Cargo Confiabilidad <xm_s_soporte_suic< td=""><td><math>\odot</math></td><td>← Responder</td><td>Kesponder a todos</td><td><math>\rightarrow</math> Reenviar</td><td>ij</td><td>•••</td></xm_s_soporte_suic<> | $\odot$                | ← Responder             | Kesponder a todos              | $\rightarrow$ Reenviar | ij        | •••      |
| Para XIOMARA ALEXANDRA GOMEZ VALENCIA                                                                                                    |                        |                         |                                | miércoles 18/10        | /2023 1:2 | 23 p. m. |
| Correo Externo - Este correo electrónico se originó desde fuera de la organización. No h<br>contenido es seguro.                                                                                                    | aga <mark>cl</mark> ic | en enlaces ni abra arch | ivos adjuntos a menos que reco | onozca al remitente    | y sepa qu | ie el    |
| templateFormWindSpeedAndDirectionTenminutal-testFile.xlsx_errors_202<br>568 bytes                                                                                                    | 8_10_18                | _13_23_06.csv 🗸         |                                |                        |           |          |
| GPPS - Enero 🗧 🖏 se er                                                                                                    | cont                   | raron errores           | para el                        |                        |           |          |
| archivo                                                                                                    |                        |                         |                                |                        |           |          |
| templateFormWindSpee                                                                                                    | dAnd                   | DirectionTe             | nminutal-                      |                        |           |          |
| testFile.xlsx_errors_202                                                                                                    | 3_1                    | 0_18_13_23              | 3_06.csv                       |                        |           |          |
| de la planta <b>EOLICA 1</b> .                                                                                                    |                        |                         |                                |                        |           |          |
|                                                                                                    |                        |                         |                                |                        |           |          |
|                                                                                                    |                        |                         |                                |                        |           |          |
| La información de los error                                                                                                    | es en                  | icontrados po           | drá                            |                        |           |          |

visualizarla en el documento adjunto a este mensaje.

## **Equipo SUICC**

### Formulario 7: Curva de Operación del Embalse

Este formulario es opcional y la carga de la información se hace a través de una plantilla, la cual se puede descargar en la parte superior derecha del formulario:

| V Formulario 7 - Curva de operación de embalse                                                                                                    |                      |
|----------------------------------------------------------------------------------------------------|----------------------|
| Este formulario se llena a través de la <u>caroa de un archivo</u> . Una vez lo cargues podrás editar la información.                                                      | 🗄 Descaroar plantila |
| Carga exitosa El archivo se cargó exitósamente y sin errores, en caso de querer cargar otro archivo puedes hacerlo desde la opción Remplazar Curva de operación de embalse |                      |
| 👁 Yer. 🗓 Descaroar 🖥 Reemularar                                                                                                    |                      |

El sistema válida para cada campo:

| Nombre del campo  | Unidad | Descripción                             |
|-------------------|--------|-----------------------------------------|
| Embalse           | N/A    | AlfaNumérico (Sin restricción longitud) |
| Mes               | N/A    | Numérico Entero entre 1 y 12            |
| Volumen de espera | (Mm3)  | Numérico positivo (hasta 2 decimales)   |
| Curva guía mínima | (Mm3)  | Numérico positivo (hasta 2 decimales)   |
| Curva guía máxima | (Mm3)  | Numérico positivo (hasta 2 decimales)   |

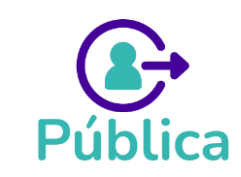

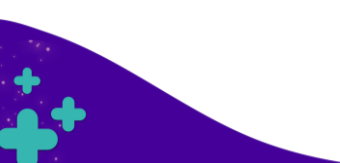

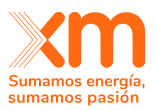

Adicionalmente para cada mes, se tiene la siguiente validación:

### En cada mes

Mínimo Técnico <= Volumen de espera <= Máximo Técnico Mínimo Técnico <= Curva guía mínima <= Máximo Técnico Mínimo Técnico <= Curva guía máxima <= Máximo Técnico

### Curva guía mínima <= Curva guía máxima <= Volumen de espera

¡IMPORTANTE! Para indicar que no cuentas con volumen de espera debes poner el valor
-99, así el sistema entenderá que se trata de un campo vacío.

### 6.2 Declaración de Parámetros PLANTAS TÉRMICAS

En la información básica de esta tecnología deberás diligenciar el campo COMBUSTIBLE. Para ello se tiene un listado desplegable con las siguientes opciones:

| Ejecución de la actividad                      | Gestión de aclarad                       | ciones<br>ar según su tecnología                                                                      |                                                                 |                                                                        |                                                                                                    |
|------------------------------------------------|------------------------------------------|----------------------------------------------------------------------------------------------------|-----------------------------------------------------------------|------------------------------------------------------------------------|----------------------------------------------------------------------------------------------------|
| Hidráulica                                     | Térmica                                  | Solar                                                                                                 | Eólica                                                          | Geotérmica                                                             | Planta me >                                                                                                    |
| Información básica                             |                                          |                                                                                                    |                                                                 | Gener                                                                  | ar reporte Térmica                                                                                                    |
| Selecciona la planta registrada a agregar<br>* | ¿ <u>No encuentras tu pla</u><br>generac | <u>nta o proyecto de</u><br>ión?                                                                      |                                                                 |                                                                        |                                                                                                    |
| Planta prueba aprobar                          |                                          | ~                                                                                                    | También puedes hacer esta                                       | actividad a través de carga mas                                        | <b>siva</b> haciendo clic <u>aquí</u>                                                                                       |
| Nombre planta *                                | Capacidad efectiva ne                    | ta (MW) *                                                                                             | Eficiencia planta o unidad (MBTU/                               | MWh) * IHF (%) *                                                       |                                                                                                    |
| Planta prueba aprobar                          |                                          |                                                                                                    |                                                                 |                                                                        |                                                                                                    |
| Seleccionar                                    | Seleccionar                              | No se cual elegir                                                                                     |                                                                 |                                                                        |                                                                                                    |
|                                                | Q ×                                      |                                                                                                    |                                                                 |                                                                        | 🖹 Guardar y agregar                                                                                                    |
| QAOctubre                                      | A                                        |                                                                                                    |                                                                 |                                                                        |                                                                                                    |
| 🗌 qq                                           |                                          | _                                                                                                    |                                                                 |                                                                        |                                                                                                    |
| Querosene                                      | (F)                                      | SUIC                                                                                                  |                                                                 | CZE                                                                    | 5                                                                                                    |
| Otro                                           | Es la pla<br>Intercan<br>Velacion        | ataforma para presentar docu pe<br>nbiar información con el Admis<br>ada con la participación en lo p | tración, declarar e<br>trador del SIC,<br>rocesos de asignación | Cualquier informació<br>Orientación a Cliente<br>por el correo electró | n adicional será atendida en la línea de<br>1 <u>604 317 29 29,</u> digitando la opción 1 o<br>nico a <u>info@xm.com.co</u> |

- **Selección múltiple:** Si vas a declarar que tu planta o proyecto puede operar con múltiples combustibles.
- La opción OTRO Ingresar nuevo nombre de combustible: Si no encuentras el nombre del combustible de tu planta en el listado desplegable, deberás seleccionar Otro de ese listado. El sistema te mostrará un campo adicional donde podrás ingresar el nombre del nuevo combustible.

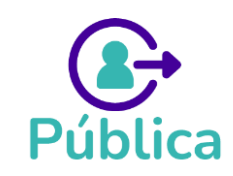

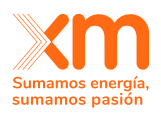

**¡IMPORTANTE!** Estos combustibles seleccionados serán mostrados en el campo COMBUSTIBLE de cada formulario y **NO PODRÁ ser modificado posteriormente.** 

El sistema realiza las siguientes validaciones:

Si el combustible seleccionado es Gas Natural o GNI se habilitan los formularios 14 Formulario 14. Suministro Gas Natural y Formulario 15. Transporte de Gas Natural.

Se debe diligenciar al menos el *Formulario 14. Suministro Gas Natural* o el *Formulario 16. Suministro Combustible Diferente A Gas Natural (MBTU)* o ambos.

La suma de Horas de operación del Formulario 14 más el Formulario 16 no deben superar 8760 horas o 8784 horas si el año es bisiesto.

Adicionalmente, dependiendo del formulario diligenciado, se requieren como obligatorios los siguientes:

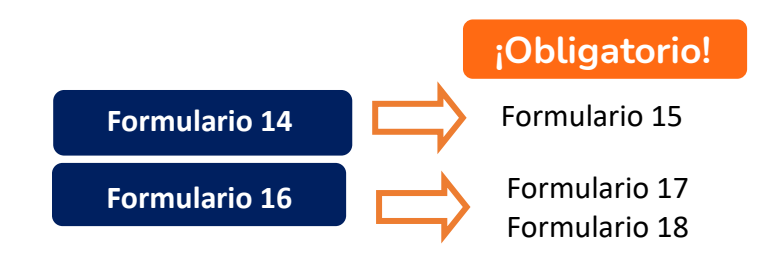

## 6.3 Declaración de Parámetros PLANTAS SOLARES

Cuando se esté diligenciando la **Información Básica** se debe tener en cuenta que los campos **CLASIFICACIÓN** y **¿Cuenta con datos medidos?** <u>NO</u> permiten modificación después de dar clic al botón GUARDAR Y AGREGAR por lo cual se debe estar seguro de la información diligenciada.

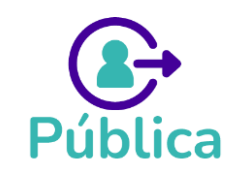

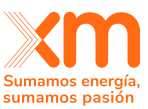

| Información básica                                                                    |                                                                                                    |                                                          |                                                                                                    |
|---------------------------------------------------------------------------------------|----------------------------------------------------------------------------------------------------|----------------------------------------------------------|----------------------------------------------------------------------------------------------------|
| Selecciona la planta registrada a agregar *                                           | ¿No encuentras tu planta o provecto de generación?                                                                | También puedes hacer esta actividad a través de carga ma | i <b>va</b> haciendo clic <u>aquí</u>                                                                                                    |
| Nombre *                                                                              | Capacidad efectiva neta (MW) *                                                                                    | [HF (%) + ●                                              | Clasificación * <u>No sé cuál elegir</u><br>(Plantas y/o unidades nuevas V<br>() Verifica la dasificación, una vez enviada a revitar no posisi <sub>X</sub> |
| Tipo de operación *<br>(Seleccionar V)                                                | ¿Cuenta con datos medidos?* €<br>S No<br>O Verifica esta respuesta, este campo no pormite adición posteriormente: |                                                          |                                                                                                    |
| Fecha Inicio Periodo de vigencia (IPVO)*                                              | Fecha Fin Periodo de vigencia*                                                                                    | Fecha Estimada de entrada en operación *                 | 8)                                                                                                    |
| ¿La planta fue asignada previamente con Obligaciones de *<br>Energia Firme?<br>Si ONo | ¿La planta está en operación comercial?*                                                                          |                                                          | Guardar y agregar                                                                                                    |

La información requerida en cada uno de los formularios corresponde a la descrita en el **acuerdo CNO Acuerdo 1727** por el cual se aprueba la "Metodología para la declaración y actualización de las series de datos para el cálculo de la ENFICC de las plantas solares".

En el sistema encontrarás ayudas visuales para diligenciar cada uno de los formularios correspondientes.

### Formulario Configuración de Inversores y Paneles

El formulario Configuración de Inversores y Panales se diligencia en pasos. Una vez se da clic al botón AGREGAR NUEVO REGISTRO se despliega una nueva ventana para ingresar la información de este formulario por pasos. Estos pasos deben repetirse por cada **Referencia de Inversor** que tenga la planta Solar.

|                                                                                                    |                                                                     |                       |                          |                   |                                     |                                               | (+) Agree     | gar nuevo reg |
|----------------------------------------------------------------------------------------------------|---------------------------------------------------------------------|-----------------------|--------------------------|-------------------|-------------------------------------|-----------------------------------------------|---------------|---------------|
| ferencia del inversor                                                                                                    | Número de inversores (Ninv)                                         | Referencia del módulo | Tecnología               | Bifacial          | Número de subarrays (Nsubarrays)    | Estructura                                    | Estado        | Acciones      |
|                                                                                                    |                                                                     |                       | No hay regist            | ros.              |                                     |                                               |               |               |
|                                                                                                    |                                                                     |                       |                          |                   |                                     |                                               |               |               |
|                                                                                                    |                                                                     |                       |                          |                   |                                     |                                               |               |               |
|                                                                                                    |                                                                     |                       |                          | = //              |                                     |                                               |               |               |
|                                                                                                    |                                                                     |                       |                          | =14               |                                     |                                               |               |               |
|                                                                                                    |                                                                     |                       |                          |                   |                                     |                                               |               |               |
|                                                                                                    |                                                                     |                       |                          |                   |                                     |                                               |               |               |
|                                                                                                    |                                                                     |                       |                          |                   |                                     |                                               |               |               |
|                                                                                                    |                                                                     |                       |                          |                   |                                     |                                               |               |               |
| r nuevo registro - Co                                                                                                    | nfiguración de inversores y pánele                                  | s                     |                          |                   |                                     |                                               |               |               |
| r nuevo registro - Co                                                                                                    | nfiguración de inversores y pánele                                  | s                     |                          |                   |                                     |                                               |               |               |
| r nuevo registro - Co                                                                                                    | nfiguración de inversores y pánele<br>os                            | S                     |                          |                   |                                     |                                               |               |               |
| ar nuevo registro - Co<br>d: declaración de parámetr                                                                                    | nfiguración de inversores y pánele<br>os                            | s                     |                          |                   |                                     |                                               |               |               |
| ar nuevo registro - Co<br>d: declaración de parámetr                                                                                    | nfiguración de inversores y pánele<br>os                            | S                     | 3                        |                   | 4                                   |                                               | (5)           |               |
| r nuevo registro - Co<br>: declaración de parámetr<br>Paso 1                                                                            | nfiguración de inversores y pánele<br>os<br>2<br>Paro 2             | s                     | 3<br>Paso 3              |                   | 4<br>Paso 4                         | P                                             | 5<br>Paso 5   |               |
| r nuevo registro - Co<br>: declaración de parámetr<br>Paso 1<br>herales                                                                 | nfiguración de inversores y pánele<br>os<br>2<br>Paro 2             | S                     | 3<br>Paso 3              |                   | 4<br>Paso 4                         | ρ                                             | 5<br>Paso 5   |               |
| r nuevo registro - Co<br>: declaración de parámetr<br>Paso 1<br>nerales<br>cia del inversor:*                                           | nfiguración de inversores y pánele<br>os<br>2<br>Paso 2             | s                     | 3<br>Paso 3<br>Cuantos I | nversores en la m | 4<br>Paso 4                         | p                                             | 5<br>Paso 5   |               |
| r nuevo registro - Co<br>: declaración de parámetr<br>Paso 1<br>Paso 1<br>de linversor:*                                                | nfiguración de inversores y pánele<br>os<br>2<br>Paso 2             | s                     | 3<br>Paso 3<br>Cuantos I | nversores en la m | 4<br>Paso 4<br>isma configuración.* | ρ                                             | 5<br>Paso 5   |               |
| r nuevo registro - Co<br>: declaración de parámetr<br>Paso 1<br>herates<br>da det inversor:*                                            | nfiguración de inversores y pánele<br>os<br>2<br>Paro 2             | s                     | 3<br>Paso 3<br>Cuantos I | nversores en la m | 4<br>Paso 4<br>isma configuración.* | P                                             | 5<br>Paso 5   |               |
| r nuevo registro - Co<br>: declaración de parámetr<br>Paso 1<br>Paso 1<br>erates<br>da del inversor*                                    | nfiguración de inversores y pánele<br>os<br>2 -<br>Paso 2           | s                     | 3<br>Paso 3<br>Cuantos I | nversores en la m | 4<br>Paso 4<br>Isma configuración.* | P<br>Racking(unidad)                          | 5<br>Paso 5   |               |
| r nuevo registro - Co<br>: declaración de parámetr<br>Paso 1<br>nerales<br>cia del inversor:*<br>a y configuración                      | nfiguración de inversores y pánele<br>os<br>2 -<br>Paso 2           | s                     | 3<br>Paso 3<br>Cuantos I | nversores en la m | 4<br>Paso 4                         | p<br>Racking(unidad)                          | 5<br>Paso 5   |               |
| r nuevo registro - Co<br>declaración de parámetr<br>Paso 1<br>Paso 1<br>erales<br>as del inversor.*<br>a y configuración<br>seguidores  | nfiguración de inversores y pánele<br>os<br>2 -<br>Paso 2<br>C Fija | s                     | 3<br>Paso 3<br>Cuantos 1 | nversores en la m | A Paso 4                            | P<br>Racking(unidad)<br>Seleccione una opción | 6<br>Paso 5   |               |
| ar nuevo registro - Co<br>2: declaración de parámetr<br>Paso 1<br>nerales<br>cia del inversor:*<br>a y configuración<br>: seguidores    | nfiguración de inversores y pánele<br>os<br>2<br>Paso 2<br>Paso 2   | 2                     | 3<br>Paso 3<br>Cuantos I | nversores en la m | 4<br>Paso 4<br>isma configuración.* | P<br>Racking(unidad)<br>Seleccione una opción | (5)<br>Pato 5 |               |
| ar nuevo registro - Co<br>d: declaración de parámetr<br>Paso 1<br>enerales<br>ncia del inversor.*<br>ra y configuración<br>n seguidores | nfiguración de inversores y pánele<br>os<br>2<br>Paso 2<br>Fija     | 2                     | 3<br>Pato 3<br>Cuantos I | nversores en la m | 4<br>Paso 4<br>sma configuración.*  | P<br>Racking(unidad)<br>Seleccione una opción | 5<br>Pato 5   | 8. 6          |

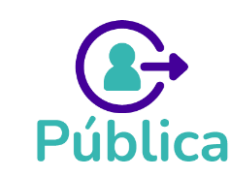

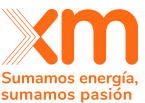

El registro se puede GUARDAR Y CONTINUAR LUEGO en cada paso. Adicionalmente se tiene las opciones de VER/EDITAR y ELIMINAR si el estado de la planta es PENDIENTE o SOLICITUD DE ACLARACIÓN para los demás estados no se permite EDICIÓN.

El sistema muestra una table resumen con los datos de cada referencia de inversor.

| > Formulario 3 - Configuración de inversores y páneles - Obligatorio • |                             |                       |            |          |                                  |                |            |                    |  |  |
|------------------------------------------------------------------------|-----------------------------|-----------------------|------------|----------|----------------------------------|----------------|------------|--------------------|--|--|
|                                                                        |                             |                       |            |          |                                  |                | (+) Agre   | gar nuevo registro |  |  |
| Referencia del inversor                                                | Número de inversores (Ninv) | Referencia del módulo | Tecnología | Bifacial | Número de subarrays (Nsubarrays) | Estructura     | Estado     | Acciones           |  |  |
| AKW1234                                                                | 12                          |                       |            | No       | 0                                | Con seguidores | Incompleto | 🖉 🖥                |  |  |
|                                                                        |                             |                       |            |          |                                  | «« « «         | 1 >        | » 15 v             |  |  |

Formulario 24: Serie histórica horaria de irradiación global solar horizontal (GHI) y temperatura ambiente (TA),

Este formulario es Obligatorio y debido a la cantidad de datos, la carga de la información se hace a través de una plantilla.

La plantilla definida para este formulario la puedes descargar dando clic en <sup>d</sup> Descargar plantilla que se encuentra en el extremo superior derecho del formulario.

| ✓ Formulario 24.1 - Serie histórica horaria de irradiación global solar horizontal (GHI) y temperatura ambiente (TA) | Por completar             |
|----------------------------------------------------------------------------------------------------|---------------------------|
| Este formulario se llena a través de la carga de un archivo. Una vez lo cargues podrás editar la información.        | لله Descarpar elantilla ل |
| Serie histo                                                                                                    | ♪<br>mica GHI y TA        |

El sistema valida que el archivo cargando contenga una serie de tiempo continua horaria, mínimo de 10 años. Los datos deben estar ordenados por fecha de menor a mayor.

Adicionalmente si en la *Información Básica* se informa que la planta **SI cuenta con datos medidos** el sistema valida que la serie cargada contenga mínimo un año continuo de datos medidos. Es decir, en la columna ¿ES UN DATO MEDIDO? **se deben tener datos horarios continuos de mínimo un año.** 

A continuación, se describen los campos requeridos.

| Nombre del campo | Unidad | Descripción                             |
|------------------|--------|-----------------------------------------|
| Planta           | N/A    | AlfaNumérico (Sin restricción longitud) |
| Año              | N/A    | Numérico Entero (4 dígitos)             |
| Mes              | N/A    | Numérico Entero entre 1 y 12            |
| Dia              | N/A    | Numérico Entero entre 1 y 31            |
| Registro horario | N/A    | Numérico Entero entre 0 y 23            |

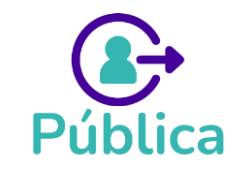

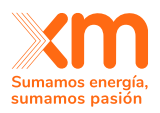

| GHI              | kWh/m2 | Numérico positivo 2.2 |
|------------------|--------|-----------------------|
| TA               | °C     | Numérico positivo 2.2 |
| ¿Es dato medido? | N/A    | Valores Si o No       |

El sistema informará en pantalla cuando el archivo se encuentra en proceso de carga, si la carga fue exitosa o si por el contrario se presentaron errores:

| Formulario 4 - Caudales históricos - Obligatorio *                                                                             |                                                                                                    | Por completar                                                                                                    |
|----------------------------------------------------------------------------------------------------|----------------------------------------------------------------------------------------------------|----------------------------------------------------------------------------------------------------|
| Este formulario se llena a través de la <u>carga de un archite</u> C Cargando información desde un archivo     Avence de carga | Una vez lo carguas podrás oditar la inform                                                                      | Carga en proceso     E archive está viendo cargade en la aplicación y puede tantar varios minutos. Se informará si la carga     far exitosa. Durante esta proceso utited puede seguir realizando otras actividades en la aplicación sin     ninguna afectación. |
| ✓ Formulario 4 - Caudales históricos - Obligatorio *                                                                           |                                                                                                    | Completado                                                                                                    |
| Serie histórica de caudales                                                                                                    | Egg Univ vez to cangues podras editar ta in<br>Carga<br>El archivo                                              | a <b>exitosa</b><br>a exitosa<br>no se cargó exitósamente y sin enores, en caso de querer cargar otro archivo puedes hacerlo desde la opción Eliminar                                                                                                    |
| ✓ Formulario 7 - Curva de operación de embalse                                                                                 |                                                                                                    | Con erro                                                                                                    |
| Este tormulario se llena a través de la carga de un arch                                                                       | ee. Una ver is cargues podrás editar la i<br>Error en carga o<br>Se encontraron emores<br>documento con el cons | unformación:<br>del archivo<br>es en su documento para el formulario "Curva de operación de embalise". En brevedad llegará a su correo electrónico un<br>sobidado de errores encontrados.                                                                       |

Si el archivo presenta errores, al correo electrónico que tienes registrado en SUICC te llegará un mensaje que describe los errores encontrados.

El mensaje tendrá como asunto: NOTIFICACIÓN DE ARCHIVO DE ERRORES | <Nombre del Mecanismo> |<Nombre de la PLANTA> y será enviado desde el buzón de SUICC.

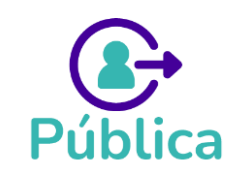

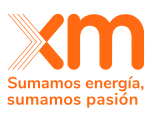

| NOTIFICACIÓN DE ARCHIVO DE ERRORES   Mecanismo Subasta GPPS - Enero 1988   EOLICA 1                                                                                                    |                                |                        |                                |               |                |          |          |
|----------------------------------------------------------------------------------------------------|--------------------------------|------------------------|--------------------------------|---------------|----------------|----------|----------|
| Sistema Unico Cargo Confiabilidad <xm s="" soporte="" suic<="" td=""><td>← Responder</td><td>≪ Responder a todos</td><td><math>\rightarrow</math></td><td>Reenviar</td><td>ij</td><td></td></xm> |                                | ← Responder            | ≪ Responder a todos            | $\rightarrow$ | Reenviar       | ij       |          |
| Para XIOMARA ALEXANDRA GOMEZ VALENCIA                                                                                                    |                                |                        |                                | miér          | coles 18/10/   | 2023 1:2 | 23 p. m. |
| <ol> <li>Correo Externo - Este correo electrónico se originó desde fuera de la organización. No ha<br/>contenido es securo.</li> </ol>                                                           | ga clic e                      | n enlaces ni abra arch | ivos adjuntos a menos que reco | onozca        | al remitente y | sepa qu  | ie el    |
| templateFormWindSpeedAndDirectionTenminutal-testFile.xlsx_errors_2023_10_18_13_23_06.csv<br>568 bytes                                                                                            |                                |                        |                                |               |                |          |          |
| GPPS - Enero ; ;, se encontraron errores para el                                                                                                    |                                |                        |                                |               |                |          |          |
| archivo                                                                                                    |                                |                        |                                |               |                |          |          |
| templateFormWindSpeed                                                                                                    | And                            | DirectionTe            | nminutal-                      |               |                |          |          |
| testFile.xlsx_errors_202                                                                                                    | 3_10                           | 0_18_13_23             | _06.csv                        |               |                |          |          |
| de la planta <b>EOLICA 1</b> .                                                                                                    | de la planta <b>EOLICA 1</b> . |                        |                                |               |                |          |          |
|                                                                                                    |                                |                        |                                |               |                |          |          |
|                                                                                                    |                                |                        |                                |               |                |          |          |
| La información de los errores encontrados podrá                                                                                                    |                                |                        |                                |               |                |          |          |

visualizarla en el documento adjunto a este mensaje.

### **Equipo SUICC**

## 6.4 Declaración de Parámetros PLANTAS EÓLICAS

Cuando se esté diligenciando la **Información Básica** se debe tener en cuenta que los campos **CLASIFICACIÓN** y **¿Cuenta con datos medidos?** <u>NO</u> permiten modificación después de dar clic al botón GUARDAR Y AGREGAR por lo cual se debe estar seguro de la información diligenciada.

| Ejecución de la actividad                               | Gestión de ac                        | laraciones                                         |                         |                                          |                                                        |
|---------------------------------------------------------|--------------------------------------|----------------------------------------------------|-------------------------|------------------------------------------|--------------------------------------------------------|
| (i) Agregar a continuación las plantas                  | con las que deseas pa                | articipar según su tecnologí                       | ía -                    |                                          |                                                        |
| Hidráulica                                              | Térmica                              | Solar                                              | Eólica                  | Geotérmica                               | Planta me >                                            |
| nformación básica                                       |                                      |                                                    |                         | Ge                                       | enerar reporte Eólica                                  |
| Selecciona la planta registrada a agregar<br>Selecciona | ¿ <u>No encuentras</u><br>g <u>e</u> | tu planta o proyecto de<br>neración?               | También puedes hacer es | sta actividad a través de <b>carga m</b> | <b>asiva</b> haciendo clic <u>aquí</u>                 |
| Nombre planta*                                          | Capacidad efect                      | iva neta (MW)* 🚺                                   | IHF (%)*                | Clasificación *     Plantas y/o u        | No sé cuál elegir<br>nidades nue 🗸                     |
|                                                         |                                      |                                                    |                         | (i) Verifica la enviada a r              | clasificación; una vez ×<br>revisar no podrá cambiarse |
| Fipo de operación *                                     | ¿Cuenta con dat                      | os medidos? <b>* </b>                              | 1                       |                                          |                                                        |
| Seleccionar 🗸 🗸                                         | 🔵 si 🔵 i                             | No                                                 |                         |                                          |                                                        |
| 😢 Campo requerido.                                      | (i) Verifica est<br>permite ed       | a respuesta, este campo no<br>ición posteriormente |                         |                                          |                                                        |
|                                                         |                                      |                                                    |                         |                                          |                                                        |

🗒 Guardar y agregar

La información requerida en cada uno de los formularios corresponde a la descrita en el **acuerdo CNO Acuerdo 1719** por el cual se aprueba la "Metodología para la declaración y actualización de las series de datos para el cálculo de la ENFICC de las plantas eólicas"

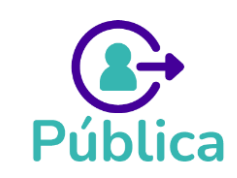

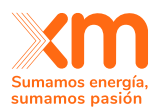

Para esta tecnología se tiene los siguientes formularios por pasos:

- Especificaciones de los aerogeneradores
- Conexión eléctrica
- Sistemas de medición

Cuando selecciona que la planta **NO TIENE DATOS MEDIDOS** el formulario **Sistemas De Medición** no es obligatorio y por tanto no se muestra en pantalla.

Cuando selecciona que la planta SI TIENE DATOS MEDIDOS el formulario Sistemas De Medición es obligatorio.

¡IMPORTANTE! Si la planta SI TIENE DATOS MEDIDOS se deberá ingresar la serie histórica de datos horaria (Formulario 21) y diezminutal (Formulario 21.1) por cada TORRE DE MEDICIÓN asociada.

Los registros por pasos se pueden GUARDAR Y CONTINUAR LUEGO en cada paso. Adicionalmente se tiene las opciones de VER/EDITAR y ELIMINAR si el estado de la planta es PENDIENTE o SOLICITUD DE ACLARACIÓN para los demás estados no se permite EDICIÓN.

### Formulario Especificaciones de los aerogeneradores

Este formulario se diligencia en tres pasos. Una vez se da clic al botón AGREGAR NUEVO REGISTRO se despliega una nueva ventana para ingresar la información de este formulario por pasos. Estos pasos deben repetirse por cada **Referencia de aerogenerador** que tenga la planta Eólica.

| ✓ Especificaciones de los aerogeneradores - Obligatorio * |                 |                       |                         |        | Por completar          |
|-----------------------------------------------------------|-----------------|-----------------------|-------------------------|--------|------------------------|
|                                                           |                 |                       |                         |        | Agregar nuevo registro |
| Modelo del autogenerador                                  | Altura buje [m] | Potencia nominal [kW] | Velocidad nominal [m/s] | Estado | Acciones               |
|                                                           |                 | No hay registros.     |                         |        |                        |
|                                                           |                 |                       |                         |        |                        |

En el paso 3, se debe seleccionar el SISTEMA DE MEDICIÓN ASOCIADO. El sistema mostrará un listado con la información diligenciada en el **Formulario Sistema de Medición**. Si la planta Eólica no cuenta con datos medidos el sistema no mostrará este campo y diligenciará automáticamente el campo con NA.

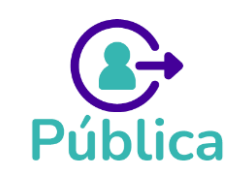

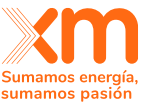

| Agregar nuevo registro - Especificaciones de los aerogeneradores |                      |              |                       |                              |        |          |
|------------------------------------------------------------------|----------------------|--------------|-----------------------|------------------------------|--------|----------|
|                                                                  |                      | 2            |                       | 3                            |        |          |
| Especificaciones of                                              | Paso 1<br>espaciales |              | Paso 2                |                              | Paso 3 |          |
| Latitud [?]*                                                     | 0 Long               | itud [9]* O  | Elevatión [m.s.n.m.]* | D 🕀 Agregar                  |        |          |
|                                                                  | Latitud ["]          | Longitud ["] | Elevación [m.s.n.m]   | Sistema de medición asociado |        | Acciones |
| 1                                                                | 12.22894             | -74.06603    | 0                     | N/A                          |        | 8        |

Formulario Especificaciones de los aerogeneradores- Paso 3: Planta Eólica <u>sin</u> datos medidos

### Formulario Conexión eléctrica

Este formulario se diligencia por pasos. En el <u>PASO 1</u> se diligencia la resistencia para cada orden de la conexión y en el <u>PASO 2</u> se deben ingresar los aerogeneradores de la conexión ordenándolos del más lejano al más cercano al punto de conexión común (PCC). Tenga en cuenta que el orden de conexión 1 corresponde al aerogenerador más lejano al PCC, para finalizar el registro, se debe dar clic al botón FINALIZAR Y AGREGAR.

| Agregar nuevo registro - Conexion eléctrica |                                 |                                     |  |  |  |
|---------------------------------------------|---------------------------------|-------------------------------------|--|--|--|
| Identificador del aerogenerador* 🛈          |                                 |                                     |  |  |  |
| Orden de la conexión                        | Identificador del aerogenerador | Acciones                            |  |  |  |
| 1                                           | 52                              | 6                                   |  |  |  |
| 2                                           | 41                              |                                     |  |  |  |
| Cancelar Guardar.y.continuar.luego          | «                               | < 1 > > 15 v<br>Finalizar y Agregar |  |  |  |

Si se tienen diferentes conexiones, de debe dar click al botón AGREGAR NUEVO REGISTRO para incluir los datos correspondientes:

| Conexión eléctrica - Obligatorio * Completado |                                          |             |                 |          |                           |  |
|-----------------------------------------------|------------------------------------------|-------------|-----------------|----------|---------------------------|--|
|                                               |                                          |             |                 |          | <u>gar nuevo registro</u> |  |
| Conexión                                      | Cantidad de aerogeneradores por conexión | Resistencia | Aerogeneradores | Estado   | Acciones                  |  |
| 1                                             | 3                                        | 20          | 2, 8, 1         | Completo | 🖉 🖥                       |  |
| 2                                             | 3                                        | 45          | 3, 9, 5         | Completo | 6                         |  |

Formulario 21: Serie histórica horaria de velocidad y dirección del viento y temperatura ambiente (TA)

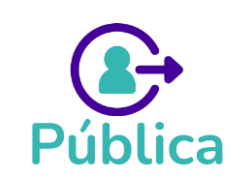

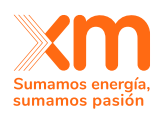

Este formulario es Obligatorio y debido a la cantidad de datos, la carga de la información se hace a través de una plantilla.

La plantilla definida para este formulario la puedes descargar dando clic en <sup>d</sup> Descargar plantilla que se encuentra en el extremo superior izquierdo del formulario.

| ✓ Formulario 21. Serie histórica horaria de velocidad y dirección del viento, y temperatura ambiente (TA) - Obligatorio *                             | Por completar |
|----------------------------------------------------------------------------------------------------|---------------|
| <u>Descargar plantilla</u>                                                                                                    |               |
|                                                                                                    |               |
| Formulario 21. Serie historica horaria de velocidad y direccion del viento, y temperatura ambiente (TA<br>Solo se permiten archivos en formatos .XLSX | 4)            |
|                                                                                                    |               |

El sistema valida que el archivo cargando contenga una serie de tiempo continua horario mínimo de 10 años. Los datos deben estar ordenados por fecha de menor a mayor.

| Nombre del campo     | Unidad       | Descripción                             |
|----------------------|--------------|-----------------------------------------|
| Planta               | N/A          | AlfaNumérico (Sin restricción longitud) |
| Año                  | N/A          | Numérico Entero (4 digitos)             |
| Mes                  | N/A          | Numérico Entero entre 1 y 12            |
| Dia                  | N/A          | Numérico Entero entre 1 y 31            |
| Hora                 | N/A          | Numérico Entero entre 0 y 23            |
| Velocidad del        |              |                                         |
| viento               | (m/s)        | Numérico positivo 2.2                   |
|                      | [Grados      |                                         |
| Dirección del viente | relativos al | Numérico positivo 3.2                   |
| Direction der viento | norte        |                                         |
|                      | geográfico]  |                                         |
| TA                   | 0            | Numérico positivo 2.2                   |
| Presión Atmosférica  | [hPa]        | Numérico positivo 4.2                   |

A continuación, se describen los campos requeridos.

El sistema informará en pantalla cuando el archivo se encuentra en proceso de carga, si la carga fue exitosa o si por el contrario se presentaron errores:

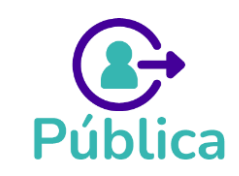

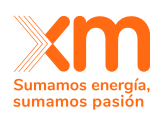

| Formulario 4 - Caudales históricos - Obligatorio *                                                                                                    | Por completar                                                                                                    |
|----------------------------------------------------------------------------------------------------|----------------------------------------------------------------------------------------------------|
| () Este formulario se llema a través de la carga da un archiva. Una vez lo conques podrós esitar la información                                              |                                                                                                    |
| C Cargando información desde un archivo<br>Aviance de carga                                                                                                  | Carga en proceso     E archio ettá siendo cargadz en la aplicación y puede tantar varios minutos. Se informazá si la carga     far existosa. Durante esta proceso utuad puede seguir realizando stras actividades en la aplicación sin     ninguna afectación. |
| Formulario 4 - Caudales históricos - Obligatorio *                                                                                                    | Completade                                                                                                    |
|                                                                                                    |                                                                                                    |
| Serie histórica de caudales<br>Serie histórica de caudales<br>La robuo se car<br>Biarchuo se car                                                             | DSA<br>gó exitósamente y sin errores, en caso de querer cargar otro archivo puedes hacerlo desde la epción Eliminar                                                                                                    |
| Serie histórica de caudales<br>Serie histórica de caudales<br>Serie histórica de caudales<br>E archuo se car<br>Formulario 7 - Curva de operación de embalse | DSa<br>gó exitósamente y sin errores, en caso de querer cargar otro archivo puedes hacerlo desde la opción Eliminar<br>Con err                                                                                                    |

Si el archivo presenta errores, al correo electrónico que tienes registrado en SUICC te llegará un mensaje que describe los errores encontrados.

El mensaje tendrá como asunto: NOTIFICACIÓN DE ARCHIVO DE ERRORES | <Nombre del Mecanismo> |<Nombre de la PLANTA> y será enviado desde el buzón de SUICC.

| NOTIFICACIÓN DE ARCHIVO DE ERRORES   Mecanismo                                                                                                    | Sub     | oasta GPPS -            | Enero 1988   EOLIC            | CA 1          | ]              |           |          |
|----------------------------------------------------------------------------------------------------|---------|-------------------------|-------------------------------|---------------|----------------|-----------|----------|
| Sistema Unico Cargo Confiabilidad <xm_s_soporte_suic< th=""><th><math>\odot</math></th><th>← Responder</th><th>Kesponder a todos</th><th><math>\rightarrow</math></th><th>Reenviar</th><th>ų,</th><th>•••</th></xm_s_soporte_suic<> | $\odot$ | ← Responder             | Kesponder a todos             | $\rightarrow$ | Reenviar       | ų,        | •••      |
| Para XIOMARA ALEXANDRA GOMEZ VALENCIA                                                                                                    |         |                         |                               | miéro         | coles 18/10/   | 2023 1:2  | 23 p. m. |
| <ol> <li>Correo Externo - Este correo electrónico se originó desde fuera de la organización. No ha<br/>contenido es seguro.</li> </ol>                                                                                              | ga clic | en enlaces ni abra arch | ivos adjuntos a menos que rec | onozca        | al remitente y | / sepa qu | e el     |
| templateFormWindSpeedAndDirectionTenminutal-testFile.xlsx_errors_2023_<br>568 bytes                                                                                                    | 10_18   | _13_23_06.csv 🗸         |                               |               |                |           |          |
| GPPS - Enero ; ;, se en                                                                                                    | cont    | raron errores           | para el                       |               |                |           |          |
| archivo                                                                                                    |         |                         |                               |               |                |           |          |
| templateFormWindSpeed                                                                                                    | And     | DirectionTe             | enminutal-                    |               |                |           |          |
| testFile.xlsx_errors_2023                                                                                                    | 3_10    | 0_18_13_23              | 3_06.csv                      |               |                |           |          |
| de la planta <b>EOLICA 1</b> .                                                                                                    |         |                         |                               |               |                |           |          |
|                                                                                                    |         |                         |                               |               |                |           |          |
|                                                                                                    |         |                         |                               |               |                |           |          |
| La información de los errore                                                                                                    | s en    | contrados po            | drá                           |               |                |           |          |
| visualizarla en el documento                                                                                                    | o adj   | unto a este n           | nensaje.                      |               |                |           |          |

### **Equipo SUICC**

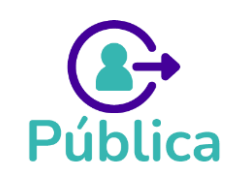

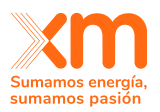

## Formulario 21.1: Serie histórica diezminutal de velocidad y dirección del viento, del año de datos, o de más años, en el sitio

Este formulario **es Obligatorio solo si** se diligenció que la planta **SI TIENE DATOS MEDIDOS.** 

Se deberá ingresar en el PASO 4 del Formulario Sistema de Medición.

La plantilla se encuentra disponible en el extremo superior derecho. El sistema valida que el archivo cargando contenga una serie de tiempo continua diezminutal **mínimo** de 1 año. Los datos deben estar ordenados por fecha de menor a mayor.

| Editar registro                                                                                    |                                                                |                                            |                           |
|----------------------------------------------------------------------------------------------------|----------------------------------------------------------------|--------------------------------------------|---------------------------|
| 1<br>Paso 1<br>Formulario 21.1 Serie histórica diezminutal de velocidad y dir<br>Coscarsacedaralia | 2<br>Paso 2<br>Pección del viento*                             | (3)<br>Paso 3                              | Ø<br>Paso 4               |
|                                                                                                    | Formulario 21.1 Serie historica diezmi<br>Solo se permiten arc | inutal de velocidad y direccion del viento |                           |
| Cancelar Guardar y continuar luego                                                                 |                                                                |                                            | Atrás Finalizar y Agregar |

A continuación, se describen los campos requeridos.

| Nombre del campo     | Unidad       | Descripción                             |
|----------------------|--------------|-----------------------------------------|
| Planta               | N/A          | AlfaNumérico (Sin restricción longitud) |
| Año                  | N/A          | Numérico Entero (4 digitos)             |
| Mes                  | N/A          | Numérico Entero entre 1 y 12            |
| Dia                  | N/A          | Numérico Entero entre 1 y 31            |
| Hora                 | N/A          | Numérico Entero entre 0 y 23            |
| Minuto               |              | Numérico Entero entre 0 y 60            |
| Velocidad del        |              |                                         |
| viento               | (m/s)        | Numérico positivo 2.2                   |
|                      | [Grados      |                                         |
| Dirección del viente | relativos al | Numérico positivo 2.2                   |
| Direction det viento | norte        |                                         |
|                      | geográfico]  |                                         |
| Presión Atmosférica  | [hPa]        | Numérico positivo 4.2                   |

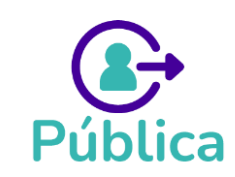

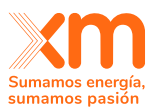

## 6.5 Declaración de Parámetros PLANTA MENOR

La declaración de parámetros para una planta menor consta de un único formulario. Debes seleccionar primero la TECNOLOGÍA, diligenciar Nombre de la planta, la Capacidad Efectiva Neta, la Disponibilidad y la Clasificación, luego dar click en el botón

| Ejecución de la activ       | idad Gestión de                | aclaraciones                         |                                                   |                                                 |                                                         |
|-----------------------------|--------------------------------|--------------------------------------|---------------------------------------------------|-------------------------------------------------|---------------------------------------------------------|
| (j) Agregar a continuación  | las plantas con las que deseas | participar según su tecnologi        | ía                                                |                                                 |                                                         |
| < idráulica                 | Térmica                        | Solar                                | Eólica                                            | Geotérmica                                      | Planta menor                                            |
| Información básica          |                                |                                      |                                                   | Generar re                                      | porte Planta menor                                      |
| Tecnología *<br>Seleccionar | Selecciona<br>a agregar *      | la planta registrada ¿ <u>No</u><br> | encuentras tu planta o proyecto<br>de generación? | También puedes hacer esta actividad a través de | <b>carga</b> haciendo <u>aquí</u><br><b>masiva</b> clic |
| Hidráulica                  | Capacidad ef                   | ectiva neta (MW) *                   | Disponibilidad (%) *                              | Clasificación *                                 | No sé cuál elegir                                       |
| Térmica                     |                                |                                      |                                                   | Seleccionar                                     | ~                                                       |
| Solar                       |                                |                                      |                                                   |                                                 | 🗒 <u>Guardar y agregar</u>                              |
| Eólica                      |                                |                                      |                                                   |                                                 |                                                         |

La planta se listará en estado PENDIENTE. Deberás dar clic en el icono para desplegar la información y darle ENVIAR A REVISAR.

|        | Planta menor prueba - Hidráulica | Pendiente | 5 |
|--------|----------------------------------|-----------|---|
|        |                                  |           |   |
| ~ [20< | Planta menor prueba - Hidráulica | Pendiente |   |

| > Información Básica | Completado       |
|----------------------|------------------|
| > Documentos         | Por completar    |
|                      | Enviar a revisar |

## 7. Opción de carga masiva en la Actividad DECLARACIÓN DE PARÁMETROS

En la actividad DECLARACIÓN DE PARAMETROS se tiene la opción de cargar los parámetros de las plantas con las que se desea participar en el mecanismo de asignación atrás de un único archivo, en la opción de **carga masiva de información**.

Para utilizar esta opción debes estar en la ventana de la actividad DECLARACIÓN DE PARAMETROS, en la pestaña **Ejecución de la actividad,** en cada una de las tecnologías,

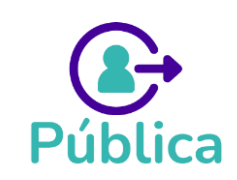

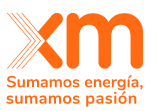

#### encontrarás, la siguiente opción :

🕑 También puedes hacer esta actividad a través de **carga masiva** haciendo clic <u>aquí</u>

| Declarar parár                                        | netros de las planta                        | as                                                                                |                                                       |                                |                             |
|-------------------------------------------------------|---------------------------------------------|-----------------------------------------------------------------------------------|-------------------------------------------------------|--------------------------------|-----------------------------|
| Desde Has<br>1/5/1982 31/<br>12:00 a. m. 11:0         | sta Fe<br>7/2024 Ра<br>00 а. m. 9/0         | cha límite para aclaraciones<br>ra XM solicitar aclaraciones<br>/2024, 11:00 a.m. | Para el participante aclarar<br>16/8/2024, 11:00 a.m. |                                |                             |
| Ejecución de la activio                               | dad Gestión de ac                           | laraciones                                                                        |                                                       |                                |                             |
| Hidráulica                                            | as plantas con las que deseas pa<br>Térmica | rticipar segun su tecnologia<br>Solar                                             | Eólica                                                | Geotérmica                     | Planta me 🖒                 |
| Información básica<br>Selecciona la planta registrada | a agregar ¿ <u>No encuentras 1</u>          | u planta o proyecto de                                                            |                                                       | Generar r                      | reporte Hidráulica          |
| Selecciona                                            | 95                                          | ×                                                                                 | También puedes hacer esta activ                       | vidad a través de carga masiva | i haciendo clic <u>aquí</u> |
| Nombre planta *                                       | Capacidad efect                             | va neta (MW) * E                                                                  | ficiencia planta o unidad (MW/m3/s)                   | • IHF (%) *                    |                             |
| Seleccional                                           |                                             |                                                                                   |                                                       |                                | 🗒 Guardar y agregar         |

Para declarar parámetros utilizando la opción de carga masiva debes:

Paso 1. Dar clic en la opción

**Paso 2.** Seleccionar las plantas sobre las cuales se quiere hacer la declaración de parámetros en la ventana emergente que se despliega:

Las plantas seleccionadas se irán listando en se ventana.

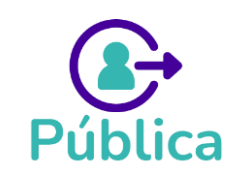

### Opción de carga masiva

Declarar platas desde carga masiva

Debes generar la plantilla seleccionando las plantas registradas que quieres incluir en la carga masiva

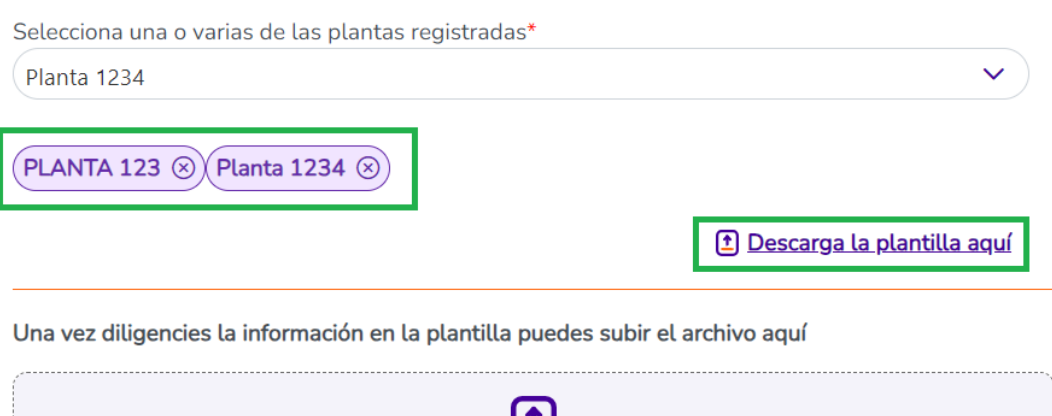

| Seleccion<br>Archivos perr | ar archivo<br>mitidos: XLSX |  |
|----------------------------|-----------------------------|--|
| Cancelar                   | Ejecutar carga masiva       |  |

Paso 3. Dar clic al botón Descarga la plantilla aquí en Excel, con los códigos con los que se identifican las plantas seleccionadas en las bases de datos. Este libro además contiene tantos números de hojas, como formularios tenga cada tecnología.

|                   | А                 | B             | U                            | U                                    | E          | F                     | 6                        |
|-------------------|-------------------|---------------|------------------------------|--------------------------------------|------------|-----------------------|--------------------------|
| Id Planta         |                   | Planta        | Capacidad efectiva neta (MW) | Eficiencia planta o unidad (MW/m3/s) | IHF (%)    | Clasificación         | Tipo de operación        |
| f171f7b5-4c95     | -44a5-b42c-08db3b | PLANTA 123    |                              |                                      |            |                       |                          |
| afe4a0c6-7f59     | -4496-2bb1-08db4d | Planta 1234   |                              |                                      |            |                       |                          |
|                   |                   |               |                              |                                      |            |                       |                          |
|                   |                   |               |                              |                                      |            |                       |                          |
|                   |                   |               |                              |                                      |            |                       |                          |
|                   |                   |               |                              |                                      |            |                       |                          |
|                   |                   |               |                              |                                      |            |                       |                          |
|                   |                   |               |                              |                                      |            |                       |                          |
|                   |                   |               |                              |                                      |            |                       |                          |
|                   |                   |               |                              |                                      |            |                       |                          |
|                   |                   |               |                              |                                      |            |                       |                          |
|                   |                   |               |                              |                                      |            |                       |                          |
|                   |                   |               |                              |                                      |            |                       |                          |
|                   |                   |               |                              |                                      |            |                       |                          |
|                   |                   |               |                              |                                      |            |                       |                          |
|                   |                   |               |                              |                                      |            |                       |                          |
|                   |                   |               |                              |                                      |            |                       |                          |
|                   |                   |               |                              |                                      |            |                       |                          |
|                   |                   |               |                              |                                      |            |                       |                          |
|                   |                   |               |                              |                                      |            |                       |                          |
|                   |                   |               |                              |                                      |            |                       |                          |
|                   |                   |               |                              |                                      |            |                       |                          |
|                   |                   |               |                              |                                      |            |                       |                          |
|                   |                   |               |                              |                                      |            |                       |                          |
|                   |                   |               |                              |                                      |            |                       |                          |
|                   | 1                 | 6             |                              |                                      |            |                       |                          |
| $\langle \rangle$ | Información plar  | nta Topología | Caudales históricos          | Embalses Filtraciones Cu             | ırva de op | eración de embalse Ca | apacidad de arcos de 🕬 🚥 |

**¡IMPORTANTE!** La hoja Información planta NO PERMITE edición en los campos **ID PLANTA** o **PLANTA**.

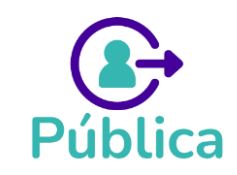

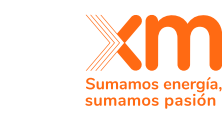

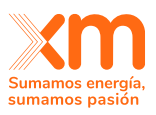

Paso 4. Una vez diligenciado el archivo, se debe subir a SUICC en esa misma ventana

| clic al botón                          | Ejecular carga masiva                                                        |                            |
|----------------------------------------|------------------------------------------------------------------------------|----------------------------|
| <b>Opción de ca</b><br>Declarar platas | <b>rga masiva</b><br>desde carga masiva                                      |                            |
| Debes generar l<br>en la carga masi    | a plantilla seleccionando las plantas registradas que quieres ir<br>va       | ncluir                     |
| Selecciona una                         | o varias de las plantas registradas*                                         |                            |
| Planta 1234                            |                                                                              | ~                          |
| PLANTA 123 (                           | ) Planta 1234 🛞                                                              | g <u>a la plantilla ac</u> |
| Una vez diligeno                       | ies la información en la plantilla puedes subir el archivo aquí              |                            |
|                                        | Prueba carga masiva declaracion de parametros.x<br>Archivos permitidos: XLSX | dsx                        |
| S                                      |                                                                              |                            |

**Paso 5.** Las plantas diligenciadas en el archivo se mostraran en estado EN PROGRESO mientras se ejecutan las validaciones correspondientes, una vez el proceso es exitoso, quedan en estado PENDIENTE para que una revisión previa antes del envio a XM o para que se anexe la información de documentos que sea requerida.

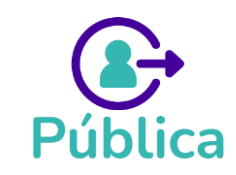

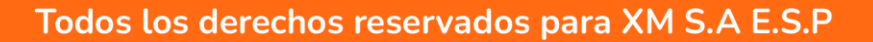

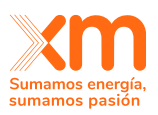

| Hidráulica                           | Térmica                                                  | Solar              | Eólica                           | Geotérmica                               | Planta me                    |
|--------------------------------------|----------------------------------------------------------|--------------------|----------------------------------|------------------------------------------|------------------------------|
| ormación básica                      |                                                          |                    |                                  | Generar                                  | reporte Hidráulica           |
| ecciona la planta registrada a agreg | ar ¿ <u>No encuentras tu planta</u><br><u>generación</u> | o proyecto de<br>? |                                  |                                          |                              |
| Selecciona                           |                                                          | ~                  | También puedes hacer esta a      | ctividad a través de <b>carga masi</b> v | va haciendo clic <u>aquí</u> |
| ombre planta *                       | Capacidad efectiva neta                                  | (MW) *             | Eficiencia planta o unidad (MW/m | 8/s) • IHF (%) •                         |                              |
|                                      |                                                          |                    |                                  |                                          |                              |
| asificación * <u>No sé cuál elec</u> | aic                                                      |                    |                                  |                                          |                              |
| seleccionar 🗸                        |                                                          |                    |                                  |                                          |                              |
|                                      |                                                          |                    |                                  |                                          | 🗒 Guardar y agre             |
|                                      |                                                          |                    |                                  |                                          |                              |

**Paso 6. Notificación de Errores.** Si el archivo diligenciado tiene algún error, se notificará en pantalla y se enviará por correo electrónico registrado en SUICC, la bitácora de errores.

| Hidráulica                            | Térmica                                      | Solar                         | Eólica                                 | Geotérmica                        | Planta me 💙               |
|---------------------------------------|----------------------------------------------|-------------------------------|----------------------------------------|-----------------------------------|---------------------------|
| mación básica                         |                                              |                               |                                        | Generar re                        | eporte Hidráulica         |
| ecciona la planta registrada a agrega | r <u>¿No encuentras tu p</u><br><u>gener</u> | lanta o proyecto de<br>ación? |                                        |                                   |                           |
| lecciona                              |                                              | ~                             | También puedes hacer esta actividad    | d a través de <b>carga masiva</b> | haciendo clic <u>aquí</u> |
| nbre planta *                         | Capacidad efectiva                           | neta (MW) *                   | Eficiencia planta o unidad (MW/m3/s) * | IHF (%) *                         |                           |
| ificación * <u>No sé cuál elegi</u>   |                                              |                               |                                        |                                   |                           |
| leccionar 🗸                           |                                              |                               |                                        |                                   | _                         |
|                                       |                                              |                               |                                        |                                   | 💾 Guardar y agree         |
| Planta 123                            | 4                                            |                               |                                        |                                   | En progreso               |
| PLANTA 12                             | 23                                           |                               |                                        | Con e                             | rrores                    |

A continuación, se describe para cada tecnología, como se debe diligenciar la plantilla para hacer uso de la opción carga masiva.

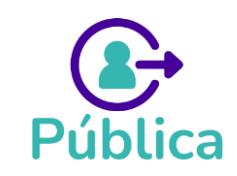

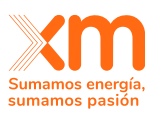

Para diligenciar la plantilla de carga masiva de PLANTAS HIDRÁULICAS se deben tener en cuenta las siguientes consideraciones:

### **Recomendaciones Generales**

- 1. Todas las plantillas tienen en la primera columna el campo PLANTA, en este campo se debe copiar y pegar el mismo nombre de la columna PLANTA de la hoja INFORMACIÓN PLANTA.
- **2. Algunos campos de la plantilla son de selección,** por lo cual se recomienda recoger la plantilla la primera vez que se va a usar.
- **3.** El formato de los campos es TEXTO, Este formato no debe ser cambiado.
- 4. El separador de miles es coma (,) y el separador de decimales es punto (.)
- **5.** Si se da clic en cualquier de los campos se mostrará un tooltip, con la descripción del dato y su rango permitido.

| Id Planta                    | Planta             | Capacidad efectiva neta (MW)                                         | Eficiencia planta o unidad (MW/m3/s)          | IHF (%) | Clasificación | Tipo de operación |
|------------------------------|--------------------|----------------------------------------------------------------------|-----------------------------------------------|---------|---------------|-------------------|
| f171f7b5-4c95-44a5-b42c-08db | 3b5a(PLANTA 123    |                                                                      |                                               |         |               |                   |
| afe4a0c6-7f59-4496-2bb1-08dt | 04d80: Planta 1234 |                                                                      |                                               |         |               |                   |
|                              |                    | Capacidad efec<br>- Obligatorio.<br>- Numérico may<br>- Máximo 2 dec | ttiva neta (MW)<br>or o igual a 0.<br>imales. |         |               |                   |
|                              |                    |                                                                      |                                               |         |               |                   |
|                              |                    |                                                                      |                                               |         |               |                   |

### **Recomendaciones Particulares**

**1.** Si en el **Formulario TOPOLOGÍA**, agregas la clase **ARCOS DE DESCARGA** debes diligenciar **obligatoriamente** la hoja **Capacidad de arcos de descarga**. Si agregas la clase **ARCOS DE BOMBEO** debes llenar **obligatoriamente** la hoja **Arcos de bombeo**.

¡IMPORTANTE! Debes poner **exactamente el mismo nombre** en las hojas mencionadas (sin espacios, ni mayúsculas, ni abreviaciones etc.) para que el sistema lo valide como valido.

**¡IMPORTANTE!** Para **anexar la imagen del diagrama topológico** que es requerido debes seguir los mismos pasos descritos en numeral 6.1.

2. En la hoja caudales históricos, La información debe estar ordenada cada PLANTA, por fecha de menor a mayor.

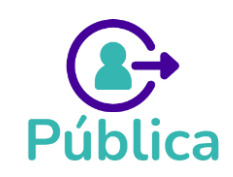

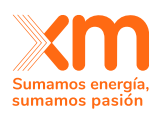

El sistema valida que para cada RIO los registros deben tener una longitud mínima de 20 años (20\*12 = 240 registros) en meses continuos.

| Nombre del campo | Unidad | Descripción                             |
|------------------|--------|-----------------------------------------|
| Río              | N/A    | AlfaNumérico (Sin restricción longitud) |
| Año              | N/A    | Numérico Entero (4 dígitos)             |
| Mes              | N/A    | Numérico Entero entre 1 y 12            |
| m3/s             | m3/s   | Numérico positivo (hasta 2 decimales)   |

**¡IMPORTANTE!** Para indicar que en algún mes-año **no cuentas con información** debes poner el **valor -99,** así el sistema entenderá que se trata de un campo vacío.

La información debe verse de la siguiente manera:

| A          | В     | С    | D            | E              | F            | G            | H           | 1            | J            | K             | L                 | M              | N                | 0                |
|------------|-------|------|--------------|----------------|--------------|--------------|-------------|--------------|--------------|---------------|-------------------|----------------|------------------|------------------|
| Planta     | Rio   | Año  | Enero (m3/s) | Febrero (m3/s) | Marzo (m3/s) | Abril (m3/s) | Mayo (m3/s) | Junio (m3/s) | Julio (m3/s) | Agosto (m3/s) | Septiembre (m3/s) | Octubre (m3/s) | Noviembre (m3/s) | Diciembre (m3/s) |
| PLANTA 1   | Rio 1 | 2011 | 19.33        | 16.88          | 30.27        | 65.34        | 36.29       | 32.92        | 29.23        | 21.1          | 21.24             | 30.94          | 36.91            | 39.16            |
| PLANTA 1   | Rio 1 | 2012 | 21.65        | 15.15          | 14.21        | 35.04        | 40.79       | 16.43        | 15.84        | 15.99         | 11.85             | 19.71          | 22.13            | 16.55            |
| PLANTA 1   | Rio 1 | 2013 | 10.76        | 13.91          | 14.77        | 11.83        | 25.78       | 20.4         | 14.7         | 17.94         | 17.94             | 23.08          | 25.33            | 22.47            |
| PLANTA 1   | Rio 1 | 2014 | 14           | 11.58          | 13.74        | 10.98        | 19.63       | 15.5         | 11.05        | 12.99         | 17.83             | 22.45          | 22.76            | 14.79            |
| PLANTA 1   | Rio 1 | 2015 | 9.76         | 11.85          | 9.4          | 11.61        | 10.38       | 9.41         | 10.72        | 10.95         | 10.1              | 10.73          | 15.77            | 7.91             |
| PLANTA 1   | Rio 1 | 2016 | 5.79         | 6.02           | 5.2          | 8.91         | 14.51       | 10.94        | 11.08        | 9.31          | 24.28             | 22.07          | 26.01            | 18.64            |
| PLANTA 1   | Rio 1 | 2017 | 15.32        | 11.72          | 25.84        | 23.93        | 32.99       | 24.03        | 15.89        | 13.9          | 20.62             | 18.06          | 17.23            | 15.65            |
| PLANTA 1   | Rio 1 | 2018 | 15.46        | 10.39          | 10.04        | 21.37        | 37.51       | 20.85        | 14.44        | 12.96         | 18.04             | 22.56          | 22.54            | 13.64            |
| ) PLANTA 1 | Rio 1 | 2019 | 10.94        | 9.61           | 11.14        | 21.39        | 27.16       | 21.56        | 17.17        | 7.24          | 12.97             | 17.52          | 14.76            | 11.67            |
| 1 PLANTA 1 | Rio 1 | 2020 | 9.12         | 7.71           | 8.59         | 10.03        | 8.46        | 11.47        | 21.76        | 16.44         | 22.4              | 15.78          | 22.13            | 16.36            |
| 2 PLANTA 1 | Rio 1 | 2021 | 12.99        | 11.09          | 26.25        | 17.11        | 30.16       | 36.6         | 19.82        | 24.33         | 25.93             | 24.91          | 27.5             | 17.94            |
| 3 PLANTA 1 | Rio 1 | 2022 | 14.64        | 12.39          | 21.35        | 30.58        | -99         | -99          | -99          | -99           | -99               | -99            | -99              | -99              |
| 1 PLANTA 2 | Rio 2 | 1942 | 16.73        | 17.68          | 25.95        | 46.66        | 55.79       | 38.49        | 30.89        | 36.69         | 32.12             | 54.55          | 53.51            | 37.73            |
| 5 PLANTA 2 | Rio 2 | 1943 | 35.36        | 30.41          | 31.36        | 65.39        | 50.09       | 41.53        | 29.18        | 31.17         | 29.56             | 56.36          | 43.72            | 28.8             |
| 5 PLANTA 2 | Rio 2 | 1944 | 21.86        | 21.57          | 22.43        | 22.52        | 59.12       | 64.72        | 32.31        | 29.94         | 40.87             | 53.22          | 40.77            | 25.28            |
| 7 PLANTA 2 | Rio 2 | 1945 | 20.05        | 14.83          | 19.01        | 35.36        | 56.26       | 28.89        | 30.98        | 43.62         | 29.27             | 41.15          | 40.68            | 42.1             |
| B PLANTA 2 | Rio 2 | 1946 | 37.45        | 22.14          | 29.37        | 45.05        | 40.87       | 25.95        | 21.19        | 25.76         | 25.19             | 32.69          | 32.79            | 33.36            |
| PLANTA 2   | Rio 2 | 1947 | 24.14        | 17.96          | 15.21        | 20.15        | 31.74       | 34.88        | 36.97        | 29.56         | 36.31             | 47.81          | 32.12            | 23.95            |
| PLANTA 2   | Rio 2 | 1948 | 17.68        | 15.11          | 16.44        | 35.64        | 40.11       | 35.93        | 44.76        | 25.47         | 23.38             | 24.9           | 43.24            | 24.62            |
| PLANTA 2   | Rio 2 | 1949 | 13.88        | 15.11          | 20.43        | 25.09        | 32.88       | 27.28        | 40.49        | 31.46         | 29.65             | 45.81          | 41.91            | 32.69            |
| 2 PLANTA 2 | Rio 2 | 1950 | 19.1         | 22.71          | 24.33        | 22.43        | 38.78       | 59.88        | 40.3         | 61.87         | 35.93             | 49.04          | 42.2             | 43.05            |
| B PLANTA 2 | Rio 2 | 1951 | 29.66        | 35.69          | 28.18        | 34.9         | 36.28       | 28.77        | 34.7         | 29.56         | 30.35             | 28.47          | 33.22            | 24.32            |
| 1 PLANTA 2 | Rio 2 | 1952 | 19.48        | 17.1           | 19.58        | 26.6         | 30.45       | 27.98        | 31.44        | 48.94         | 46.96             | 40.14          | 49.73            | 25.21            |
| 5 PLANTA 2 | Rio 2 | 1953 | 16.51        | 15.92          | 14.24        | 21.06        | 36.09       | 26.5         | 19.77        | 15.92         | 22.74             | 37.08          | 47.06            | 34.31            |
| 5 PLANTA 2 | Rio 2 | 1954 | 16.12        | 17.99          | 14.43        | 27.88        | 33.91       | 41.62        | 53.49        | 39.05         | 30.49             | 53.5           | 47.27            | 38.92            |
| PLANTA 2   | Rio 2 | 1955 | 26.08        | 23.81          | 29.35        | 39.46        | 44.86       | 47.57        | 40.2         | 39.8          | 47.2              | 61.7           | 58.9             | 52.6             |
| 3 PLANTA 2 | Rio 2 | 1956 | 42.9         | 54.3           | 38.2         | 45.8         | 56.2        | 56.6         | 44.1         | 49.9          | 46.5              | 67.1           | 44.5             | 41               |

**3.** Para cambiar las plantas a estado EN REVISIÓN deberás ingresar a cada una de ellas y dar clic al botón ENVIAR A REVISAR.

## 7.2 Plantilla carga masiva: Declaración de Parámetros PLANTAS TÉRMICAS

Para diligenciar la plantilla de carga masiva de PLANTAS TÉRMICAS se deben tener en cuenta las siguientes consideraciones:

### **Recomendaciones Generales**

- 1. Todas las plantillas tienen en la primera columna el campo PLANTA, en este campo se debe copiar y pegar el mismo nombre de la columna PLANTA de la hoja INFORMACIÓN PLANTA.
- **2. Algunos campos de la plantilla son de selección**, por lo cual se recomienda recoger la plantilla la primera vez que se va a usar.

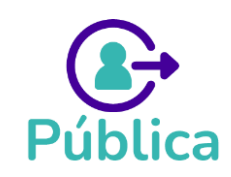

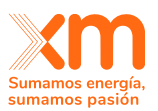

- **3.** El formato de los campos es TEXTO, Este formato no debe ser cambiado.
- 4. El separador de miles es coma (,) y el separador de decimales es punto (.)
- **5.** Si se da clic en cualquier de los campos se mostrará un tooltip, con la descripción del dato y su rango permitido.

| A                               | D                  | U U                          | U                 | C                   | F           | 6                 |               |
|---------------------------------|--------------------|------------------------------|-------------------|---------------------|-------------|-------------------|---------------|
| Id Planta                       | Planta             | Capacidad efectiva neta (MW) | Eficiencia (MBTU/ | /MWh) IHF (%)       | Combustible | Nuevo combustible | Clasificación |
| bb1aac9f-4572-452b-3e8d-08dbb85 | a Termica prueba 1 |                              |                   |                     |             |                   |               |
|                                 |                    |                              | E.G. al           | anala (MPTH/Much    |             |                   |               |
|                                 |                    |                              | Elici             | ligeterie           |             |                   |               |
|                                 |                    |                              | - 06              | oligatorio.         |             |                   |               |
|                                 |                    |                              | - INU             | imerico mayor o igu | al a U.     |                   |               |
|                                 |                    |                              | - Ma              | aximo 4 decimales.  |             |                   |               |
|                                 |                    |                              |                   |                     |             |                   |               |
|                                 |                    |                              |                   |                     |             |                   |               |
|                                 |                    |                              |                   |                     |             |                   |               |
|                                 |                    |                              |                   |                     |             |                   |               |
|                                 |                    |                              |                   |                     |             |                   |               |
|                                 |                    |                              |                   |                     |             |                   |               |

### **Recomendaciones Particulares**

1. Para diligenciar el campo COMBUSTIBLE se debe pegar exactamente uno de los nombres contenido en la última hoja de la plantilla llamada <u>Combustibles</u>

| A                           | в                    | U         | U           | E           | F          | G       | н          | 1           | J      | ĸ        |
|-----------------------------|----------------------|-----------|-------------|-------------|------------|---------|------------|-------------|--------|----------|
| Listado de Combustibles     |                      |           |             |             |            |         |            |             |        |          |
| Acpm                        |                      |           |             |             |            |         |            |             |        |          |
| Antimateria                 |                      |           |             |             |            |         |            |             |        |          |
| Antimateria oscura 99       |                      |           |             |             |            |         |            |             |        |          |
| Antimateria oscura 999      |                      |           |             |             |            |         |            |             |        |          |
| Bagafo                      |                      |           |             |             |            |         |            |             |        |          |
| Bagazo                      |                      |           |             |             |            |         |            |             |        |          |
| Biogas                      |                      |           |             |             |            |         |            |             |        |          |
| Biomasa                     |                      |           |             |             |            |         |            |             |        |          |
| Carbon                      |                      |           |             |             |            |         |            |             |        |          |
| Carbón oscuro               |                      |           |             |             |            |         |            |             |        |          |
| Cbioca                      |                      |           |             |             |            |         |            |             |        |          |
| CDC                         |                      |           |             |             |            |         |            |             |        |          |
| CDC                         |                      |           |             |             |            |         |            |             |        |          |
| combus1jc                   |                      |           |             |             |            |         |            |             |        |          |
| combus2jc                   |                      |           |             |             |            |         |            |             |        |          |
| combus3jc                   |                      |           |             |             |            |         |            |             |        |          |
| combustible - prueba 1      |                      |           |             |             |            |         |            |             |        |          |
| combustible de prueba       |                      |           |             |             |            |         |            |             |        |          |
| Combustible prueba          |                      |           |             |             |            |         |            |             |        |          |
| Combustible prueba 1        |                      |           |             |             |            |         |            |             |        |          |
| Combustible prueba 2        |                      |           |             |             |            |         |            |             |        |          |
| Combustible solido          |                      |           |             |             |            |         |            |             |        |          |
| Combustible Termica 1       |                      |           |             |             |            |         |            |             |        |          |
| Combustible Termica 2       |                      |           |             |             |            |         |            |             |        |          |
| CombustibleQA               |                      |           |             |             |            |         |            |             |        |          |
| Combustalas                 |                      |           |             |             |            |         |            |             |        |          |
| Transporte de gas natural S | iuministro otros Com | bustibles | Energía alı | macenada ot | ros Combus | Energía | contratada | mensualment | e Comb | ustibles |
|                             |                      |           |             |             |            |         |            |             |        |          |

- 2. Si el COMBUSTIBLE con el que opera la planta no se encuentra en ese listado, entonces deberás crear el nuevo combustible, siguiendo los siguientes pasos:
  - En el campo COMBUSTIBLE escribir la palabra **Otro** (Exactamente así, primera letra en mayúscula y las demás en minúsculas).
  - En el campo NUEVO COMBUSTIBLE ingresar el nuevo combustible

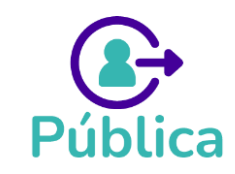

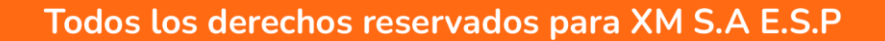

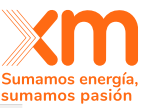

| A                                 | В                  | С                            | D                     | E       | F                   |                   | 3                 |                       | н     |
|-----------------------------------|--------------------|------------------------------|-----------------------|---------|---------------------|-------------------|-------------------|-----------------------|-------|
| Id Planta                         | Planta             | Capacidad efectiva neta (MW) | Eficiencia (MBTU/MWh) | IHF (%) | Combustible         | Nuevo combustible |                   | Clasificación         |       |
| bb1aac9f-4572-452b-3e8d-08dbb85af | 8 Termica prueba 1 | 100                          | 5.1234                | 6.7896  | Otro                | Carbon activado   |                   |                       |       |
|                                   |                    |                              |                       |         |                     |                   | Nuevo combust     | ible                  | -     |
|                                   |                    |                              |                       |         |                     |                   | - Obligatorio en  | caso de que se        |       |
|                                   |                    |                              |                       |         |                     |                   | quiera crear un n | uevo combustible.     |       |
|                                   |                    |                              |                       |         |                     |                   | - Separa los com  | bustibles con los     |       |
|                                   |                    |                              |                       |         |                     |                   | que vas a trabaja | r con el caracter " " |       |
|                                   |                    |                              |                       |         |                     |                   | - Alfanumérico (S | Sin restricciones de  |       |
|                                   |                    |                              |                       |         |                     |                   | longitud).        |                       | -     |
|                                   |                    |                              |                       |         |                     |                   |                   |                       |       |
|                                   |                    |                              |                       |         |                     |                   |                   |                       |       |
|                                   |                    |                              |                       |         |                     |                   |                   |                       |       |
|                                   |                    |                              |                       |         |                     |                   |                   |                       |       |
|                                   |                    |                              |                       |         |                     |                   |                   |                       |       |
|                                   |                    |                              |                       |         |                     |                   |                   |                       |       |
|                                   |                    |                              |                       |         |                     |                   |                   |                       |       |
|                                   |                    |                              |                       |         |                     |                   |                   |                       |       |
|                                   |                    |                              |                       |         |                     |                   |                   |                       |       |
|                                   |                    |                              |                       |         |                     |                   |                   |                       |       |
|                                   |                    |                              |                       |         |                     |                   |                   |                       |       |
|                                   |                    |                              |                       |         |                     |                   |                   |                       |       |
|                                   |                    |                              |                       |         |                     |                   |                   |                       |       |
|                                   |                    |                              |                       |         |                     |                   |                   |                       |       |
|                                   |                    |                              |                       |         |                     |                   |                   |                       |       |
| < > Información p                 | lanta Suminis      | tro gas natural Transp       | orte de gas natural   | Sumini  | stro otros Combusti | bles Energía a    | Imacenada otro    | s Combus F            | nerai |

3. Para las plantas para las que se diligenció como COMBUSTIBLE **Gas Natural** o **GN**I las hojas **Suministro gas natural** y **Transporte de gas natural** son obligatorios.

## 7.3 Plantilla carga masiva: Declaración de Parámetros PLANTAS SOLARES

Para diligenciar la plantilla de carga masiva de PLANTAS SOLARES se deben tener en cuenta las siguientes consideraciones:

### **Recomendaciones Generales**

- Todas las plantillas tienen en la primera columna el campo PLANTA, en este campo se debe copiar y pegar el mismo nombre de la columna PLANTA de la hoja INFORMACIÓN PLANTA.
- 2. Algunos campos de la plantilla son de selección, por lo cual se recomienda recoger la plantilla la primera vez que se va a usar.
- **3.** El formato de los campos es TEXTO, Este formato no debe ser cambiado.
- 4. El separador de miles es coma (,) y el separador de decimales es punto (.)
- **5.** Si se da clic en cualquier de los campos se mostrará un tooltip, con la descripción del dato y su rango permitido.
- **6.** La Plantilla de carga masiva contiene todos los formularios, **excepto el formulario 24**, el cual debe ser ingresado cada para planta, una vez finalice el proceso de carga masiva y la planta se muestre en estado PENDIENTE.

### **Recomendaciones Particulares**

1. Hoja UBICACIÓN GEOGRÁFICA

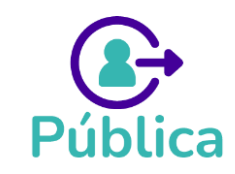

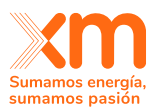

Se ingresan los parámetros asociados a la ubicación geográfica de las plantas.

El campo ZONA HORARIA es de selección (No debe ser digitado).

|                   | А    | В              | С                    | D                 | E                 | F              | G               |
|-------------------|------|----------------|----------------------|-------------------|-------------------|----------------|-----------------|
| Planta            |      | Latitud (°)    | Longitud (°)         | Zona horaria      | Altitud (m)       | Albedo         |                 |
| LA MAT            | A    | 8.58569        | 73.61527             | America/Bogota    | 109               | 0.2            |                 |
| 3                 |      |                |                      |                   |                   |                |                 |
| 1                 |      |                |                      |                   | •                 |                |                 |
| 5                 |      |                |                      | Zona h            | oraria            |                |                 |
| \$                |      |                |                      | Descrip           | ción campo:       |                |                 |
| 7                 |      |                |                      | Zona ho           | oraria de la      |                |                 |
| 3                 |      |                |                      | nlanta s          | olar fotovoltaica |                |                 |
| )                 |      |                |                      | planta s          | onar rotoronancar |                |                 |
| 0                 |      |                |                      | - Obliga          | atorio.           |                |                 |
| 1                 |      |                |                      |                   |                   |                |                 |
| 2                 |      |                |                      |                   |                   |                |                 |
| 3                 |      |                |                      |                   |                   |                |                 |
| 4                 |      |                |                      |                   |                   |                |                 |
| 5                 |      |                |                      |                   |                   |                |                 |
| 6                 |      |                |                      |                   |                   |                |                 |
| 7                 |      |                |                      |                   |                   |                |                 |
| 8                 |      |                |                      |                   |                   |                |                 |
| 9                 |      |                |                      |                   |                   |                |                 |
| 0                 |      |                |                      |                   |                   |                |                 |
| $\langle \rangle$ | Info | rmación planta | Ubicación geográfica | Inversores y páne | les - Paso 1      | nversores y pá | ineles - Paso 2 |

## 2. Hoja INVERSORES Y PANELES PASO 1

Se deben ingresar a los parámetros técnicos de **cada tipo de inversor** que se tengan en la planta

En este paso se ingresa la referencia(s) del inversión, cuantos inversores de ese tipo tiene la planta y el tipo de estructura.

Los campos TIPO DE ESTRUCTURA y RACKING son de selección.

| A        | В                             | С                                            | D                    |    | E                 | F           | G            | н              |   |
|----------|-------------------------------|----------------------------------------------|----------------------|----|-------------------|-------------|--------------|----------------|---|
| Planta   | Referencia del inversor       | Cuantos inversores en la misma configuración | Tipo de estructura   | Ra | cking             |             |              |                |   |
| PLANTA 1 | 1-Sungrow SG3125HV-1000       | 1                                            | Con seguidores       | Ор | en rack           |             |              |                |   |
| PLANTA 1 | 2-Sungrow SG3125HV-1000       | 1                                            | Con seguidores       | Op | en rack           |             |              |                |   |
| PLANTA 1 | 3-Sungrow SG3125HV-1000       | 4                                            | Con seguidores       | Op | en rack           |             |              |                |   |
| PLANTA 1 | 4-Sungrow SG3125HV-1000       | 2                                            | Con seguidores       | Op | en rack           |             |              |                |   |
|          |                               |                                              |                      |    |                   |             |              |                |   |
|          |                               |                                              |                      |    |                   |             |              |                |   |
|          |                               |                                              |                      | -  |                   | <b>v</b>    |              |                |   |
|          |                               |                                              | Con seguidores       |    | Open rack         |             |              |                |   |
| )        |                               |                                              | Fija                 |    | Close mount       |             |              |                |   |
|          |                               |                                              |                      |    | Insulated         |             |              |                |   |
| 2        |                               |                                              |                      |    |                   |             |              |                |   |
| 3        |                               |                                              |                      |    |                   |             |              |                |   |
| L .      |                               |                                              |                      |    |                   |             |              |                |   |
| 5        |                               |                                              |                      |    |                   |             |              |                |   |
| 5        |                               |                                              |                      |    |                   |             |              |                |   |
| ,        |                               |                                              |                      |    |                   |             |              |                |   |
| 3        |                               |                                              |                      |    |                   |             |              |                |   |
|          |                               |                                              |                      |    |                   |             |              |                |   |
| 1        |                               |                                              |                      |    |                   |             |              |                |   |
| < >      | Inversores y páneles - Paso 1 | Inversores y páneles - Paso 2 Inversores     | s y páneles - Paso 3 | Ir | nversores y pánel | es - Paso 4 | Inversores y | páneles - Paso | 5 |

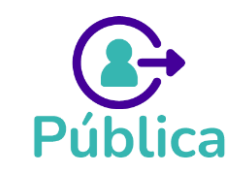

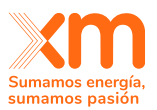

## 3. Hoja INVERSORES Y PANELES PASO 2

Se deben ingresar a los parámetros técnicos de cada tipo de inversor que se tengan en la planta.

| A             | В                            | С                | D                | Е                | F                 | G                 | н              | 1           | J          | К        |
|---------------|------------------------------|------------------|------------------|------------------|-------------------|-------------------|----------------|-------------|------------|----------|
| Planta        | Referencia del inversor      | P AC nominal (W) | P DC nominal (W) | V DC nominal (V) | P DC arranque (W) | P AC nocturno (W) |                |             |            |          |
| PLANTA 1      | 1-Sungrow SG3125HV-30        | 3125000          | 3333333.08       | 1111             | 15555.8           | 120               |                |             |            |          |
| PLANTA 1      | 2-Sungrow SG3125HV-30        | 3125000          | 3333333.08       | 1111             | 15555.8           | 120               |                |             |            |          |
| PLANTA 1      | 3-Sungrow SG3125HV-30        | 3125000          | 3333333.08       | 1111             | 15555.8           | 120               |                |             |            |          |
| PLANTA 1      | 4-Sungrow SG3125HV-30        | 3125000          | 3333333.08       | 1111             | 15555.8           | 120               |                |             |            |          |
|               |                              |                  |                  |                  |                   |                   |                |             |            |          |
|               |                              |                  |                  |                  |                   |                   |                |             |            |          |
|               |                              | .]               |                  |                  |                   |                   |                |             |            |          |
|               |                              |                  |                  |                  |                   |                   |                |             |            |          |
|               |                              |                  |                  |                  |                   |                   |                |             |            |          |
|               |                              |                  |                  |                  |                   |                   |                |             |            |          |
|               |                              |                  |                  |                  |                   |                   |                |             |            |          |
|               |                              |                  |                  |                  |                   |                   |                |             |            |          |
|               |                              |                  |                  |                  |                   |                   |                |             |            |          |
|               |                              |                  |                  |                  |                   |                   |                |             |            |          |
|               |                              |                  |                  |                  |                   |                   |                |             |            |          |
|               |                              |                  |                  |                  |                   |                   |                |             |            |          |
|               |                              |                  |                  |                  |                   |                   |                |             |            |          |
|               |                              |                  |                  |                  |                   |                   |                |             |            |          |
| < > <u>Ir</u> | oversores y páneles - Paso 2 | Inversores y p   | áneles - Paso 3  | 3 Inversore      | es y páneles - P  | aso 4 Inver       | sores y pánele | es - Paso 5 | Parámetros | globales |

## 4. Hoja INVERSORES Y PANELES PASO 3 (Curvas)

Para cada Referencia del Inversor se deben ingresar las siguientes tres curvas: Curva PDC vs. PAC en VDCmin, Curva PDC vs. PACen VDCnominal y Curva PDC vs. PACen VDCmax

El campo TIPO DE CURVA es de selección.

Se deben ingresar siete puntos para cada curva en el siguiente orden:

- Curva PDC vs. PAC en VDCmin
- Curva PDC vs. PACen VDCnominal
- Curva PDC vs. PACen VDCmax

Si se tienen varios inversores. Se deben ingresar las tres curvas de un inversor, luego seguir con las tres curvas del siguiente inversor y así sucesivamente.

| А      | В                       | С     | D            | E                                  |    |
|--------|-------------------------|-------|--------------|------------------------------------|----|
| Planta | Referencia del inversor | X (W) | <b>Y</b> (W) | Tipo de curva                      |    |
|        |                         |       |              |                                    | -  |
|        |                         |       |              | Curva P DC VS P AC en V DC min     |    |
|        |                         |       |              | Curva P DC VS P AC en V DC nominal | 0. |
|        |                         |       |              | Curva P DC VS P AC en V DC max     | AC |

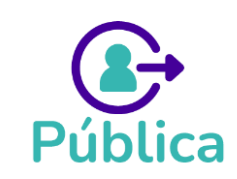

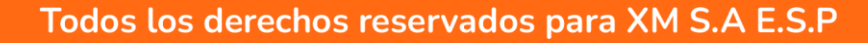

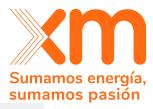

| A        | В                       | С         | D                       | E                       | F | G | н | 1 | J | к | L | м | N | 0 | P | Q |
|----------|-------------------------|-----------|-------------------------|-------------------------|---|---|---|---|---|---|---|---|---|---|---|---|
| Planta   | Referencia del inversor | X (w)     | Y (W) Tipo de cur       | va                      |   |   |   |   |   |   |   |   |   |   |   |   |
| PLANTA 1 | 1-Sungrow SG3125HV-30   | 1111      | 0 Curva P DC            | CVS P AC en V DC min    |   |   |   |   |   |   |   |   |   |   |   |   |
| PLANTA 1 | 1-Sungrow SG3125HV-30   | 1111111   | 111111 Curva P DC       | VS P AC en V DC min     |   |   |   |   |   |   |   |   |   |   |   |   |
| PLANTA 1 | 1-Sungrow SG3125HV-30   | 111111    | 1111111 Curva P DC      | VS P AC en V DC min     |   |   |   |   |   |   |   |   |   |   |   |   |
| PLANTA 1 | 1-Sungrow SG3125HV-30   | 11111111  | 111111 Curva P DC       | VS P AC en V DC min     |   |   |   |   |   |   |   |   |   |   |   |   |
| PLANTA 1 | 1-Sungrow SG3125HV-30   | 111111    | 111111 Curva P DC       | VS P AC en V DC min     |   |   |   |   |   |   |   |   |   |   |   |   |
| PLANTA 1 | 1-Sungrow SG3125HV-30   | 1111111   | 111111 Curva P DC       | VS P AC en V DC min     |   |   |   |   |   |   |   |   |   |   |   |   |
| PLANTA 1 | 1-Sungrow SG3125HV-30   | 1111111   | 11111 Curva P DC        | VS P AC en V DC min     |   |   |   |   |   |   |   |   |   |   |   |   |
| PLANTA 1 | 1-Sungrow SG3125HV-30   | 2222      | 0 Curva P DC            | VS P AC en V DC nominal |   |   |   |   |   |   |   |   |   |   |   |   |
| PLANTA 1 | 1-Sungrow SG3125HV-30   | 222222    | 2222 Curva P DC         | VS P AC en V DC nominal |   |   |   |   |   |   |   |   |   |   |   |   |
| PLANTA 1 | 1-Sungrow SG3125HV-30   | 2222222   | 22222 Curva P DC        | VS P AC en V DC nominal |   |   |   |   |   |   |   |   |   |   |   |   |
| PLANTA 1 | 1-Sungrow SG3125HV-30   | 222222    | 22222 Curva P DC        | VS P AC en V DC nominal |   |   |   |   |   |   |   |   |   |   |   |   |
| PLANTA 1 | 1-Sungrow SG3125HV-30   | 2222222   | 222222 Curva P DC       | VS P AC en V DC nominal |   |   |   |   |   |   |   |   |   |   |   |   |
| PLANTA 1 | 1-Sungrow SG3125HV-30   | 22222222  | 2222222 Curva P DC      | VS P AC en V DC nominal |   |   |   |   |   |   |   |   |   |   |   |   |
| PLANTA 1 | 1-Sungrow SG3125HV-30   | 22222222  | 22222222 Curva P DC     | VS P AC en V DC nominal |   |   |   |   |   |   |   |   |   |   |   |   |
| PLANTA 1 | 1-Sungrow SG3125HV-30   | 3333      | 0 Curva P DC            | VS P AC en V DC max     |   |   |   |   |   |   |   |   |   |   |   |   |
| LANTA 1  | 1-Sungrow SG3125HV-30   | 333333    | 33333 Curva P DC        | VS P AC en V DC max     |   |   |   |   |   |   |   |   |   |   |   |   |
| LANTA 1  | 1-Sungrow SG3125HV-30   | 33333333  | 333333 Curva P DC       | VS P AC en V DC max     |   |   |   |   |   |   |   |   |   |   |   |   |
| LANTA 1  | 1-Sungrow SG3125HV-30   | 3333333   | 333333 Curva P DC       | VS P AC en V DC max     |   |   |   |   |   |   |   |   |   |   |   |   |
| LANTA 1  | 1-Sungrow SG3125HV-30   | 33333333  | 3333333 Curva P DC      | VS P AC en V DC max     |   |   |   |   |   |   |   |   |   |   |   |   |
| PLANTA 1 | 1-Sungrow SG3125HV-30   | 3333333   | 3333333 Curva P DC      | VS P AC en V DC max     |   |   |   |   |   |   |   |   |   |   |   |   |
| PLANTA 1 | 1-Sungrow SG3125HV-30   | 333333    | 333333 Curva P DC       | VS P AC en V DC max     |   |   |   |   |   |   |   |   |   |   |   |   |
| PLANTA 1 | 2-Sungrow SG3125HV-30   | 1111      | 0 Curva P DC            | VSPAC en VDC min        |   |   |   |   |   |   |   |   |   |   |   |   |
| LANTA 1  | 2-Sungrow SG3125HV-30   | 1111111   | 111111 Curva P DC       | VS P AC en V DC min     |   |   |   |   |   |   |   |   |   |   |   |   |
| LANTA 1  | 2-Sungrow SG3125HV-30   | 1111111   | 11111111 Curva P DC     | VSPAC en VDC min        |   |   |   |   |   |   |   |   |   |   |   |   |
| LANTA 1  | 2-Sungrow SG3125HV-30   | 11111111  | 111111 Curva P DC       | VS P AC en V DC min     |   |   |   |   |   |   |   |   |   |   |   |   |
| LANTA 1  | 2-Sungrow SG3125HV-30   | 1111111   | 111111 Curva P DC       | VS P AC en V DC min     |   |   |   |   |   |   |   |   |   |   |   |   |
| LANTA 1  | 2-Sungrow SG3125HV-30   | 111111    | 111111 Curva P DC       | VS P AC en V DC min     |   |   |   |   |   |   |   |   |   |   |   |   |
| LANTA 1  | 2-Sungrow SG3125HV-30   | 111111    | 11111 Curva P DC        | VSPAC en VDC min        |   |   |   |   |   |   |   |   |   |   |   |   |
| LANTA 1  | 2-Sungrow SG3125HV-30   | 2222      | <sup>0</sup> Curva P DC | VS P AC en V DC nominal |   |   |   |   |   |   |   |   |   |   |   |   |
| PLANTA 1 | 2-Sungrow SG3125HV-30   | 222222    | 2222 Curva P DC         | VS P AC en V DC nominal |   |   |   |   |   |   |   |   |   |   |   |   |
| LANTA 1  | 2-Sungrow SG3125HV-30   | 222222    | 22222 Curva P DC        | VS P AC en V DC nominal |   |   |   |   |   |   |   |   |   |   |   |   |
| LANTA 1  | 2-Sungrow SG3125HV-30   | 222222    | 22222 Curva P DC        | VS P AC en V DC nominal |   |   |   |   |   |   |   |   |   |   |   |   |
| LANTA 1  | 2-Sungrow SG3125HV-30   | 22222222  | 222222 Curva P DC       | VS P AC en V DC nominal |   |   |   |   |   |   |   |   |   |   |   |   |
| LANTA 1  | 2-Sungrow SG3125HV-30   | 22222222  | 2222222 Curva P DC      | VS P AC en V DC nominal |   |   |   |   |   |   |   |   |   |   |   |   |
| LANTA 1  | 2-Sungrow SG3125HV-30   | 222222222 | 22222222 Curva P DC     | VS P AC en V DC nominal |   |   |   |   |   |   |   |   |   |   |   |   |
| ANTA 1   | 2-Sungrow SG3125HV-30   | 3333      | 0 Curva P DC            | VS P AC en V DC max     | 1 |   |   | - | - |   |   |   |   |   |   |   |

# 5. Hoja INVERSORES Y PÁNELES - PASO 4 (Parámetros de los páneles fotovoltáicos)

Se debe ingresar la información de los diferentes tipos de módulos o paneles fotovoltaicos que están conectados al inversor

- El campo TECNOLOGÍA DEL PANEL es de selección, NO DEBE SER DIGITADO.
- El campo BIFACIAL es de selección, NO DEBE SER DIGITADO. Si seleccionas SI en este campo deberás diligenciar los campos: Bifacialidad, Alto de la fila de los paneles y Ancho de la fila de los páneles de este formulario.

| A        | B                      | С                     | D         | E                    | F   | G           | н             | 1          | J             | K          | L          | M         | N                  | 0     | Р        | Q            |         |
|----------|------------------------|-----------------------|-----------|----------------------|-----|-------------|---------------|------------|---------------|------------|------------|-----------|--------------------|-------|----------|--------------|---------|
| Planta   | Referencia del inverso | Referencia del módulo | T nost(C) | Tecnología del panel | Ns  | SC, STC (A) | V oc, stc (v) | MP, STC(A) | V MP, STC (V) | α sc(A/-C) | β oc(v/·c) | PMP(%/*C) | P nominal, STC (W) | Ψ (%) | Bifacial | Bifacialidad | Alto de |
| PLANTA 1 | 1-SIEL SOLEIL1415      | Jinkosolar JKM 345M   | 45        | Mono-Si              |     | 72 9.31     | 47.3          | 8.87       | 38.9          | 0.04       | -0.29      | -0.32     | 345                | 0     | NO       |              |         |
| PLANTA 1 | 1-SIEL SOLEIL1415      | Jinkosolar JKM 345M   | 45        | Mono-Si              |     | 72 9.31     | 47.3          | 8.87       | 38.9          | 0.04       | -0.29      | -0.32     | 345                | 0     | NO       |              |         |
| PLANTA 1 | 1-SIEL SOLEIL1415      | Jinkosolar JKM 345M   | 45        | Mono-Si              | ;   | 72 13.94    | 49.52         | 13.36      | 40.8          | 0.04       | -0.27      | -0.34     | 545                | 0     | SI       | 0.65         | 2.27    |
|          |                        |                       |           |                      | ¥   |             |               |            |               |            |            |           |                    |       |          |              |         |
|          |                        |                       |           | Multi-Si             |     |             |               |            |               |            |            |           |                    |       |          | Ŧ            |         |
|          |                        |                       |           | Mono-Si              |     |             |               |            |               |            |            |           |                    |       | SI       | cial         |         |
|          |                        |                       |           | CdTe                 |     |             |               |            |               |            |            |           |                    |       | NO       | crin         |         |
|          |                        |                       |           | CIGS                 |     |             |               |            |               |            |            |           |                    |       | 000      | citly.       |         |
|          |                        |                       |           | CIS                  |     |             |               |            |               |            |            |           |                    |       |          |              |         |
|          |                        |                       |           | Amorfo               |     |             |               |            |               |            |            |           |                    |       |          |              |         |
|          |                        |                       |           | Poli-Si              |     |             |               |            |               |            |            |           |                    |       |          |              |         |
|          |                        |                       |           |                      |     |             |               |            |               |            |            |           |                    |       |          |              |         |
|          |                        |                       |           |                      |     |             |               |            |               |            |            |           |                    |       |          |              |         |
|          |                        |                       |           |                      |     |             |               |            |               |            |            |           |                    |       |          |              |         |
|          |                        |                       |           |                      |     |             |               |            |               |            |            |           |                    |       |          |              |         |
|          |                        |                       |           |                      |     |             |               |            |               |            |            |           |                    |       |          |              |         |
|          |                        |                       |           |                      |     |             |               |            |               |            |            |           |                    |       |          |              |         |
|          |                        |                       |           |                      |     |             |               |            |               |            |            |           |                    |       |          |              |         |
|          |                        |                       |           |                      |     |             |               |            |               |            |            |           |                    |       |          |              |         |
|          |                        |                       |           |                      |     |             |               |            |               |            |            |           |                    |       |          |              |         |
|          |                        |                       |           |                      |     |             |               |            |               |            |            |           |                    |       |          |              |         |
|          |                        |                       |           |                      |     |             |               |            |               |            |            |           |                    |       |          |              |         |
|          |                        |                       |           |                      |     |             |               |            |               |            |            |           |                    |       |          |              |         |
|          |                        |                       |           |                      |     |             |               |            |               |            |            |           |                    |       |          |              |         |
|          |                        |                       |           |                      |     |             |               |            |               |            |            |           |                    |       |          |              |         |
| 1 3      | Inversores             | v pápalas - Paco 2    | Invorco   | roc v pápolos - Po   | - 2 | Inverso     | res v nánele  | s - Paso 4 | Inversor      | oc u nán   | aloc - Doc | E Da      |                    | :     | 4        | _            |         |

## 6. Hoja INVERSORES Y PÁNELES - PASO 5

Se debe detallar la información de los subarrays. Para cada subarray ingresa su información correspondiente. Repite el paso anterior para cada subarray de la planta.

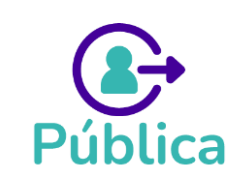
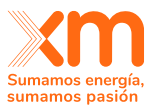

**¡IMPORTANTE!** Si en el la hoja Inversores **y paneles - Paso 1 seleccionaste en** TIPO DE ESTRUCTURA el valor **CON SEGUIDORES** en este paso deberás ingresar **θmax** 

| A        | В                       | C                                                      | D                                               | E              | E .           | G H                                                                                                    | 1                                                                                            | J                                  |  |
|----------|-------------------------|--------------------------------------------------------|-------------------------------------------------|----------------|---------------|----------------------------------------------------------------------------------------------------|----------------------------------------------------------------------------------------------|------------------------------------|--|
| Planta   | Referencia del inversor | Cantidad de páneles conectados en serie (PS)           | Cantidad de páneles conectados en paralelo (PP) | θ Azimutal (°) | θ Elevación ( | θ max (°)                                                                                                    |                                                                                              |                                    |  |
| PLANTA 1 | 1-SIEL SOLEIL141        | 30                                                     | 174                                             | 180            | ) <b>t</b>    | 0 00                                                                                                    |                                                                                              |                                    |  |
| PLANTA 1 | 2-SIEL SOLEIL14         | 30                                                     | 168                                             | 180            | ) (           | 0 60                                                                                                    |                                                                                              |                                    |  |
| PLANTA 1 | 3-SIEL SOLEIL141        | 30                                                     | 102                                             | 180            | ) (           | 0 60                                                                                                    |                                                                                              |                                    |  |
|          |                         |                                                        |                                                 |                |               |                                                                                                    |                                                                                              |                                    |  |
|          |                         |                                                        |                                                 |                |               | B max (*)     Descripción cai     Ángulo de rota     desde su posic     · Obligatorio s     *Tipo de estru     *Con seguidor     · Numérico ma     ioual a 90. | npo:<br>ción máximo c<br>ión horizontal.<br>la selección er<br>tura"del paso<br>se".<br>se". | tel seguidor<br>1 fue<br>y menor o |  |
|          |                         |                                                        |                                                 |                |               |                                                                                                    |                                                                                              |                                    |  |
|          |                         |                                                        |                                                 |                |               |                                                                                                    |                                                                                              |                                    |  |
| < > …    | Inversores y páneles    | <ul> <li>Paso 3 Inversores y páneles - Paso</li> </ul> | 4 Inversores y páneles - Paso 5 Parán           | netros glob    | ales          | +                                                                                                    |                                                                                              |                                    |  |

## 7. Hoja PARÁMETROS GLOBALES

Se debe ingresar los PARAMETROS GLOBALES de la Planta.

## 7.4 Plantilla carga masiva: Declaración de Parámetros PLANTAS EÓLICAS

Para diligenciar la plantilla de carga masiva de PLANTAS EÓLICAS se deben tener en cuenta las siguientes consideraciones:

## **Recomendaciones Generales**

- Todas las plantillas tienen en la primera columna el campo PLANTA, en este campo se debe copiar y pegar el mismo nombre de la columna PLANTA de la hoja INFORMACIÓN PLANTA.
- 2. Algunos campos de la plantilla son de selección, por lo cual se recomienda recoger la plantilla la primera vez que se va a usar.
- **3.** El formato de los campos es TEXTO, Este formato no debe ser cambiado.
- 4. El separador de miles es coma (,) y el separador de decimales es punto (.)
- **5.** Si se da clic en cualquier de los campos se mostrará un tooltip, con la descripción del dato y su rango permitido.
- 6. La Plantilla de carga masiva contiene todos los formularios, excepto los formularios
   21 y FORMULARIO 21.1. Estos formularios deberán ser ingresado cada para planta,

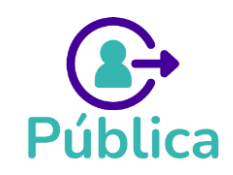

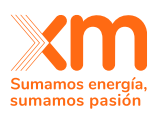

una vez finalice el proceso de carga masiva y la planta se muestre en estado PENDIENTE.

## **Recomendaciones Particulares**

### 1. Hoja PARAMETROS GLOBALES

Se ingresan los parámetros asociados globales de las plantas.

El campo OFFSCHORE es de selección (No debe ser digitado).

| Planta   | Offshore                     | Kpc (%)                                                           | Kt (%)     | Kin (%)            | Ppi [W] |
|----------|------------------------------|-------------------------------------------------------------------|------------|--------------------|---------|
| PLANTA 1 |                              | w.                                                                |            |                    |         |
|          | SI                           |                                                                   |            |                    |         |
|          | NO                           | n campo:                                                          |            |                    |         |
|          | Indi<br>esta<br>fuer<br>- Ol | ca si la planta eólica<br>i ubicada<br>a de costa.<br>bligatorio. |            |                    |         |
| < >      | Información plant            | a Parámetros gl                                                   | lobales Pu | nto de conexión co |         |

## 2. Hoja PUNTO DE CONEXIÓN COMÚN

Se ingresan parámetros de ubicación geográfica de la Planta.

|   | ~            | 0                | <u> </u>     | U                   | <b>L</b>          | 1      | 0             |                |     |
|---|--------------|------------------|--------------|---------------------|-------------------|--------|---------------|----------------|-----|
|   | Planta       | Latitud (°)      | Longitud (°) | Elevación (m.s.n.m) | Voltaje (kV)      |        |               |                |     |
|   | PLANTA 1     | 12.18071         | -72.05367    | 49                  | 36                |        |               |                |     |
|   |              |                  |              |                     |                   |        |               |                |     |
|   |              |                  |              |                     |                   |        |               |                |     |
|   |              |                  |              |                     |                   |        |               |                |     |
| 2 |              |                  |              |                     |                   |        |               |                |     |
|   |              |                  |              |                     |                   |        |               |                |     |
|   | < > ••• Pará | ámetros globales | Punto de con | exión común Siste   | mas de medición - | Paso 1 | Sistemas de m | edición - Paso | 2 I |
|   | -On          |                  |              |                     |                   |        |               |                |     |

## 3. Hojas SISTEMAS DE MEDICIÓN - PASO 1 Y SISTEMAS DE MEDICIÓN - PASO 2

Se diligencian si o solo si diligenciaste en la hoja INFORMACIÓN PLANTA en el campo ¿Cuenta con datos medidos? El valor de SI, en caso contrario debes dejarlos vacíos.

## 4. HOJA ESPECIFICACIONES - PASO 1

Se ingresan las especificaciones técnicas de los aerogeneradores

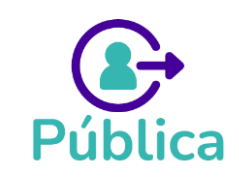

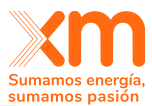

| A             | В                         | C          | D               | E              | F                | G                 | Н               |             | J          | ĸ          |
|---------------|---------------------------|------------|-----------------|----------------|------------------|-------------------|-----------------|-------------|------------|------------|
| Planta        | Modelo del aerogenerador  | hbuje [m]  | Φ [m]           | P nominal [kW] | Vnominal [m/s]   | P nominal [Kg/m3] | V min [m/s]     | V max [m/s] | T min [°C] | T max [°C] |
| PLANTA 1      | MODELO 123                | 131        | 138             | 3500           | 13               | 1.15              | 2.5             | 25          | -20        | 50         |
|               |                           |            |                 |                |                  |                   |                 |             |            |            |
|               |                           |            |                 |                |                  |                   |                 |             |            |            |
|               |                           |            |                 |                |                  |                   |                 |             |            |            |
|               |                           |            |                 |                |                  |                   |                 |             |            |            |
| < > ••• Siste | emas de medición - Paso 1 | Sistemas d | e medición - Pa | so 2 Especi    | ficaciones - Pas | Especific         | caciones - Paso | 2 Esp ***   | + : •      |            |
|               |                           |            |                 |                |                  |                   |                 |             |            |            |

## 5. Hoja ESPECIFICACIONES - PASO 2

Se deben ingresar las curvas del fabricante.

| A        | В                             | U                  | D                 | E              | F            |
|----------|-------------------------------|--------------------|-------------------|----------------|--------------|
| Planta   | Modelo del aerogenerador      | V fabricante [m/S] | P fabricante [kW] | Cth fabricante |              |
| PLANTA 1 | MODELO 123                    | 2                  | 5.84              | 0.99           |              |
| PLANTA 1 | MODELO 123                    | 3                  | 76.26             | 0.99           |              |
| PLANTA 1 | MODELO 123                    | 4                  | 238.05            | 0.85           |              |
| PLANTA 1 | MODELO 123                    | 5                  | 497               | 0.85           |              |
| 2        |                               |                    |                   |                |              |
|          |                               |                    |                   |                |              |
| < >      | Sistemas de medición - Paso 2 | Especificac        | iones - Paso 1    | Especificacio  | nes - Paso 2 |
| 1        |                               |                    |                   |                |              |

### 6. Hoja ESPECIFICACIONES - PASO 3

Se deben ingresar las especificaciones espaciales de los aerogeneradores.

¡IMPORTANTE! Si nos tienes sistema de medición, (No diligenciaste las Hojas Sistemas de medición - Paso 1 y Sistemas de medición - Paso 2) en el campo SISTEMA DE MEDICIÓN ASOCIADO debes poner NA (En mayúscula sostenida)

Si por el contrario diligenciaste las hojas **Sistemas de medición - Paso 1 y Sistemas de medición - Paso 2,** debes poner en el campo **SISTEMA DE MEDICIÓN ASOCIADO** <u>exactamente</u> el mismo nombre/valor que pusiste en el campo IDENTIFICADOR DE LA TORRE.

| A             | В                        | С              | D              | E                       | F                            | G            |
|---------------|--------------------------|----------------|----------------|-------------------------|------------------------------|--------------|
| Planta        | Modelo del aerogenerador | Latitud [°]    | Longitud [°]   | Elevación [m.s.n.m.]    | Sistema de medición asociado |              |
| PLANTA 1      | MODELO 123               | 12.16986       | -71.99399      | 10                      | NA                           |              |
| PLANTA 1      | MODELO 123               | 12.17717       | -72.00000      | 9                       | NA                           |              |
| PLANTA 1      | MODELO 123               | 12.17935       | -72.00214      | 5                       | NA                           |              |
| PLANTA 1      | MODELO 123               | 12.17956       | -72.00697      | 11                      | NA                           |              |
|               |                          |                |                |                         |                              |              |
| 2             |                          |                |                |                         |                              |              |
|               |                          |                |                |                         |                              |              |
| < > ••• Siste | mas de medición - Paso 2 | Especificacion | es - Paso 1 Es | pecificaciones - Paso 2 | Especificaciones - Paso 3    | Conexiór 🚥 🚽 |
|               |                          |                |                |                         |                              |              |

## 7. Hoja CONEXIÓN ELÉCTRICA - PASO 1

Se debe ingresar la configuración de la Conexión

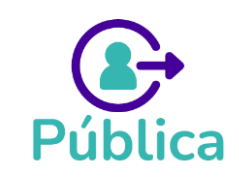

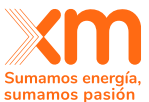

|          |                           |                          |                               | 30                          |
|----------|---------------------------|--------------------------|-------------------------------|-----------------------------|
| Planta   | Orden de la conexión      | Resistencia [Ω (Ohm/km)] |                               |                             |
| PLANTA 1 | 1                         | 0,2                      |                               |                             |
| PLANTA 1 | 2                         | 0,2                      |                               |                             |
| PLANTA 1 | 3                         | 0,2                      |                               |                             |
|          |                           |                          |                               |                             |
|          |                           |                          |                               |                             |
| > •••    | Especificaciones - Paso 2 | Especificaciones - Paso  | 3 Conexión eléctrica - Paso 1 | Conexión eléctrica - Paso 2 |
|          |                           |                          |                               |                             |

## 8. Hoja CONEXIÓN ELÉCTRICA - PASO 2

Se debe ingresar los aerogeneradores de cada conexión, ordenándolos del más lejano al más cercano al punto de conexión común (PCC).

Tenga en cuenta que el orden de conexión 1 corresponde al aerogenerador más lejano al PCC.

|   |          |                           |                                 | _        | _                  | •                         |   |
|---|----------|---------------------------|---------------------------------|----------|--------------------|---------------------------|---|
|   | Planta   | Orden de la conexión      | Identificador del aerogenerador |          |                    |                           |   |
|   | PLANTA 1 | 1                         | 16                              |          |                    |                           |   |
|   | PLANTA 1 | 1                         | 17                              |          |                    |                           |   |
|   | PLANTA 1 | 1                         | 18                              |          |                    |                           |   |
|   | PLANTA 1 | 1                         | 8                               |          |                    |                           |   |
|   | PLANTA 1 | 1                         | 9                               |          |                    |                           |   |
|   | PLANTA 1 | 1                         | 10                              |          |                    |                           |   |
|   | PLANTA 1 | 2                         | 21                              |          |                    |                           |   |
|   | PLANTA 1 | 2                         | 11                              |          |                    |                           |   |
| ) | PLANTA 1 | 3                         | 22                              |          |                    |                           |   |
|   | PLANTA 1 | 3                         | 12                              |          |                    |                           |   |
| 2 | PLANTA 1 | 3                         | 5                               |          |                    |                           |   |
| 3 | PLANTA 1 | 3                         | 3                               |          |                    |                           |   |
| ŧ | PLANTA 1 | 3                         | 2                               |          |                    |                           |   |
| 5 | PLANTA 1 | 3                         | 1                               |          |                    |                           |   |
| 5 | PLANTA 1 | 3                         | 7                               |          |                    |                           |   |
| 7 | PLANTA 1 | 3                         | 9                               |          |                    |                           |   |
| 2 |          |                           |                                 |          |                    |                           |   |
| • |          |                           |                                 |          |                    |                           |   |
| • | < >      | Especificaciones - Paso 2 | Especificaciones - Paso 3       | Conexión | eléctrica - Paso 1 | Conexión eléctrica - Paso | 2 |

# 8. Actividades especiales: NOTIFICACIÓN DE ENFICC MÁXIMA y NOTIFICACIÓN DE ENFICC NO COMPROMETIDA

En estas actividades, según lo establecido regulatoriamente, es el usuario quien puede iniciar el proceso de SOLICITUDES DE ACLARACIÓN.

## ¿Cómo ingresar a la actividad?

Para ingresar, debes estar dentro del mecanismo de asignación de OEF, identificar la actividad NOTIFICACIÓN DE ENFICC MÁXIMA o NOTIFICACIÓN DE ENFICC NO COMPROMETIDA y dar clic a REALIZAR ACTIVIDAD.

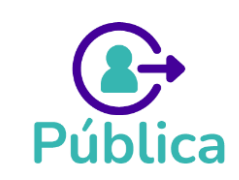

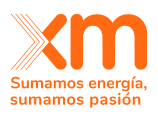

Encontraras los plazos definidos regulatoriamente para realizar las mencionadas actividades.

|                                          | Activa                                  |                   |                                               | Activa                       |
|------------------------------------------|-----------------------------------------|-------------------|-----------------------------------------------|------------------------------|
| ión de parámet                           | ros                                     | Notific           | cación de la ENFICO                           | C máxima                     |
| ón de parámetro<br>ima de las plan       | os para calcular la<br>ntas con las que | Se dec<br>declara | lara la ENFICC por ca<br>aciones de parámetro | da una de las<br>s o plantas |
| l participante deb<br>a actividad en las | e realizar<br>fechas                    | (m                | XM debe realizar<br>La actividad en las 1     | fechas                       |
| de<br>83<br>)                            | Hasta<br>31/7/24<br>11:00               | ë                 | Desde<br>1/5/83<br>0:00                       | Hasta<br>31/7/24<br>11:00    |
| a la activid<br>fecha                    | lad                                     | 2                 | El participante revis<br>Hasta la fecha       | a la actividad               |
|                                          |                                         | Ë                 | Hasta<br>2/8/24<br>11:00                      |                              |
| ()                                       |                                         |                   | ()                                            |                              |

Al dar clic en **GESTION DE LA ACTIVIDAD** se listará una tabla con las plantas y los valores de ENFICC MAXIMA notificada por XM.

En la última columna aparece la pregunta **¿Tienes solicitudes de aclaración acerca de la información presentada?** Y las opciones SI y NO.

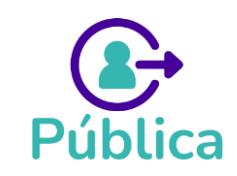

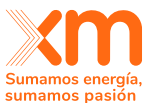

|                                 |                                          |                                                                                                 |                                                 |                                                               |             |                                            | sun                                                                          |
|---------------------------------|------------------------------------------|-------------------------------------------------------------------------------------------------|-------------------------------------------------|---------------------------------------------------------------|-------------|--------------------------------------------|------------------------------------------------------------------------------|
| Notificación de la              | ENFICC máxima                            |                                                                                                 |                                                 |                                                               |             |                                            |                                                                              |
| Desde<br>1/5/1983<br>12:00 a.m. | Hasta<br><b>31/7/2024</b><br>11:00 a. m. | Fecha límite para aclaraciones<br>Para participante solicitar aclaracio<br>2/8/2024, 11:00 a.m. | nes Para XM aclarar f<br>7/8/2024, 11:00 a.m. S | ara participante revisar actaraciones<br>19/2024, 11:00 a. m. |             |                                            |                                                                              |
| Gestión de la actividad         | Gestión de aclaraciones                  |                                                                                                 |                                                 |                                                               |             |                                            |                                                                              |
| Listado de participantes        |                                          |                                                                                                 |                                                 |                                                               |             |                                            | Q Buscar                                                                     |
| Planta                          | Tecnolog/a 🏹                             | Clasificación                                                                                   | ENFICC máxima (kWh/día)                         | EDA calculada                                                 | Estado 🕅    | Fecha del estado $\ensuremath{\mathbb{Y}}$ | ¿Tienes solicitudes de aclaración<br>acerca de la información<br>presentada? |
| PARQUE SUDAR TEPO               | 00181                                    | c                                                                                               | /5000                                           | 712                                                           | Aprocado    | 41772024, 2.20 p.m.                        | verbesite                                                                    |
| Planta 1                        | Térmica                                  | E                                                                                               | 7.620.617                                       | NA                                                            | Aprobado    | 4/7/2024, 3:44 p. m.                       | Ver detaile                                                                  |
| Planta 2                        | Hidráulica                               | E                                                                                               | 4,439,548                                       | Ver                                                           | Aprobado    | 4/7/2024, 4:01 p. m.                       | Ver detaile                                                                  |
| Planta 3                        | Hidráulica                               | E                                                                                               | 2.296.185                                       | Ver                                                           | Aclarado    | 9/7/2024, 3:31 p. m.                       | ()Si ⊘No                                                                     |
| Planta 4                        | Hidráulica                               | N                                                                                               | 123,457                                         | Ver                                                           | En revisión | 13/7/2024, 5:05 p. m.                      | () SI ⊘ №                                                                    |

Si la respuesta a la pregunta anterior es NO, el registro pasa automáticamente a estado **APROBADO.** 

¡IMPORTANTE! De acuerdo con la reglamentación, esta información debe ser validada, para lo cual, **debes confirmar si tienes o no, solicitudes de aclaración** de la información presentada para **cada una de las plantas y/o unidades de generación**.

Es obligatoria la manifestación en uno u otro sentido, de lo contrario, no podrás continuar en el proceso del mecanismo de asignación.

# 7.1 Pasos para solicitar aclaraciones sobre una NOTIFICACIÓN DE ENFICC MÁXIMA o NOTIFICACIÓN DE ENFICC NO COMPROMETIDA

Si tienen alguna pregunta acerca del valor notificado de ENFICC MAXIMA o ENFICC NO COMPROMETIDA, deberás seguir los siguientes pasos.

- En la columna **¿Tienes solicitudes de aclaración acerca de la información presentada?** Seleccionar la opción SI.
- Diligenciar la información de la ventana emergente que se mostrará en pantalla, donde se debe ingresar el valor de ENFICC MAXIMA/NO COMPROMETIDA propuesto, un campo de texto donde se deberá escribir la justificación y adicionalmente se tiene la opción de adjuntar un archivo. Finalmente darle clic en el botón SOLICITAR ACLARACIÓN.

**¡IMPORTANTE!** Si se tienen **valores propuestos de EDA** estos deberán ser informados en el campo TEXTO de la ventana emergente y/o anexando un archivo.

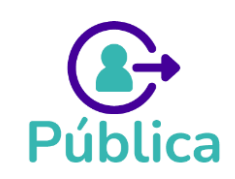

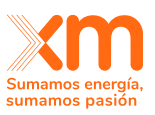

| Diciembre (kWh/día):*                      |       | Enero (kWh/día):*                | Febrero (kWh/día):*       |         | Marzo (kWh/día):*     |  |
|--------------------------------------------|-------|----------------------------------|---------------------------|---------|-----------------------|--|
| 6,133                                      |       | 876                              | 0                         |         | 298,458               |  |
| Abel BAA/balate                            |       | Maria BAA/Is/dia).*              | Innia (INV)adda).*        |         | India BAM/Istellate   |  |
| 1.480.562                                  |       | 1.752                            | 97.471                    |         | 1.951.977             |  |
|                                            |       |                                  |                           |         |                       |  |
| Agosto (kWh/día):*                         |       | Septiembre (kWh/dia):*           | Octubre (kWh/día):*       |         | Noviembre (kWh/día):* |  |
| 609,746                                    |       | 1,359,664                        | 1,491,951                 |         | 1,951,977             |  |
| scribe a continuación las o<br>Observación | obser | vaciones que tienes sobre la ENF | ICC máxima propuesta (kWh | (día) y | /lo EDA notificada*:  |  |

- El registro cambiará automáticamente a estado SOLICITUD DE ACLARACIÓN.
- Una vez XM de respuesta, el registro pasa a estado ACLARADO. Para ver el detalle de la respuesta se debe ingresar a la pestaña de GESTION DE ACLARACIONES.
- En el estado ACLARADO se habilita nuevamente la pregunta ¿Tienes solicitudes de aclaración acerca de la información presentada?, si todo se encuentra conforme se deberá seleccionar NO para que el registro pasa automáticamente a estado ACLARADO. De no ser así, se inicia nuevamente con los pasos anteriormente descritos.

¡IMPORTANTE! Si se vencen los plazos para que el participante solicite aclaración o para apruebar, el sistema cambiará automáticamente los registros en estado EN REVISIÓN y ACLARADO a <u>estado DESISTIDO.</u>

## 9. Reportes del SUICC

## 9.1. Manuales y Reportes Públicos

Estos reportes se encuentran disponibles en la página principal del SUICC, son públicos y pueden ser visualizado por cualquier tipo de usuario (participante o no en los mecanismos de asignación de OEF)

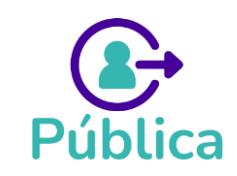

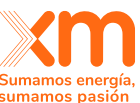

| Extransition swage-<br>summaries source  |                                                     |                                                                                                    |
|------------------------------------------|-----------------------------------------------------|----------------------------------------------------------------------------------------------------|
| <u>Cargo por</u><br><u>confiabilidad</u> | Subastas                                            | Últimas noticias Ver todas Usuarios SUICC 28/05/2024 11:35 Prueba envío correo interno                                                                           |
| Subastas de<br>reconfiguración<br>Venta  | Subastas de<br>reconfiguración<br>Compra            | Prueba envío correo interno Leer más Usuarios SUICC 27/05/2024 15:49                                                                                             |
| 自由 Obligaciones de<br>f Energía Firme    | Verificación Anual<br>ENFICC                        | Noticia Capacitación 1<br>Noticia Capacitación 1, se convoca capacitación a todos los<br>procesosNumeral 2Diligenciar el formato q se encuentra aqui<br>Leer más |
| Subasta GPPS                             | Cantidad máxima a<br>asignar tomadores<br>del cargo | Prueba archivos adjuntos con opción enviar correo Prueba archivos adjuntos con opción enviar correo Leer más                                                     |
| Reportes y<br>documentos                 | Manuales y<br>Lineamientos                          | Usuarios SUICC 24/05/2024 16:40 Prueba adjuntar archivos, opción Publicar y enviar correos Prueba adjuntar archivos, opción Publicar y enviar correos Leer más   |

Al dar clic en esta opción, se abrirá una ventana que contiene las siguientes tres (3) pestañas:

| < Volver<br>Reportes y Documentos |          |            |  |
|-----------------------------------|----------|------------|--|
| Manuales y lineamientos           | Reportes | Documentos |  |

**a. Manuales y lineamientos**: En este sitio se publican como su nombre lo indica los manuales y lineamientos del SUICC o de los mecanismos de asignación de OEF, en donde encontrarán el nombre del documento, la descripción y podrán visualizar o descargar los archivos correspondientes.

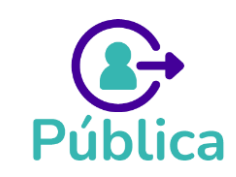

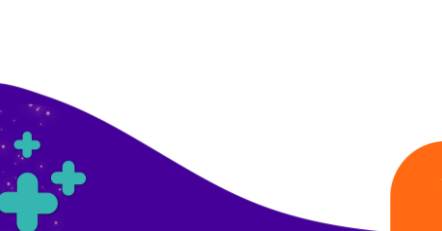

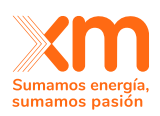

#### < Volver

Reportes y Documentos

| Manuales y lineamientos        | Reportes                     | Documentos                                   |        |                      |                  |
|--------------------------------|------------------------------|----------------------------------------------|--------|----------------------|------------------|
| Listado de manuales publicados |                              |                                              |        | Q                    | Buscar           |
| Nombre                         |                              | Descripción                                  |        | Accior               | nes              |
| Manual de uso del SUICC        | Documento donde se muestra e | l paso a paso de cada funcionalidad del apli | cativo | <u>Previsualizar</u> | <u>Descargar</u> |
| Documento prueba jact          | pruebas                      |                                              |        | <u>Previsualizar</u> | <u>Descargar</u> |
| hjkhlkihlño                    | nm,nlkn.ln                   |                                              |        | <u>Previsualizar</u> | Descargar_       |
| Pruebas de formatos- word      | Cuarta Pruebas de formato    |                                              |        | <u>Previsualizar</u> | <u>Descargar</u> |
| Pruebas de formatos- CSV       | Tercera prueba de formato    |                                              |        | <u>Previsualizar</u> | Descargar_       |
| Pruebas de formatos- xlsx      | Segunda prueba e formatos    |                                              |        | <u>Previsualizar</u> | Descargar_       |
|                                | 1                            |                                              | « «    | 1 2 >                | » 15 v           |

**b. Reportes y documentos:** En estos sitios se podrán visualizar los reportes o documentos asociados a cada uno de los mecanismos realizados, por ejemplos, información relevante como resultados de la asignación, presentaciones, formatos, entre otros.

| Manuales y lineamientos     | Reportes              |                                    | Documentos                                       |          |
|-----------------------------|-----------------------|------------------------------------|--------------------------------------------------|----------|
| de mecanismo *<br>leccionar | ✓ Periodo<br>Select   | o asignar/verificar *<br>ccionar V | Aplicar búsqueda                                 |          |
| ido de documentos publ      | icados                |                                    |                                                  | Q Buscar |
| ombre del documento         | Tipo de documento 🏼 🍸 | Descripción                        | Fecha de publicación $\ensuremath{\overline{V}}$ | Acciones |
|                             |                       |                                    |                                                  |          |
|                             |                       | No hay                             | registros.                                       |          |
|                             |                       | No hay                             | registros.                                       |          |

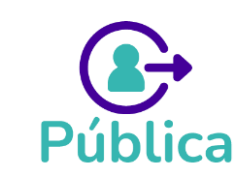

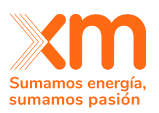

### 9.2. Reportes publicados solo para los participantes de los mecanismos

Estos reportes son privados, se encuentran disponibles para cada mecanismo y se consultan accediendo a la opción **"Gestión de mis participaciones".** Esta opción solo aparece disponible para quienes estén participando en alguno de los mecanismos y se puede acceder por medio de la lista desplegable ubicada en la parte superior derecha de la pantalla, como se muestra a continuación:

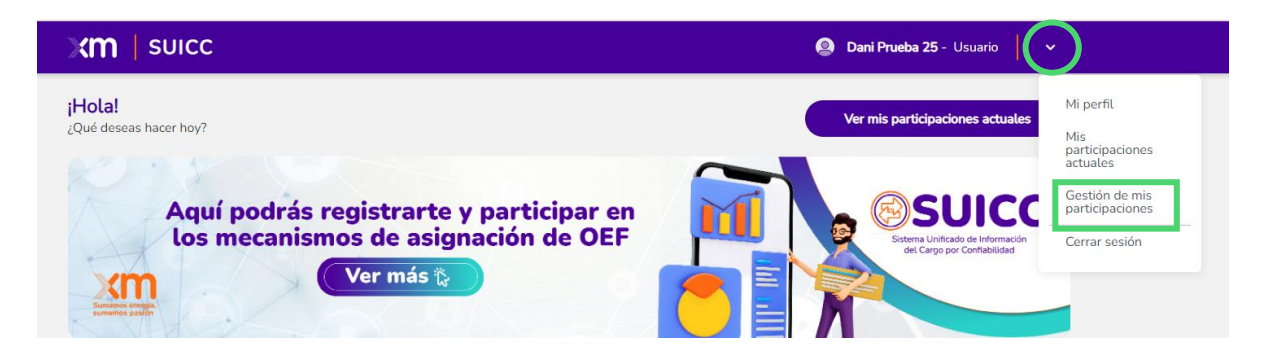

Al dar clic sobre esta opción, se abrirá una ventana donde deberá elegir el mecanismo para el cual se requiere consultar información, para lo cual podrá elegir entre dos (2) pestañas: *Plantas participantes y Documentos recibidos*.

**Nota:** Si el que ingresa al SUICC es un usuario autorizado por el representante legal o apoderado, solo le mostrará en la lista desplegable los mecanismos para los cuales ha sido autorizado.

| Volver                                         | ones                            |              |     |                                                                 |                                    |                                 |
|------------------------------------------------|---------------------------------|--------------|-----|-----------------------------------------------------------------|------------------------------------|---------------------------------|
| ¿Cuál de los mecanisn                          | nos activos quieres ver y g     | estionar?    | Asi | gnación administrada - Abril 1                                  | 980                                | ~                               |
| Plantas participante<br>Listado de plantas par | s Documentos re                 | ecibidos     | A   | signación administrada - Abri<br>signación administrada - Ago   | 1 1980<br>sto 1998                 |                                 |
| Nombre de la planta                            | Habilitada para<br>participar √ | Tecnología 🏹 | A   | signación administrada - Dicie<br>signación administrada - Ener | mbre 1994<br>o 1789                | o do operació ر                 |
| Tepuy                                          | Por definir                     | Solar        |     | No                                                              | Plantas y/o unidades nuevas        | DC (Despachada<br>Centralmente) |
| E0200i (Ipapure)                               | Por definir                     | Eólica       |     | No                                                              | Plantas y/o unidades<br>existentes | DC (Despachada<br>Centralmente) |

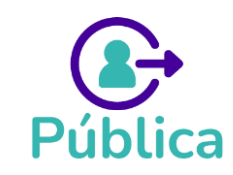

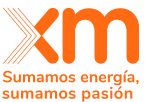

 Plantas participantes: En esta pestaña podrá visualizar únicamente las plantas de la compañía a la cual pertenece el usuario que se encuentran participando, así como información relevante de las mismas.

Adicionalmente, podrá ver si la planta ya se encuentra habilitada o no para participar en la asignación de la OEF del mecanismo elegido. A continuación, se describen los posibles estados que podrá visualizar en la columna "Habilitada para participar":

- Por definir: En este estado la planta aún esta en el proceso de cumplir con las actividades descritas para cada mecanismo, aún no han finalizado los plazos para el reporte, revisión y aclaración de las actividades correspondientes.
- No: La planta no está habilitada para continuar con el proceso de asignación de OEF del mecanismo. Esto se puede presentar por que no se cumplieron con las actividades del mecanismo dentro de los plazos definidos por la regulación, porque no se cumplió alguno de los requisitos exigidos en el mecanismo, o por que la compañía o persona natural desistió de la participación de dicha planta.
- >> Si: La planta cumplió con todos las actividades y requisitos exigidos por la regulación, y ya está habilitada para participar en la asignación de OEF.

| Xm   suicc                                       |                                 |            |                             | Dani Prueba 25                     | - Usuario 🗸 🗸                   |
|--------------------------------------------------|---------------------------------|------------|-----------------------------|------------------------------------|---------------------------------|
| < Volver                                         | nes                             |            |                             |                                    |                                 |
| ¿Cuál de los mecanism                            | os activos quieres ver y ç      | gestionar? | oasta Primaria - Abril 1982 |                                    | ~                               |
| Plantas participantes<br>Listado de plantas part | Documentos r<br>ticipantes      | recibidos  |                             | Q Buscar                           |                                 |
| Nombre de la planta                              | Habilitada para<br>participar ♂ | Tecnología | Planta menor 🛛 🏹            | Clasificación 🍸                    | Tipo de operac                  |
| GUATRON                                          | Por definir                     | Hidráulica | No                          | Plantas y/o unidades<br>existentes | No aplic                        |
| ESMERALDA                                        | No <b>⊘ <u>Detalle</u> 0</b>    | Hidráulica | No                          | No aplica                          | No aplic                        |
| AZUL                                             | Por definir 🔘 <u>Detalle</u>    | Térmica    | No                          | Plantas y/o unidades nuevas        | NDC (No Despac<br>Centralmente) |
| GUATAPE                                          | Por definir                     | Hidráulica | No                          | No aplica                          | No aplic                        |
| TRONERAS                                         | Sí 🔘 <u>Detalle</u> 📵           | Hidráulica | No                          | Plantas y/o unidades<br>existentes | DC (Despachada<br>Centralmente) |

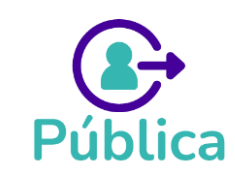

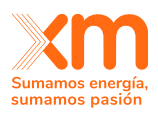

XM podrá adjuntar comentarios o documentos dando mayor detalle del estado en caso de ser necesario, cuando esto ocurre se habilita la opción "Detalle"

| Xm   suicc                                    |                                   |                |                            | Dani Prueba 25                     | - Usuario 🗸 🗸 🗸                 |
|-----------------------------------------------|-----------------------------------|----------------|----------------------------|------------------------------------|---------------------------------|
| < Volver                                      | ones                              |                |                            |                                    |                                 |
| ¿Cuál de los mecanisa                         | nos activos quieres ver y g       | estionar? Sub  | asta Primaria - Abril 1982 |                                    | •                               |
| Plantas participante<br>Listado de plantas pa | s Documentos re<br>rticipantes    | ecibidos       |                            | Q Buscar                           |                                 |
| Nombre de la planta                           | Habilitada para 🛛 🖓<br>participar | Tecnología 🏾 🍸 | Planta menor 🛛             | Clasificación 🍸                    | Tipo de operac                  |
| GUATRON                                       | Por definir                       | Hidráulica     | No                         | Plantas y/o unidades<br>existentes | No aplic                        |
| ESMERALDA                                     | No 🕐 Detalle 🕚                    | Hidráulica     | No                         | No aplica                          | No aplic                        |
| AZUL                                          | Por definir ⊘ <u>Detalle</u>      | Térmica        | No                         | Plantas y/o unidades nuevas        | NDC (No Despac<br>Centralmente) |
| GUATAPE                                       | Por definir                       | Hidráulica     | No                         | No aplica                          | No aplic                        |
| TRONERAS                                      | Sí ⊘ <u>Detalle</u> 🛈             | Hidráulica     | No                         | Plantas y/o unidades<br>existentes | DC (Despachada<br>Centralmente) |

Al dar clic en esta opción, se abre la siguiente ventana con el detalle de la información suministrada por XM. A continuación, un ejemplo para el caso de una planta No habilitada (Estado "No"):

|                                                        | ×                                                                                                  |
|--------------------------------------------------------|----------------------------------------------------------------------------------------------------|
| Detalle de planta deshabilitada<br>- GUADALUPE IV      |                                                                                                    |
| Razón de deshabilitación                               |                                                                                                    |
| prueba para doc adjunto con nombre extenso             |                                                                                                    |
| Fecha y hora de deshabilitación<br>3/5/2024, 9:59 a.m. | SPMAY-XM-2024-0503-0959-2221-Solicitud de aclaración _ Declaración de r<br>equisitos legales.eml • |
|                                                        | _                                                                                                  |

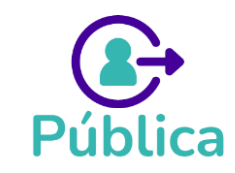

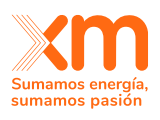

En este detalle se podrá visualizar la razón del estado (observación), la fecha y hora en que fue realizado el cambio de estado, y los documentos adjuntos.

 Documentos recibidos: En esta pestaña, el usuario que se encuentra registrado para participar en mecanismos de asignación de OEF, podrá consultar los documentos privados enviados por XM para cada uno de los mecanismos. En este sitio podrá encontrar documentos como certificado de asistencia a capacitaciones, credenciales para el ingreso al sistema de recepción de ofertas, entre otros documentos que son requeridos para algunos mecanismos y algunos definidos desde la regulación.

| Xm   suicc                      |                          |                                       | Dani Prueba 25 - Usuario |
|---------------------------------|--------------------------|---------------------------------------|--------------------------|
| < Volver                        |                          |                                       |                          |
| Alis participaciones            |                          |                                       |                          |
|                                 |                          |                                       |                          |
| ¿Cuál de los mecanismos activos | quieres ver y gestionar? | Asignación administrada - Agosto 1998 | ~                        |
| Plantas participantes           | Documentos recibidos     |                                       |                          |
| Listado de documentos anexos    | enviados por XM          |                                       | Q Buscar                 |
| Fecha de recepción              | Observaciones            | Cantidad de adjuntos                  | Acciones                 |
| 25/04/2024 02:58:54:99 p. m.    | documento prueba todos   | 1                                     | <u>Ver detalle</u>       |

Al dar clic en la opción "Ver detalle", podrá visualizar el nombre del documento, su descripción y descargar el archivo adjunto.

| Cuál de los mecanismos activos quieres ver v gestionar? | Acianación administrada - Agosto 1008 | $\sim$  |      |
|---------------------------------------------------------|---------------------------------------|---------|------|
| Ver detalle                                             |                                       |         | ×    |
| Observación                                             |                                       |         |      |
| documento prueba todos                                  |                                       |         |      |
|                                                         |                                       |         |      |
| Nombre del documento                                    |                                       |         |      |
| NUEVO COMBUSTIBLE FOSIL                                 |                                       | 主 Desca | rgar |

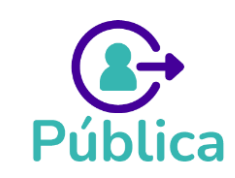

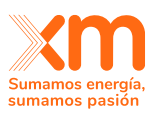

# 10. Reporte de información meteorológica – Resoluciones CREG 101 006 y 101 007 de 2023

Los artículos 18 y 17 de las Resoluciones CREG 101 006 y 101 007 de 2023 respectivamente, definen la obligatoriedad del reporte de la información de datos de medición para plantas eólicas y solares con Obligaciones de Energía Firme (OEF) asignadas previo a la expedición de dichas Resoluciones. En particular, se define:

(...) "El reporte de esta información se realizará a partir del tercer mes desde la publicación de la presente resolución. Los términos y periodicidad de envío de esta información al CND será definida mediante Acuerdo de C.N.O., mientras la planta no entre en operación; posteriormente se aplicará el reporte de información de la regulación vigente para variables meteorológicas." (...)

En línea con lo anterior, a continuación, se da a conocer a los usuarios el uso de la funcionalidad de reporte de información meteorológica, creada con el fin de reportar los datos de series meteorológicas medidas para plantas solares y eólicas.

## 10.1. Requisitos para el uso de la funcionalidad

Para ingresar a la funcionalidad de reporte de la información meteorológica, es necesario que el usuario realice el proceso de registro a los mecanismos de asignación de OEF y que su registro haya sido aprobado por parte del administrador del SUICC (ver capítulo 7 de este documento).

Una vez realizado el debido registro, el usuario podrá tener acceso a las siguientes funcionalidades dentro del nuevo submódulo "Reporte de Información":

- 1. Visualizar las plantas de su compañía que cuentan con OEF asignadas previo a la expedición de las Resoluciones CREG 101 006 y 101 007 de 2023.
- 2. Realizar la carga de la información meteorológica en los términos y periodicidad definida en el Acuerdo CNO 1700 o aquellos que lo modifiquen o sustituyan.

## 10.2. Criterios de reporte de la información meteorológica

Para realizar la carga de información meteorológica, se deberá cumplir con las siguientes especificaciones, de acuerdo con lo definido en las Resoluciones CREG 101 006 y 101 007 de 2023, y el Acuerdo CNO 1700 o todos aquellos que lo modifiquen o sustituyan:

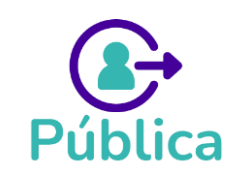

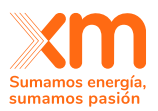

### • Formato de los archivos:

Los archivos cargados a través de la funcionalidad de "Reporte de Información" deberán ser archivos de Excel con formato .xlsx

## • Estructura del archivo:

Los archivos para reportar la información meteorológica de plantas solares deberán cumplir la siguiente estructura:

| Columna | Nombre campo | Тіро             | Longitud               |
|---------|--------------|------------------|------------------------|
| 1       | Planta       | Alfanumérico     | 60 caracteres          |
| 2       | Año          | Entero           | 4 caracteres           |
| 3       | Mes          | Entero           | 2 caracteres           |
| 4       | Dia          | Entero           | 2 caracteres           |
| 5       | Hora         | Entero           | 2 caracteres           |
| 6       | GHI [kWh/m2] | Numérico decimal | 2 enteros, 2 decimales |
| 7       | TA [°C]      | Numérico decimal | 2 enteros, 2 decimales |

Los archivos para reportar la información meteorológica de plantas eólicas deberán cumplir la siguiente estructura:

| Columna | Nombre campo                                                      | Тіро             | Longitud               |
|---------|-------------------------------------------------------------------|------------------|------------------------|
| 1       | Planta                                                            | Alfanumérico     | 60 caracteres          |
| 2       | Año                                                               | Entero           | 4 caracteres           |
| 3       | Mes                                                               | Entero           | 2 caracteres           |
| 4       | Dia                                                               | Entero           | 2 caracteres           |
| 5       | Hora                                                              | Entero           | 2 caracteres           |
| 6       | Velocidad del viento<br>[m/s]                                     | Numérico decimal | 2 enteros, 2 decimales |
| 7       | Dirección del viento<br>[Grados relativos al<br>norte geográfico] | Numérico decimal | 3 enteros, 2 decimales |
| 8       | TA [°C]                                                           | Numérico decimal | 2 enteros, 2 decimales |

## • Datos:

Los archivos deben contener la información de series meteorológicas definidas en las Resoluciones CREG 101 006 y 101 007 de 2023, en los términos de reporte y periodicidad definidos en el Acuerdo CNO 1700 o todos aquellos que lo modifiquen o sustituyan. En ese sentido, el reporte de la información se realizará con periodicidad trimestral de la siguiente forma:

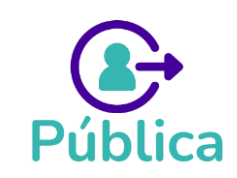

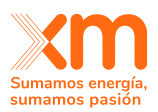

| Periodo para reportar                  | Fecha máxima de reporte       |
|----------------------------------------|-------------------------------|
| Primer trimestre (enero a marzo)       | 30 de abril del mismo año     |
| Segundo trimestre (abril a junio)      | 31 de julio del mismo año     |
| Tercer trimestre (julio a septiembre)  | 31 de octubre del mismo año   |
| Cuarto trimestre (octubre a diciembre) | 31 de enero del año siguiente |

Se debe garantizar que las series meteorológicas sean continuas, es decir, que se cuente con la información de cada día de los meses de reporte y cada hora desde las 0 a las 23 horas, en orden ascendente.

Para los campos GHI, TA, Velocidad del viento y Dirección del viento, deberá tenerse en cuenta que la información reportada como vacía (datos tipo null, nan, y -9999) no podrá exceder el porcentaje de datos faltantes permitido en los Acuerdos CNO que definen los requisitos de medición y reporte de la información meteorológica para las plantas eólicas y solares que se encuentran en el ámbito de aplicación de las Resoluciones bajo las cuales participaron en los mecanismos de asignación de OEF, es decir, 5%. En caso de superar dicho porcentaje, no se permitirá la carga del archivo.

## 10.3. Instrucciones para el uso de la funcionalidad de reporte de información meteorológica

## Ingreso a la funcionalidad

Para acceder a la funcionalidad de "Reporte de información", el usuario deberá iniciar sesión en la plataforma de SUICC. Al iniciar sesión, el sistema despliega una pantalla inicial, en la cual el usuario debe dirigirse a la parte superior derecha y desplegar el menú que se encuentra junto al nombre de usuario -->

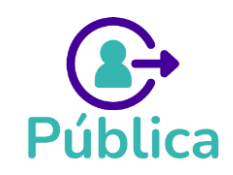

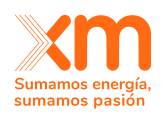

| ≡ SUICC | <b>X</b> M       |                                                              |          |                                                     | Edna Aguirre - Administrador                                                                       |  |
|---------|------------------|--------------------------------------------------------------|----------|-----------------------------------------------------|----------------------------------------------------------------------------------------------------|--|
|         | <b>F</b>         | <u>Cargo por</u><br>confiabilidad                            | <b>T</b> | Subastas                                            | Últimas noticias Vertodas                                                                          |  |
|         | 5                | <u>Subastas de</u><br><u>reconfiguración</u><br><u>Venta</u> |          | <u>Subastas de</u><br>reconfiguración<br>Compra     | Personas registradas<br>Noticia   Verificación de Header                                           |  |
|         |                  | <u>Obligaciones de</u><br>Energía Firme                      | 8        | <u>Verificación Anual</u><br><u>ENFICC</u>          | Verificación de Header Verificación de Header Veri<br><u>Leer más</u>                              |  |
|         | <b>₽</b> €<br>¶} | Subasta GPPS                                                 |          | Cantidad máxima a<br>asignar tomadores<br>del cargo | Administradores<br>MECANISMOS AÑO 2023 -2027<br>Museo Geológico Nacional: Martes a viernes de 9:00 |  |
|         |                  |                                                              |          |                                                     | © Leer más                                                                                         |  |

Una vez desplegado el menú, se debe seleccionar la opción "Reporte de información" para que el sistema presente las opciones para reportar los datos de series meteorológicas para plantas eólicas y solares.

| SUICC | xm |                                         |          |                                                                                               | 🧕 Edna Aguirre                           | - Administrador                    |
|-------|----|-----------------------------------------|----------|-----------------------------------------------------------------------------------------------|------------------------------------------|------------------------------------|
|       |    |                                         |          |                                                                                               |                                          | Mi perfil                          |
|       | F  | <u>Cargo por</u><br>confiabilidad       | <b>T</b> | Subastas                                                                                      | Últimas noticias                         | Mis<br>participaciones<br>actuales |
|       |    | Charles                                 |          |                                                                                               |                                          | Reporte de<br>información          |
|       |    | Subastas de<br>reconfiguración<br>Venta |          | <u>subastas de</u><br>reconfiguración<br><u>Compra</u>                                        | Noticia   Verificación de Header         | Cerrar sesión                      |
|       |    | <u>Obligaciones de</u><br>Energía Firme | 8        | <u>Verificación Anual</u><br>ENFICC                                                           | Verificación de Header Verificación de H | leader Veri                        |
| F.C   |    | Subasta GPPS                            |          | Cantidad máxima a<br>asignar tomadores<br>del cargo<br>Museo Geológico Nacional: Martes a vie |                                          | ernes de 9:00                      |
|       |    |                                         |          |                                                                                               | ◎ <u>Leer más</u>                        |                                    |

En la pantalla se presentará la sección de reporte de información, diferenciada por pestañas asociadas a las plantas solares y a las plantas eólicas.

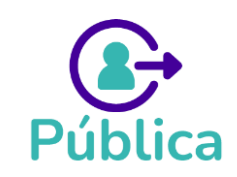

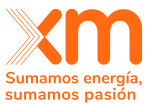

| vrte Información Series |                |           |                     |
|-------------------------|----------------|-----------|---------------------|
| Eólica                  |                |           |                     |
| Compañía                | Planta         | Estado 🝸  | Cargue              |
| COMPAÑÍA 1              | PLANTA SOLAR 1 | Pendiente | Selectionar archive |
| COMPAÑÍA 1              | PLANTA SOLAR 2 | Pendiente | Seleccionar archive |
| COMPAÑÍA 1              | PLANTA SOLAR 3 | Pendiente | Seleccionar archivo |
| COMPAÑÍA 1              | PLANTA SOLAR 4 | Pendiente | Seleccionar archivo |

### Reporte de información

Una vez el usuario ingrese al módulo de "Reporte de información", el sistema presentará el listado de plantas solares y eólicas que tienen OEF asignada para su compañía. Para realizar la carga de un archivo de series meteorológicas de plantas solares, el usuario debe dirigirse a la pestaña "Solar", mientras que, para realizar la carga de un archivo de series meteorológicas de plantas eólicas, el usuario debe dirigirse a la pestaña "Eólica".

Para cargar el archivo, el usuario deberá dirigirse a la columna de carga, y hacer clic sobre la opción "Seleccionar archivo". El sistema desplegará una ventana para seleccionar el archivo a cargar, en la cual el usuario deberá seleccionar el archivo que desea cargar y dar clic sobre la opción "Abrir".

| nación Series | C Abrir                                                                                      |                             |                       | ×                                                   |                                       |
|---------------|----------------------------------------------------------------------------------------------|-----------------------------|-----------------------|-----------------------------------------------------|---------------------------------------|
| Eólica        | ← → × ↑ I→ Este equipo → Escritorio                                                          | > prueba                    | ~ ð                   | ,P Buscar en prueba                                 |                                       |
|               | Organizar 👻 Nueva carpeta                                                                    |                             |                       | iii • 💷 🚷                                           |                                       |
|               | > 🔹 Arceso ránido                                                                            | Nombre                      | Fecha de modificación | Тро                                                 | C                                     |
| Compañía V    |                                                                                              | B archivo_planta_solar.alsx | 9/06/2023 5:34 p. m.  | Hoja de cálculo de Microsoft [                      | Cargue                                |
| COMPAÑÍA 1    | OneDrive - INTERCONDION ELECTRICA S.A.      Security Este equipo     Escargas     Nocumentos | Δ                           |                       |                                                     | Seleccionar archivo                   |
| COMPAÑÍA 1    | Escritorio     Escritorio     Misica                                                         |                             |                       |                                                     | Seleccionar archivo                   |
| COMPAÑÍA 1    | >      Objetos 30     M     Videos     JJ Sistema (C)     Datas (D)                          |                             |                       |                                                     | Seleccionar archivo                   |
| COMPAÑÍA 1    | > 🔹 Red                                                                                      |                             |                       |                                                     | Seleccionar archivo                   |
|               | Nombre de archivo: archivo                                                                   | glanta_solar.xisx           |                       | Microsoft Excel Worksheet (*.xl V<br>Abrir Cancelar | $\ll$ $\langle$ 1 $\rightarrow$ $\gg$ |

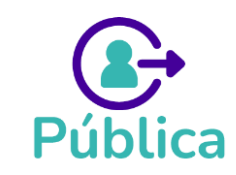

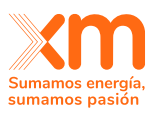

El sistema iniciará la carga del archivo seleccionado.

| Volver al inicio           Peporte de información |                |                  |                                                                   |  |  |  |  |
|---------------------------------------------------|----------------|------------------|-------------------------------------------------------------------|--|--|--|--|
| Reporte Información Series<br>Solar Eólica        |                |                  |                                                                   |  |  |  |  |
| Compañía                                          | Planta         | Estado $\forall$ | Cargue                                                            |  |  |  |  |
| COMPAÑÍA 1                                        | PLANTA SOLAR 1 | Pendiente        | Selectioner active                                                |  |  |  |  |
| COMPAÑÍA 1                                        | PLANTA SOLAR 2 | Completado       | Selections active                                                 |  |  |  |  |
| COMPAÑÍA 1                                        | PLANTA SOLAR 3 | Pendiente        | Cargando información desde un archivo     Z7%     Avance de carga |  |  |  |  |
| COMPAÑÍA 1                                        | PLANTA SOLAR 4 | Pendiente        | Selections action                                                 |  |  |  |  |
|                                                   |                | ,                | ( 1 → » (5 v)                                                     |  |  |  |  |

Una vez se complete la carga del archivo, el estado de carga se actualiza a "Completado".

| < Volver al inicio  Reporte de información |                |            |                          |  |  |  |  |
|--------------------------------------------|----------------|------------|--------------------------|--|--|--|--|
| Reports Información Series                 |                |            |                          |  |  |  |  |
| Solar Educa Compañía 🏹                     | Planta 🏹       | Estado 🖓   | Cargue                   |  |  |  |  |
| COMPAÑÍA 1                                 | PLANTA SOLAR 1 | Completado | Seleccionar archivo      |  |  |  |  |
| COMPAÑÍA 1                                 | PLANTA SOLAR 2 | Completado | Seleccionar archino      |  |  |  |  |
| COMPAÑÍA 1                                 | PLANTA SOLAR 3 | Completado | Seleccionar archivo      |  |  |  |  |
| COMPAÑÍA 1                                 | PLANTA SOLAR 4 | Pendiente  | Seleccionar archino      |  |  |  |  |
|                                            |                |            | « < 1 > » <sup>5</sup> • |  |  |  |  |
|                                            |                |            |                          |  |  |  |  |

En caso de cargar un archivo que no cumpla con los criterios definidos en el numeral de Criterios de reporte de información meteorológica, el sistema presentará el mensaje de error en la parte superior de la tabla de cargue y el estado de carga continuará en "Pendiente".

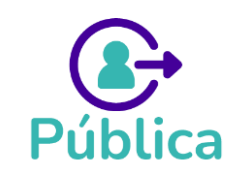

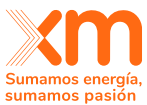

| Reporte de información                                        |                                                                            |           |                          |  |  |  |  |
|---------------------------------------------------------------|----------------------------------------------------------------------------|-----------|--------------------------|--|--|--|--|
| Reporte Información Series Solar Eólica                       |                                                                            |           |                          |  |  |  |  |
| S ERROR Las fechas reportadas no corresponden al período de r | ERROR Las fechas reportadas no corresponden al período de reporte esperado |           |                          |  |  |  |  |
| Compañía 🕅                                                    | Planta 🕅                                                                   | Estado 🍸  | Cargue                   |  |  |  |  |
| COMPAÑÍA 1                                                    | PLANTA SOLAR 1                                                             | Pendiente | Seleccionar archivo      |  |  |  |  |
| COMPAÑÍA 1                                                    | PLANTA SOLAR 2                                                             | Pendiente | Seleccionar archivo      |  |  |  |  |
| COMPAÑÍA 1                                                    | PLANTA SOLAR 3                                                             | Pendiente | Seleccionar archivo      |  |  |  |  |
|                                                               |                                                                            |           | « < 1 > » <sup>5</sup> v |  |  |  |  |

Para continuar con la carga, es necesario realizar la corrección de los errores presentes en el archivo y realizar de nuevo el proceso de carga del archivo hasta tener el estado actualizado en "Completado".

**Nota**: El mismo proceso se debe realizar para cargar la información meteorológica de plantas eólicas.

## 10.4. Consideraciones para el uso de la funcionalidad de reporte de información meteorológica

A continuación, se presentan algunas consideraciones importantes que el usuario deberá tener en cuenta para el uso de la funcionalidad de reporte de información meteorológica:

- La funcionalidad de selección y carga de los archivos solo estará activa en los meses permitidos para la carga de información, de acuerdo con lo definido por los Acuerdos CNO. En ese sentido, en los meses en los que no se permite la carga, el usuario podrá ingresar a la funcionalidad de "Reporte de Información", mas no podrá cargar nueva información.
- El sistema validará que la información que se desea reportar corresponda al período de registro esperado, es decir, al trimestre definido en los Acuerdos CNO que apliquen.
- Para la primera carga, el sistema permitirá el reporte de un archivo con menor cantidad de información de la exigida, en cumplimiento de lo definido en el Acuerdo CNO 1700 o aquellos que lo modifiquen o lo sustituyan.
- Durante el mes de carga, el usuario podrá cargar el archivo tantas veces como desee y se deberá tener en cuenta que al cargar un archivo nuevo para una planta que ya tenía una carga completada, se reemplazará la información almacenada previamente por la información cargada en el nuevo archivo. No obstante, para el caso del primer reporte, dado que se permite el reporte de menor cantidad de datos al esperado, la carga solo podrá realizarse de manera exitosa por una vez.

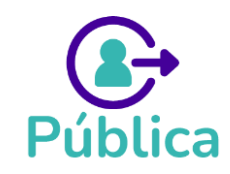